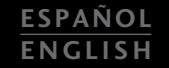

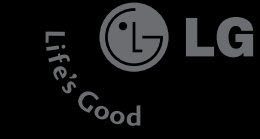

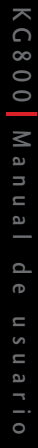

## Algunos en este r opcione: operado

Life's

Cood

## <mark>chocolat</mark>e KG800

\_G

Algunos de los contenidos que aparecen en este manual podrían diferir de las opciones del teléfono dependiendo del operador.

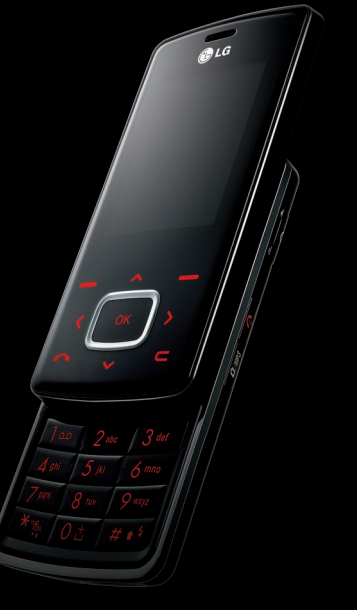

LG Electronics Inc

## ☯ (€ 0168

# KG800 Manual de Usuario

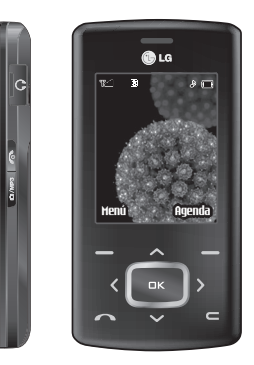

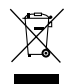

#### Cómo deshacerse de aparatos eléctricos y electrónicos viejos

- 1. Si en un producto aparece el símbolo de un contenedor de basura tachado, significa que éste se acoge a la Directiva 2002/96/CE.
- Todos los aparatos eléctricos o electrónicos se deben desechar de forma distinta del servicio municipal de recogida de basura, a través de puntos de recogida designados por el gobierno o las autoridades locales.
- 3. La correcta recogida y tratamiento de los dispositivos inservibles contribuye a evitar riesgos potenciales para el medio ambiente y la salud pública.
- 4. Para obtener más información sobre cómo deshacerse de sus aparatos eléctricos y electrónicos viejos, póngase en contacto con su ayuntamiento, el servicio de recogida de basuras o el establecimiento donde adquirió el producto.

## Contenidos

| Cómo usar el teclado        | )     |
|-----------------------------|-------|
| táctil                      | 5     |
| Introducción                | 8     |
| Por su sequridad            | 9     |
| Instrucciones para u        | n     |
| uso seguro y eficaz         | 10    |
| Características del         |       |
| KG800                       | 16    |
| Partes del teléfono         |       |
| Información en la pantal    | la    |
|                             | 20    |
| Iconos                      |       |
| Inicio                      | 22    |
| Instalación de la tarieta ' | SIM   |
| y la batería del teléfono   | 51141 |
| Cargar la hatería           | 23    |

Desconectar el cargador 24

| Funciones generales     | 25 |
|-------------------------|----|
| Hacer y terminar llamad | as |
| Introducción de texto   | 27 |
| Cambio del modo de      |    |
| entrada de texto        | 28 |
| Contactos               | 30 |
|                         |    |

| Selección de funcior | ies |
|----------------------|-----|
| y opciones           | 31  |
| Menú de llamadas     |     |
| entrantes            | 32  |
| Durante una llamada  |     |
| Llamadas múltiples o |     |
| conferencias         | 34  |
| Árbol de menús       | 36  |
| Perfiles             | 38  |
| Habilitar            |     |
| Personalizar         |     |
| Renombrar            | 39  |

Registro de llamadas 40

| Llamadas perdidas       |    |
|-------------------------|----|
| Llamadas recibidas      |    |
| Llamadas enviadas       |    |
| Todas las llamadas      | 41 |
| Borrar últimas llamadas |    |
| Gastos de la llamada    |    |
| Duración de llamada     |    |
| Costes de las llamadas  |    |
| Ajustes de coste        | 42 |
| Info GPRS               |    |
| Duración de llamada     |    |
| Volumen total           |    |
| Herramientas            | 43 |
| Favoritos               |    |
| Alarma                  |    |
| Calculadora             |    |
| Conversor unidades      | 44 |
| Reloj mundial           |    |
| Menú SIM                | 45 |

| Organizador 46        |    |
|-----------------------|----|
| Agenda                |    |
| Buscar contactos      |    |
| Añadir 47             |    |
| Grupos usuarios       |    |
| Marcación rápida 48   |    |
| Mis números           |    |
| Tarjeta de visita     |    |
| Ajustes               |    |
| Calendario 50         | ĺ. |
| Añadir                |    |
| Ver planes diarios 51 |    |
| Borrar último         |    |
| Borrar todo           |    |
| Ir a fecha            |    |
| Tono de alarma        |    |
| Memo                  |    |

| Mensajes            | 52 |
|---------------------|----|
| Nuevo mensaje       |    |
| Nuevo SMS           |    |
| Nuevo MMS           | 54 |
| Nuevo E-mail        | 55 |
| Buzón entrada       | 57 |
| Buzón E-mail        | 58 |
| Borrador            |    |
| Buzón salida        | 59 |
| Buzón de voz        |    |
| Info. mensaje       | 60 |
| Leer                |    |
| Asunto              |    |
| Plantillas          | 61 |
| Plantillas SMS      |    |
| Plantillas MMS      |    |
| Ajustes             | 62 |
| SMS                 |    |
| MMS                 |    |
| E-mail              | 63 |
| Número buzón de voz | 64 |

| Info. mensaje | 65 |
|---------------|----|
| Mensajes      |    |
| Multimedia    | 66 |
| Cámara        |    |
| Videocámara   | 68 |
| Grabadora     |    |
| Grabar        |    |
| Ver lista     | 69 |
| MP3           |    |
| Album fotos   | 72 |
| Album vídeos  | 73 |
| Ajustes       |    |
| Cámara        |    |
| Videocámara   |    |

# Contenidos

## Contenidos

| Navegador      | 74 |
|----------------|----|
| Inicio         | 75 |
| Favoritos      |    |
| Ir a URL       |    |
| Ajustes        | 76 |
| Perfiles       |    |
| Caché          | 77 |
| Cookie         |    |
| Borrar caché   |    |
| Borrar Cookies | 78 |
| Seguridad      |    |

#### Mis documentos 79

#### Juegos y aplicaciones

Juegos y aplicaciones

Perfiles

| rennes   |    |
|----------|----|
| Vídeos   | 83 |
| Fotos    | 84 |
| Música   | 85 |
| Texto    |    |
| Imágenes | 86 |
| Sonidos  |    |
| Otros    | 87 |
|          |    |

| Ajustes                      | 88   |
|------------------------------|------|
| Fecha y Hora                 |      |
| Fecha                        |      |
| Hora                         |      |
| Pantalla                     |      |
| Papel tapiz                  |      |
| Aspecto menú                 |      |
| Texto de bienvenida          |      |
| Luz de fondo                 | 89   |
| Brillo                       |      |
| Nombre de red                |      |
| Acceso directo a pantalla in | icio |
| Color fuente llamada         |      |
| Modo Ahorro de Energí        | a    |
| Idioma                       |      |
| Conectividad                 |      |
| Bluetooth                    |      |
| Módem                        | 92   |
| Red                          |      |
| GPRS                         | 93   |
| Llamadas                     |      |
| Desvío de llamadas           |      |
| Modo de respuesta            | 94   |
| Enviar mi número             | 95   |

| Llamada en espera         | 95 |
|---------------------------|----|
| Aviso minuto              |    |
| Rellamada automática      |    |
| Seguridad                 | 96 |
| Solicitar código PIN      |    |
| Bloqueo del teléfono      |    |
| Liamada restringida       |    |
| Marcación fija            | 97 |
| Cambiar códigos           | 98 |
| Bloqueo de teclado táctil |    |
| Estado de memoria         |    |
| Restablecer ajustes       |    |
|                           |    |

| Accesorios     | 99  |
|----------------|-----|
| Datos Técnicos | 100 |

## Cómo usar el teclado táctil

- > El frontal del teléfono presenta botones táctiles.
- Procure leer las "Precauciones sobre el teclado táctil" antes de usarlo.

## Precauciones sobre el teclado táctil

1. Asegúrese de tener las manos limpias y secas.

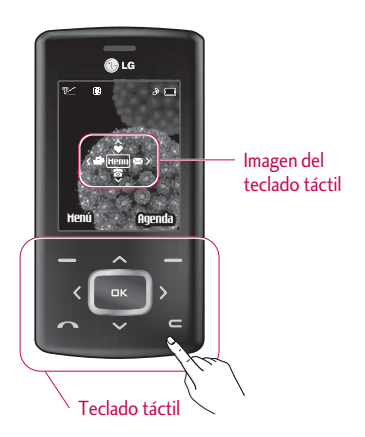

- Elimine cualquier humedad de la superficie de sus manos o del teclado, y procure evitar entornos húmedos.
- No es necesario que presione con fuerza los botones táctiles para su normal funcionamiento.

Mantenga el producto a salvo de golpes fuertes, pues podrían dañarse los sensores de los botones táctiles.

- Use la punta del dedo para pulsar exactamente en el botón táctil que desea, con cuidado de no tocar los botones de otras funciones.
- 4. Cuando la pantalla esté apagada y la luz del teclado táctil también, pulsar cualquier de sus botones no causará efecto alguno. Deberá pulsar la tecla Terminar o abrir la tapa para activar ambos de nuevo (los botones táctiles no funcionan si las luces de los mismos están apagadas).

## Cómo usar el teclado táctil

- 5. Si la tapa está cerrada y está activada la Función de protección táctil, durante las llamadas, la función Bloqueo de botones táctiles está automáticamente habilitada. (Para conocer los detalles, vea "Estado del teclado táctil".)
- El teclado táctil podría no funcionar correctamente si hay alguna funda u otro objeto cubriéndolo. Del mismo modo, el uso de guantes podría dificultar su normal funcionamiento.
- Mantenga los objetos metálicos y demás materiales conductores apartados de la superficie de los botones táctiles, ya que el contacto con ellos puede ocasionar un error.

## Estado del teclado táctil

Cuando la tapa permanezca cerrada o durante llamadas, y para evitar la acción no deseada del teclado táctil, la función Protección táctil se habilitará automáticamente. Por tanto, los botones táctiles no funcionarán aunque sean pulsados.

#### 1. Cuando está cerrada la tapa

- Cuando esté cerrada la tapa, la función de protección táctil se habilitará automáticamente. Abrir la tapa la deshabilitará también de manera automática.
- Para deshabilitar la protección táctil con la tapa cerrada, pulse dos veces el botón volumen.
- Tras deshabilitar la Protección táctil, si no se pulsan los botones táctiles durante un periodo determinado (5 segundos), la función de Protección táctil se activará de nuevo.

#### 2. Durante las llamadas

- Durante las llamadas, sin importar el estado de la tapa, la función de protección táctil se habilita automáticamente.
- Para deshabilitar la protección táctil, pulse el botón MP3 o uno de los botones del teclado numérico.
- Después de deshabilitar el bloqueo de botones táctiles, si no hay acción en los botones durante un tiempo determinado (5 segundos), la función de Protección táctil se habilita de nuevo.

#### Nota

 Para comodidad del usuario, al utilizar el teléfono por primera vez, se muestra en la pantalla de inicio una imagen del teclado táctil con las funciones de cada botón.

## Introducción

Introducción

Felicidades por la adquisición del avanzado y compacto teléfono móvil KG800, diseñado para funcionar con las modernas redes de comunicación digital actuales.

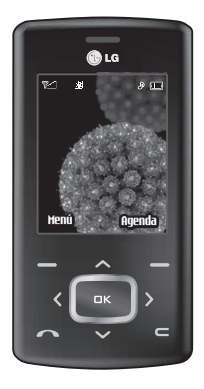

Esta guía contiene información importante sobre el uso y el funcionamiento de este teléfono. Lea toda la información atentamente para conseguir un rendimiento óptimo y evitar daños o usos inapropiados del teléfono. Cualquier cambio o modificación que no se apruebe explícitamente en esta guía, puede anular la garantía del teléfono.

El uso de fundas de teléfono con cierres magnéticos en teléfonos de tapa deslizante ha ocasionado problemas como la pérdida de señal de red y el apagado fortuito de algunos teléfonos.

## Por su sequridad

En el manual encontrará información detallada para un uso seguro y eficaz del teléfono. Lea estas sencillas directrices y recuerde que infringir las normas puede ser peligroso o ilegal.

#### Advertencia

- Los teléfonos móviles deben de estar desactivados dentro de un avión.
- No hable con el teléfono móvil cuando conduzca, a no ser que su coche disponga de un sistema integrado manos libres.
- No active el teléfono cerca de surtidores de gasolina, depósitos de combustible, plantas de fabricación de productos químicos, ni lugares en los que se estén realizando trabajos con explosivos.
- Use sólo las baterías y cargadores recomendados por el fabricante. El uso de otros productos puede causar desperfectos en el teléfono.
- No coja el teléfono con las manos mojadas mientras se está cargando. Podría sufrir una descarga eléctrica o dañar gravemente el teléfono.
- Mantenga el teléfono en un lugar seguro fuera del alcance de los niños. El teléfono contiene pequeñas partes desmontables que podrían causar asfixia.

#### Precaución

- Apáguelo cuando esté en un hospital, ya que puede afectar a equipos médicos electrónicos (por ejemplo marcapasos, audífonos...)
- Algunos de los servicios descritos en este manual no son admitidos por todas las redes.
- Use sólo accesorios ORIGINALES. El uso de otros productos puede causar desperfectos en el teléfono.
- Todos los radiotransmisores pueden generar interferencias en los aparatos electrónicos cercanos. También pueden generar pequeñas interferencias en televisores, radios, ordenadores, etc.
- Deseche las baterías inutilizables de acuerdo con la legislación vigente.
- No desmonte el teléfono ni la batería.

## Instrucciones para un uso seguro y eficaz

Lea cuidadosamente estas directrices. Infringir las normas puede ser peligroso o ilegal.

## Exposición a energía de radiofrecuencia

#### Información sobre exposición a ondas de radio y SAR (Specific Absorption Rate, Tasa específica de absorción)

El teléfono móvil modelo KG800 ha sido diseñado para cumplir la normativa de seguridad válida en relación con la exposición a ondas de radio. Esta normativa se basa en directrices científicas que incluyen márgenes de seguridad diseñados para garantizar la seguridad de todo tipo de personas, independientemente de su edad y estado de salud.

Las directrices de exposición a ondas de radio utilizan una unidad de medición conocida como Tasa Específica de Absorción o SAR. Las pruebas de SAR se llevan a cabo utilizando un método estandarizado con el teléfono transmitiendo al nivel más alto de potencia certificado en todas las bandas de frecuencia utilizadas.

- Aunque puede haber diferencias entre los niveles de SAR de los diferentes modelos de teléfonos LG, todos han sido diseñados para ajustarse a las directrices relevantes de exposición a ondas de radio.
- El límite de SAR recomendado por la ICNIRP (International Commission on Non-Ionizing Radiation Protection, Comisión Internacional de Protección contra Radiaciones No Ionizantes), es de 2 W/kg medido sobre diez (10) gramos de tejido.
- El valor de SAR más alto para este modelo de teléfono evaluado por DASY4 para uso auditivo es de 0.084 W/kg (10g).
- Información de datos de SAR para residentes en países/regiones que han adoptado el límite SAR recomendado por el IEEE (Institute of Electrical and Electronics Engineers, Instituto de Ingenieros Eléctricos y Electrónicos), que es 1,6 W/kg sobre un (1) gramo de tejido (por ejemplo EE.UU., Canadá, Australia y Taiwán).

## Cuidado y mantenimiento del producto

#### Advertencia!

utilice sólo baterías, cargadores y accesorios aprobados para su utilización con este modelo de teléfono concreto. De lo contrario, puede quedar invalidada cualquier aprobación o garantia válida para el teléfono, lo que puede resultar peligroso.

- No desmonte este teléfono. Si necesita repararlo llévelo a un servicio técnico cualificado.
- Manténgalo alejado de electrodomésticos como la TV, la radio o el ordenador.
- El teléfono debe alejarse de fuentes de calor como radiadores u hornos.
- Nunca ponga su teléfono en un microondas ya que podría explotar la batería.
- Evite que se caiga.
- No lo exponga a vibraciones mecánicas o golpes.

- El revestimiento del teléfono puede estropearse si se cubre con cubiertas de vinilo u otros envoltorios.
- Utilice un paño seco para limpiar el exterior de la unidad. No utilice disolventes como el benceno o el alcohol.
- Este teléfono no debe someterse a condiciones de humo o polvo excesivo ya que podría dañar su correcto funcionamiento.
- No coloque el teléfono cerca de tarjetas de crédito o billetes de transporte, podría afectar a la información de las bandas magnéticas.
- No golpee la pantalla con un objeto punzante, puede estropear el teléfono.
- No exponga el teléfono a líquidos o humedad.
- Use los accesorios (especialmente los micrófonos) con cuidado y asegúrese de que los cables están protegidos y no están en contacto con la antena innecesariamente.
- Desconecte el cable de datos antes de encender el teléfono.

## Funcionamiento eficaz del teléfono

Para disfrutar de un rendimiento óptimo con un consumo de energía mínimo:

Procure no tocar la antena mientras utiliza el teléfono. Si lo hace, puede verse afectada la calidad de la llamada e incluso puede provocar que el teléfono consuma una cantidad de energía superior a la necesaria y se reduzca la duración de los tiempos de conversación y espera.

## Dispositivos electrónicos

Todos los teléfonos móviles pueden generar interferencias que afecten a otros dispositivos electrónicos.

No utilice su teléfono móvil cerca de aparatos médicos sin solicitar permiso. Si tiene un marcapasos, evite colocar el teléfono cerca del marcapasos (por ejemplo en el bolsillo de una comisa o de una chaqueta).

- Algunos audífonos pueden verse afectados por teléfonos móviles.
- También pueden generar pequeñas interferencias en televisores, radios, ordenadores, etc.

## Seguridad vial

Compruebe las leyes y normativas locales de utilización de teléfonos móviles durante la conducción.

- No coja el teléfono móvil para hablar mientras conduzca.
- > Dedique toda su atención a la conducción.
- Utilice un kit manos libres.
- Salga de la carretera y aparque antes de hacer una llamada o responder a una llamada entrante si las condiciones de la conducción así lo requieren.
- La energía de radiofrecuencia puede afectar a algunos sistemas electrónicos de su vehículo, como la radio del coche o el equipo de seguridad.

Si el vehículo dispone de un airbag, no lo obstruya con equipos inalámbricos portátiles o instalados, ya que podría causar lesiones graves debido a un mal funcionamiento.

Cuando escuche música, asegúrese de hacerlo a un volumen moderado que le permita oir lo que ocurre a su alrededor, especialmente si, por ejemplo, va a curzar una calle.

## Daños en su odio

Si escucha música a elevado volumen durante periodos prolongados, podría producirse daños en el oído. Por ello, le recomendamos no encender/apagar el terminal cuando esté cerca del odio, así como mantener siempre volúmenes razonables cuando escuche música o hable por teléfono.

## Voladuras

No utilice el teléfono mientras se realizan trabajos de voladura y/o con explosivos. Respete las restricciones y siga las normativas vigentes.

## Entornos potencialmente explosivos

- No utilice el teléfono en gasolineras, ni cerca de productos químicos o combustibles.
- No transporte o almacene explosivos, líquidos o gases inflamables en el compartimento de su vehículo donde tenga el teléfono móvil y los accesorios.

## Instrucciones para un uso seguro y eficaz

## En aviones

Los teléfonos móviles pueden provocar interferencias en aviones.

- Apague el teléfono móvil antes de embarcar.
- No lo utilice en tierra sin el permiso de la tripulación.

## Niños

Deje el teléfono en un lugar seguro fuera del alcance de los niños. Incluye piezas pequeñas que pueden causar asfixia si son ingeridas.

## Llamadas de emergencia

Puede que las llamadas de emergencia no estén disponibles en todas las redes. Por lo tanto, nunca debe depender únicamente del teléfono para realizar llamadas de emergencia. Pregunte a su proveedor de servicios local.

## Información y mantenimiento de la batería

- No es necesario descargar por completo la batería antes de volver a cargarla.
   A diferencia de otras tecnologías de almacenamiento, la batería de litio del KG800 no presenta efecto memoria que pudiera afectar al rendimiento de la misma.
- Utilice sólo las baterías y cargadores de LG. Los cargadores de LG han sido diseñados para maximizar la vida de la batería.
- No desmonte o cortocircuite la batería.
- Mantenga limpios los contactos metálicos.
- Sustituya la batería cuando deje de funcionar correctamente. La batería puede recargarse centenares de veces antes de que deba sustituirse.
- Recargue la batería si no se ha utilizado durante mucho tiempo para mantener su funcionalidad.

- No exponga el cargador de la batería a la luz directa del sol y no lo utilice en entornos muy húmedos, como el cuarto de baño.
- No deje la batería en lugares fríos o calientes, podría deteriorar su rendimiento.

## Características del KG800

## Partes del teléfono

### Vista frontal

de favoritos

de perfiles

de Mensajes

abajo

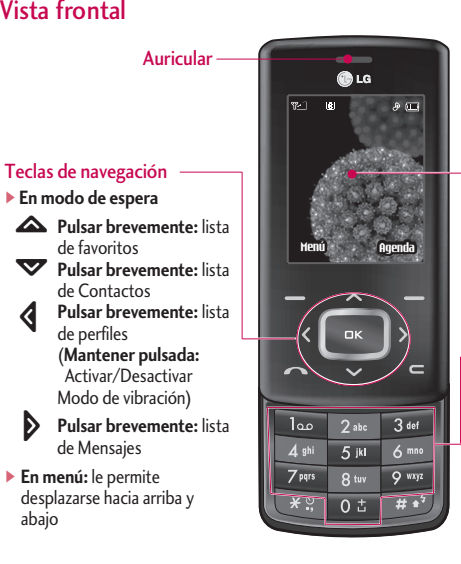

#### LCD principal

- Parte superior: potencia de señal, nivel de batería v funciones variadas
- Parte inferior: indicaciones de las teclas de función

#### Teclas numéricas

▶ En modo de inactividad: le permite marcar números para llamar

0 ± - llamadas internacionales

- activar menú de Centro de buzón de voz

- 2 hasta 9 mit marcaciones rápidas
- En modo de edición: introduce números y carácteres

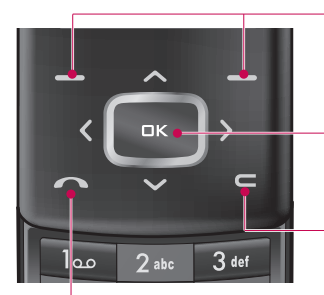

## Tecla multifunción izquierda/Tecla multifunción derecha

Estas teclas realizan las funciones indicadas en la parte inferior de la pantalla.

#### Tecla de confirmación

Seleccionan opciones de menú y confirman acciones.

#### Tecla borrar

Borra un carácter cada vez que se pulsa. Mantenga pulsada la tecla para borrar todo lo introducido.

Use esta tecla para volver a una pantalla anterior.

#### Tecla Enviar

- Le permite marcar un número de teléfono y responder a una llamada.
- En modo espera: muestra las llamadas marcadas, recibidas y perdidas.

## Características del KG800

### Vista lateral izquierda

### Vista lateral derecha

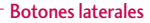

- En modo de inactividad (abierto): volumen del teclado
- En modo de inactividad (cerrado): luz de la LCD principal encendida.
- En menú: le permite desplazarse hacia arriba y abajo
- Durante una llamada: volumen del auricular

#### Nota

 Para proteger el sentido del oído con la tapa abierta, el nivel máximo de volumen es 3.

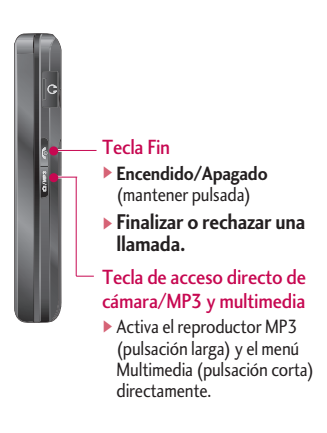

#### Vista posterior

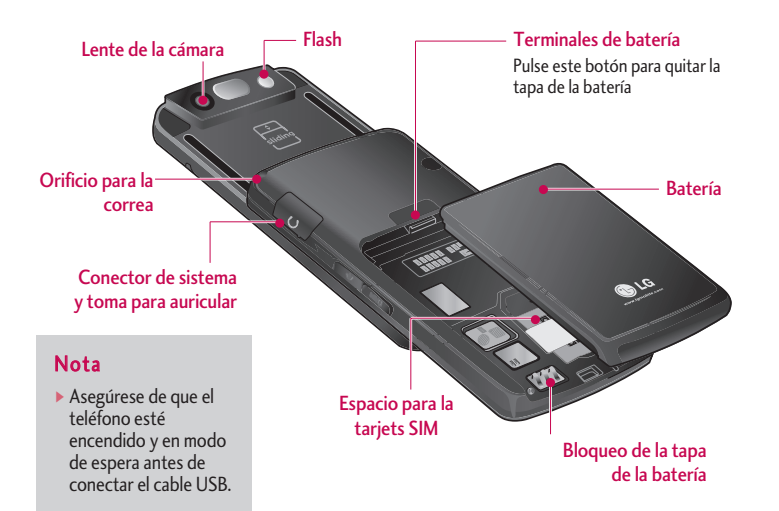

## Características del KG800

## Información en la pantalla

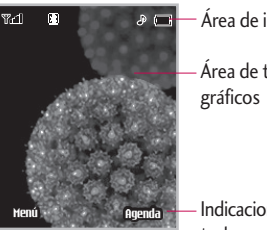

- Área de iconos

Área de texto y

Indicaciones de las teclas multifunción

| Área                  | Descripción                                                                                                    |
|-----------------------|----------------------------------------------------------------------------------------------------|
| Primera línea         | Muestra varios iconos.                                                                                                    |
| Líneas<br>intermedias | Muestran mensajes,<br>instrucciones y cualquier<br>información que usted<br>introduzca, como el número<br>que debe marcarse. |
| Última línea          | Muestra las funciones<br>asignadas en ese momento<br>a las dos teclas multifunción                                           |

La pantalla contiene los iconos que se describen a continuación:

## Iconos

| lcono/Indicador | Descripción                              |
|-----------------|------------------------------------------|
| Tail            | Indica la intensidad de la señal de red. |
| Ś               | Llamada activa.                          |
| Gail            | GPRS disponible                          |
| R               | Usando servicio de<br>itinerancia        |
| Q               | Alarma activada                          |
|                 | Estado de la batería                     |
| $\geq$          | Nuevos mensajes de texto                 |
| ••              | Nuevos mensajes de voz                   |

#### Nota

La calidad de la conversación puede cambiar según la cobertura. Cuando la potencia de la señal es inferior a 2 barras, es posible que se produzcan silencios, se corte la llamada o el sonido sea deficiente. Tenga en cuenta las barras de indicación de la red antes de realizar llamadas. Si no hay ninguna barra, entonces no hay cobertura. En este caso, no podrá acceder a ningún servicio de la red (llamadas, mensajes, etc.).

| Icono/Indicador | Descripción                                   |  |
|-----------------|-----------------------------------------------|--|
| ₩ <b>₽</b> ₩    | Todas las señales sonoras están desactivadas. |  |
| s.              | Perfil general activado.                      |  |
| 33              | Perfil fuerte activado.                       |  |
| Ť               | Perfil Silencio activado.                     |  |
| S               | Perfil Auriculares activado.                  |  |
|                 | Permite desviar una llamada.                  |  |
| 6               | Accediendo a WAP                              |  |
| 6               | Utilizando GPRS                               |  |
| *               | Ha activado el menú de<br>Bluetooth.          |  |

## Inicio

## Instalación de la tarjeta SIM y la batería del teléfono

Sujete el borde superior de la batería y levántela del compartimento.

#### 1. Extraiga la batería.

Pulse hacia abajo y sostenga así el botón de liberación de la batería y deslícela hacia abajo.

#### 2. Inserte la tarjeta SIM.

Introduzca y deslice la tarjeta SIM en su soporte. Deslice la tarjeta SIM hacia el interior del soporte de la tarjeta. Asegúrese que la tarjeta SIM está bien colocada y que el área de contacto dorada de la tarjeta queda boca abajo. Para extraer la tarjeta SIM, pulse ligeramente y tire en dirección inversa.

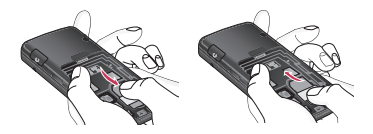

Para poner la tarjeta SIM Para quitar la tarjeta SIM

#### Precaución

 El contacto metálico de la tarjeta SIM se puede dañar fácilmente. Maneje la tarjeta con cuidado siguiendo las instrucciones proporcionadas con la misma.

#### 3. Inserte la batería.

Deslice la batería hacia arriba hasta que entre nuevamente en su sitio.

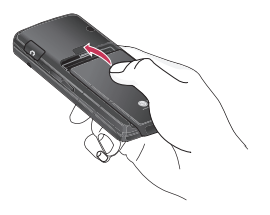

## Cargar la batería

Para conectar el cargador suministrado debe haber instalado antes la batería.

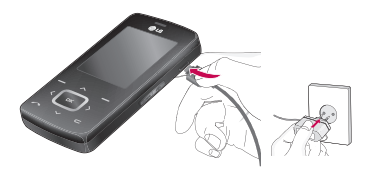

- Asegúrese de que la batería esté totalmente cargada antes de usar el teléfono por primera vez.
- Con la flecha mirando hacia usted, como se muestra en la imagen, inserte el enchufe del cargador en la toma de la parte lateral del teléfono hasta que escuche un chasquido que indique que está perfectamente insertado.
- Conecte el otro extremo del cargador a la toma de alimentación eléctrica. Use únicamente el cargador incluido en la caja.

## Inicio

 Las barras en movimiento del icono de batería se detendrán cuando haya finalizado la carga.

#### Precaución!

- No fuerce el conector o de lo contrario podrían resultar dañado el teléfono o el cargador.
- Si tiene que cargar su batería fuera de su país, recuerde que debe verificar primero si necesita utilizar un adaptador para el enchufe para obtener la corriente adecuada.
- No quite la batería ni la tarjeta SIM mientras está cargando el teléfono.

#### Advertencia!

- Con el fin de evitar descargas eléctricas o incendios, desenchufe el cable de alimentación y el cargador cuando se produzcan tormentas eléctricas.
- Asegúrese de que ningún elemento con bordes afilados, como dientes de animales o uñas, toca la batería. Podría provocar un incendio.
- No realice ni responda llamadas mientras carga el teléfono, ya que podría producirse un cortocircuito u ocasionar una descarga eléctrica o un incendio.

## Desconectar el cargador

Desconecte el adaptador de viaje del teléfono como se muestra en el diagrama que aparece debajo.

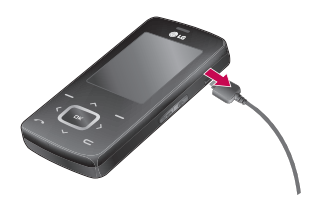

## Funciones generales

## Hacer y terminar llamadas

### Hacer una llamada

- 1. Asegúrese de que el teléfono está encendido.
- 2. Escriba el número de teléfono con el prefijo local.
  - Presione la tecla para borrar todo el número.
- 3. Pulse la tecla de envío **a** para llamar al número.
- 4. Cuando haya terminado, presione con la tecla de función derecha.

## Hacer una llamada con la tecla de envío

- En modo de espera, pulse la tecla de envío

   y aparecerán los números de teléfono correspondientes a las últimas llamadas entrantes, salientes y perdidas.
- 2. Seleccione el número deseado utilizando las teclas de navegación arriba/abajo.

#### 3. Pulse 🔼 .

### Hacer llamadas internacionales

- 1. Mantenga presionada la tecla og para introducir el prefijo internacional. El carácter '+' selecciona automáticamente el código de acceso internacional.
- 2. Introduzca el prefijo del país, el prefijo local y el número de teléfono.

3. Pulse 🔼 .

## Terminar una llamada

Cuando haya finalizado la llamada, pulse la tecla 🖪 .

## Hacer una llamada desde la lista de contactos

Puede guardar los nombres y números de teléfono que utiliza con frecuencia en la tarjeta SIM o en la memoria del teléfono. Para marcar un número simplemente tiene que buscar un nombre en la lista de contactos.

## Funciones generales

### Ajuste del volumen

Si desea ajustar el volumen del auricular durante una llamada, utilice las teclas laterales **4**. Pulse la tecla lateral superior para subir el volumen y el botón lateral inferior para bajarlo.

#### Nota

 En modo de espera, puede ajustar el volumen del teclado pulsando las teclas laterales.

### Contestar a una llamada

Cuando alguien le llama, el teléfono suena y parpadea el icono de teléfono en el centro de la pantalla. Si es posible identificar a la persona que llama, aparecerá su número de teléfono (o su nombre e imagen, si están guardados en la agenda).

 Para responder una llamada abra la tapa del teléfono si se ha establecido Abrir tapa como el modo de respuesta. (Menú 9.6.2) para obtener más información.

#### Nota

- Si ha establecido Cualquier tecla como modo de respuesta, podrá responder pulsando cualquier tecla, excepto la tecla de función derecha.
- Puede responder una llamada mientras utiliza la Agenda o cualquier otra opción de menú.
- 2. Para finalizar la llamada, cierre la tapa o pulse la tecla 👩 .

### Modo de vibración (rápido)

Se puede activar el modo de vibración manteniendo pulsada la tecla de navegación izquierda de después de abrir el teléfono.

#### Potencia de señal

Puede comprobar la potencia de la señal mediante el indicador de señal (**Y...11**) que aparece en la pantalla LCD del teléfono. La potencia de señal puede variar, especialmente en el interior de edificios, si le ocurre esto, colóquese cerca de una ventana para ver si mejora la potencia de señal.

## Introducción de texto

Puede introducir caracteres alfanuméricos utilizando el teclado del teléfono. Por ejemplo, para guardar nombres en la agenda, escribir un mensaje, crear un saludo personal o planificar eventos en el calendario es necesario introducir texto. El teléfono dispone de los siguientes métodos de entrada de texto.

### Modo T9

Este modo le permite introducir palabras con sólo una pulsación por letra. Cada tecla del teclado tiene más de una letra. El modo T9 compara automáticamente sus pulsaciones con un diccionario interno para determinar cuál es la palabra correcta y, por lo tanto, requiere menos pulsaciones que el modo ABC tradicional. También se conoce como texto predictivo.

### Modo ABC

Este modo le permite introducir letras pulsando la tecla rotulada con la letra pertinente. Deberá pulsar la misma tecla una, dos, tres o más veces hasta que aparezca en pantalla la letra deseada.

## Modo 123 (modo numérico)

Introduzca números utilizando una pulsación por número. Para pasar al modo 123 en un campo de entrada de texto, pulse la tecla #10.

## Funciones generales

## Cambio del modo de entrada de texto

 Cuando esté en un campo que permita introducir caracteres, aparecerá el indicador de modo de entrada de texto en la esquina

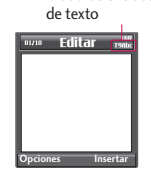

Modo de entrada

inferior derecha de la pantalla.

 Cambie el modo de entrada de texto pulsando
 Podrá consultar en cualquier momento, en qué modo de entrada de texto se encuentra, mirando en la esquina inferior derecha de la pantalla.

### Uso del modo T9

El modo de entrada de texto predictivo T9 le permite introducir palabras fácilmente con un mínimo de pulsaciones. Al pulsar cada tecla, el teléfono muestra los caracteres que cree que está introduciendo basándose en el diccionario incorporado. También puede añadir palabras nuevas al diccionario. A medida que se añaden letras nuevas, la palabra va cambiando para mostrar la más se acerque dentro de las palabras que hay en el diccionario.

- En el modo de entrada de texto predictivo T9, introduzca las letras para formar palabras pulsando las teclas que hay de la
- 2 a la 2<sup>me</sup>. Pulse cada tecla una sola vez por cada letra que quiera introducir.
- La palabra cambia a medida que se introducen nuevas letras. Por lo tanto, no preste atención a como aparece la palabra en la pantalla hasta que haya pulsado todas las teclas.
- Si la palabra sigue siendo incorrecta, pulse una o varias veces la tecla de navegación hacia abajo para consultar el resto palabras posibles.

**Ejemplo:** Pulse **5**<sup>III</sup> **4**<sup>III</sup> **2**<sup>III</sup> **2**<sup>III</sup>

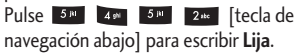

 Si no encuentra la palabra deseada en la lista de opciones de palabras, añádala utilizando el modo ABC.

- Para seleccionar el idioma del modo T9, pulse la tecla de función izquierda [Opciones] y, a continuación, seleccione Idiomas T9. Seleccione el idioma deseado para el modo T9. También puede desactivar el modo T9 seleccionando T9 desactivado. La configuración predeterminada del teléfono es el modo T9 activado.
- Introduzca toda la palabra antes de editar o borrar alguna letra.
- Complete cada palabra con un espacio pulsando la tecla
   Para borrar letras, pulse
   Mantenga pulsada la tecla
   para borrar palabras completas.

#### Nota

 Para salir del modo de entrada de texto sin guardar el texto introducido, pulse g y el teléfono volverá al modo de espera.

### Uso del modo ABC

Utilice las teclas 2<sup>ne</sup> a 9<sup>ne</sup> para escribir el texto.

- 1. Pulse la tecla rotulada con la letra deseada:
- Si pulsa una vez aparecerá la primera letra
- Si pulsa dos veces aparecerá la segunda letra
- Y así sucesivamente

#### 2. Para introducir un espacio, pulse una vez la

- tecla 0 \* . Para borrar letras, pulse la
- tecla 💶 y mantenga pulsada la tecla
- para borrar toda la pantalla.

#### Nota

 Consulte la siguiente tabla para obtener más información sobre los caracteres disponibles utilizando las teclas alfanuméricas.

## Funciones generales

| Tocla             | Caracteres en orden de visualización |                         |  |
|-------------------|--------------------------------------|-------------------------|--|
| Tecia             | Mayúscula                            | Minúscula               |  |
| lae               | .,/?!-:'"1                           | .,/?!-:'"1              |  |
| 2 abc             | A B C 2 Á Ä À Â Â Å ÆÇ               | a b c 2 á ä à â ã å æ ç |  |
| 3 441             | DEF3ÉËÈÊ                             | d e f 3 é ë è ê         |  |
| 4 9 <sup>11</sup> | GHI4ÍÏÌÎ                             | ghi4íïìî                |  |
| 5 m               | JKL5                                 | jkl5                    |  |
| 6 ***             | MNO6ÑÓÖÒÔŒ                           | m n o 6 ñ ó ö ò ô õ œ   |  |
| 7 <sup>80</sup>   | PQRS7ß                               | pqrs7ß                  |  |
| 8 tav             | TUV8ÚÜÙÛ                             | tuv8úüùû                |  |
| 9 wiji            | WXYZ9                                | wxyz9                   |  |
| 0 ±               | Espacio, O                           | Espacio, O              |  |

### Uso del modo 123 (modo numérico)

El modo 123 le permite introducir números en un mensaje de texto (por ejemplo, un número de teléfono).

### Uso del Modo símbolos

El modo símbolos le permite introducir distintos símbolos. o caracteres especiales.

Para introducir un símbolo, Presione la tecla ve las teclas de navegación para seleccionar el símbolo que desea y presione la tecla [OK].

## Contactos

Puede guardar números de teléfono y los nombres correspondientes en la memoria de la tarjeta SIM, y hasta 1000 números y nombres en la memoria del teléfono.

La tarjeta SIM y el teléfono se utilizan del mismo modo en el menú **Contactos**.

## Selección de funciones y opciones

El teléfono ofrece un conjunto de funciones que le permiten personalizar el teléfono. Estas funciones se disponen en menús y submenús, a los que puede acceder a través de las dos teclas de función **e** y **e**.

Cada menú y submenú le permite ver y modificar las opciones de una función determinada. Las funciones de estas teclas varían según el menú en el que se encuentre; el rótulo que aparece en la línea inferior de la pantalla justo encima de cada tecla indica su función actual.

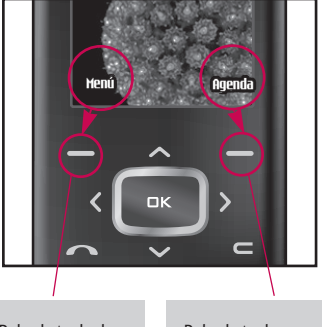

Pulse la tecla de multifunción izquierda para acceder al menú disponible. Pulse la tecla multifunción derecha para acceder al Menú disponible.

## Menú de llamadas entrantes

El teléfono proporciona diversas funciones de control que puede utilizar durante una llamada. Para acceder a estas funciones durante una llamada, pulse primero la tecla MP3 para desbloquear el telcado táctil y después pulses la tecla multifunción izquierda [Opciones].

## Durante una llamada

El menú que se muestra en la pantalla del teléfono durante una llamada es distinto al menú principal predeterminado que aparece en modo de espera. Las opciones se describen a continuación.

### Hacer una segunda llamada

Puede buscar un número de la agenda y marcarlo para realizar otra llamada, pulse la tecla de función derecha y seleccione **Buscar**. Para guardar el número marcado en la agenda durante una llamada, pulse la tecla de función derecha y, a continuación, seleccione **Añadir nuevo**.

### Alternar entre dos llamadas

Para alternar entre dos llamadas, pulse la tecla de función izquierda y seleccione **Alternar**.

### Contestar una llamada entrante

Para responder una llamada entrante cuando llama el terminal, abra la tapa deslizante del teléfono y pulse la tecla a El teléfono también le puede avisar de que hay una llamada entrante mientras está hablando mediante un pitido en el auricular y una indicación en la pantalla informándole que hay una segunda **llamada en espera**. Esta función, denominada llamada en espera, sólo está disponible si lo admite la red. Para obtener detalles de cómo activar y desactivar esta función, consulte Llamada en espera (Menú 9.6.4). Si la función Llamada en espera está activada, puede poner la primera llamada en espera y responder a la segunda pulsando o seleccionando la tecla de función izquierda y, después, Descolgar y responder. Puede finalizar la llamada actual y responder a la llamada en espera si selecciona la tecla de función izquierda y luego Finalizar y responder.

### Rechazar una llamada entrante

Puede rechazar una llamada entrante sin responderla pulsando la tecla Si está en mitad de una llamada, puede

rechazar una llamada entrante pulsando la tecla de función izquierda [Menú] y seleccionando Conferencia/Rechazar o pulsando la tecla

### Desactivar el micrófono

Puede desactivar el micrófono durante una llamada pulse la tecla [Opciones] y luego seleccione **Silencio activado**. Para desactivar esta opción y activar de nuevo el micrófono seleccione **Silencio desactivado**. Si el teléfono tiene activada la opción de desactivar el micrófono, la persona que le llama no podrá oírle, pero usted si a ella.

### Activación de tonos DTMF durante una llamada

Los tonos DTMF permiten al teléfono utilizar una centralita automatizada. Para activar los tonos DTMF durante una llamada, pulse la tecla de función izquierda y seleccione **Activar DTMF** y para desactivarlos siga el mismo procedimiento.

## Llamadas múltiples o conferencias

El servicio de llamadas múltiples o conferencias le permite mantener una conversación con más de una persona de forma simultánea si su operador de red admite esta función. Sólo se puede establecer una llamada múltiple si hay una llamada activa y una llamada en espera y se responde a las dos llamadas. Una vez establecida una llamada múltiple, la persona que la ha establecido puede añadir, desconectar o excluir (es decir, excluir una llamada de la conferencia sin cortarla) llamadas. Encontrará todas estas opciones en el menú de llamadas entrantes. El número máximo de personas admitido en una llamada múltiple es cinco. Una vez iniciada la llamada, usted tendrá el control y sólo usted podrá agregar más personas.

### Hacer una segunda llamada

Para realizar una segunda llamada mientras está hablando por el móvil, introduzca el segundo número y pulse la tecla 💽 . Al establecer la segunda llamada, la primera llamada se pone en espera automáticamente. Para alternar entre dos llamadas, pulse la tecla de función izquierda y seleccione Cambiar.

## Establecimiento de una conferencia

Ponga en espera una llamada y, mientras la llamada activa esté en curso, pulse la tecla de función izquierda y seleccione **Conferencia/Unir**.

### Retención de una conferencia

Pulse la tecla de función izquierda y, a continuación, seleccione **Conferencia/Retener todas**.

## Activación de una conferencia en espera

Pulse la tecla de función izquierda y, a continuación, seleccione **Conferencia/Unir**.

## Adición de llamadas a la conferencia

Para añadir una llamada a una conferencia existente, pulse la tecla de función izquierda y seleccione **Conferencia/Unir**.

## Visualización de los participantes en una conferencia

Para desplazarse por los números de los participantes en una conferencia en la pantalla del teléfono, utilice las teclas de navegación arriba/abajo.

## Hacer una llamada privada durante una conferencia

Para tener una llamada privada con uno de los participantes de la conferencia, muestre el número del participante con el que desea hablar y pulse la tecla de función izquierda. Seleccione **Conferencia/Privada** para poner en espera el resto de llamadas.

## Finalización de una conferencia

Para finalizar una llamada pulse la tecla Para finalizar una conferencia, pulse la tecla multifunción izquierda y seleccione Conferencia/ Fin llamadas. Todas las llamadas (activas o en espera) se finalizarán.
# Árbol de menús

La ilustración siguiente muestra la estructura de menús disponible e indica el:

Número asignado a cada opción de menú.

### 1. Perfiles

1.X.1 Habilitar 1 X 2 Personalizar 1 X 3 Renombrar 2. Registro de llamadas 2.1 Llamadas perdidas 2.2 Llamadas recibidas 2.3 Llamadas enviadas 2.4 Todas las llamadas 2.5 Borrar últimas llamadas 2.6 Gastos de la llamada 2.7 Info GPRS

### 3. Herramientas

3.1 Favoritos

3.2 Alarma

3.3 Calculadora

3.3 Conversor unidades

3.5 Reloj mundial

3.6 Menú SIM

### 4. Organizador

4.1 Agenda

4.2 Calendario

4.3 Memo

## 5. Mensajes

5.1 Nuevo mensaje

5.2 Buzón entrada

5.3 Buzón E-mail

5.4 Borrador

5.5 Buzón salida

5.6 Buzón de voz

5.7 Info. mensaje

5.8 Plantillas

5.9 Ajustes

### 6. Multimedia

6.1 Cámara

6.2 Videocámara

6.3 Grabadora

6.4 MP3

6.5 Album fotos

6.6 Album vídeos

6.7 Ajustes

### 7. Navegador

- 7.1 Inicio
- 7.2 Favoritos
- 7.3 Ir a URL
- 7.4 Ajustes

# 8. Mis documentos

8.1 Juegos y aplicaciones

8.2 Vídeos

8.3 Fotos

8.4 Música

8.5 Texto

8.6 Imágenes

8.7 Sonidos

8.8 Otros

# 9. Ajustes

- 9.1 Fecha y Hora
- 9.2 Pantalla
- 9.3 Modo Ahorro de

Energía

9.4 Idioma

- 9.5 Conectividad
- 9.6 Llamadas
- 9.7 Seguridad
- 9.8 Estado de memoria
- 9.9 Restablecer ajustes

# Perfiles

En el menú Perfiles puede ajustar y personalizar los tonos del teléfono para diferentes situaciones, entornos o grupos de usuarios. Hay seis perfiles predeterminados: **Sólo vibrac., Silencio, General, Fuerte y Auriculares**. Cada perfil puede personalizarse. Pulse la tecla de función izquierda [Menú] y seleccione Perfiles con las teclas de navegación hacia arriba/abajo.

# Habilitar (Menú 1.X.1)

- 1. Aparece un listado de perfiles.
- 3. A continuación, seleccione Activar.

# Personalizar (Menú 1.X.2)

Desplácese hasta el perfil deseado en la lista Perfiles. Después de pulsar la tecla de función izquierda el o la tecla OK, seleccione **Personalizar**. Se abrirá la opción de configuración de perfil, pudiendo personalizar las siguientes opciones.

- Alerta de llamadas: establece el tipo de alerta para llamadas entrantes.
- ► **Tono:** selecciona el tono de timbre deseado de la lista.
- ▶ Volumen de tono: establece el volumen del timbre de llamada.
- Alerta mensajes: establece el tipo de alerta para los mensajes.
- Tono de mensaje: selecciona el timbre de alerta de los mensajes.
- ► Tono del teclado: selecciona el tono deseado del teclado.
- Volumen del teclado: establece el volumen del tono del teclado.
- ► **Tono al deslizar:** le permite configurar el tono de tapa.
- Volumen de tapa: establece el volumen de los efectos de sonido.
- Volumen enc/apag: establece el volumen del tono de timbre al encender o apagar el teléfono.
- Respuesta automática: esta función sólo se puede activar si el teléfono está conectado a los auriculares.

- **Desactivado:** el teléfono no responderá automáticamente.
- Tras 5 seg.: el teléfono responderá automáticamente después de 5 segundos.
- Tras 10 seg.: el teléfono responderá automáticamente después de 10 segundos.

### Renombrar (Menú 1.X.3)

Puede cambiar el nombre de un perfil y asignarle el nombre que desee.

### Nota

 No se pueden cambiar los nombres de los perfiles Sólo vibración, Silencio y Auriculares.

- Para cambiar el nombre de un perfil, desplácese hasta el perfil en cuestión de la lista de perfiles y, después de pulsar la tecla de función izquierda o la tecla OK, seleccione Cambiar nombre.
- Introduzca el nombre deseado y pulse la tecla OK o la tecla de función izquierda
   [OK].

# Registro de llamadas

Puede comprobar el registro de llamadas perdidas, recibidas y enviadas sólo si la red admite la Identificación de línea de llamada (ILL) dentro del área de servicio.

El número y nombre (si están disponibles) se muestran junto con la fecha y hora en que se hizo la llamada. También puede ver los tiempos.

# Llamadas perdidas Menú 2.1

Esta opción le permite ver las últimas 10 llamadas no contestadas. También puede:

- Ver el número si está disponible, y llamar a él o guardarlo en el directorio
- Introducir un nuevo nombre para el número y guardar ambos en el directorio
- Enviar un mensaje a este número
- Borrar la llamada de la lista

# Llamadas recibidas

Menú 2.2

Esta opción le permite ver las últimas 10 llamadas entrantes. También puede:

- Ver el número si está disponible, y llamar a él o guardarlo en el directorio
- Introducir un nuevo nombre para el número y guardar ambos en el directorio
- Enviar un mensaje a este número
- Borrar la llamada de la lista

# Llamadas enviadas

Menú 2.3

Esta opción le permite ver las últimas 20 llamadas salientes (realizadas o intentadas). También puede:

- Ver el número si está disponible, y llamar a él o guardarlo en el directorio
- Introducir un nuevo nombre para el número y guarde ambos en el directorio
- Enviar un mensaje a este número
- ▶ Borrar la llamada de la lista

# Todas las llamadas

Menú 2.4

Puede ver la lista de todas las llamadas.

# Borrar últimas llamadas

Menú 2.5

Le permite borrar listas de **Llamadas** perdidas y Llam. recibidas.

Puede borrar listas de **Llam. enviadas** y Todas llam. de una vez.

# Gastos de la llamada Menú 2.6

### Duración de llamada (Menú 2.6.1)

Le permite ver la duración de sus llamadas entrantes y salientes.

También puede restaurar los tiempos de llamadas. Están disponibles los siguientes contadores:

- Última llam.: duración de la última llamada.
- Todas Ilam.: duración total de todas las llamadas realizadas y recibidas desde que se reinició por última vez el contador.
- Llam. recibidas: duración de las llamadas entrantes.
- Llam. enviadas: duración de las llamadas salientes.
- Restablecer: le permite eliminar la duración de todas las llamadas oprimiendo la tecla multifunción izquierda

# Costes de las llamadas (Menú 2.6.2)

Esta función le permite comprobar el coste de la última llamada, de todas las llamadas y el coste restante. Para restablecer el coste se le pedirá que introduzca el código PIN2.

# Registro de llamadas

# Ajustes de coste (Menú 2.6.3) (depende de la tarjeta SIM)

- Establ. tarifa: puede establecer el tipo de moneda y el precio por unidad. Póngase en contacto con los proveedores de servicios para obtener los precios por unidad. Para seleccionar la moneda o unidad en este menú, debe introducir el código PIN2.
- Establ.crédito: este servicio de red le permite establecer un límite para el coste de las llamadas por unidades de gasto seleccionadas. Si selecciona Leer, se muestra el número de unidades restantes. Si selecciona Cambiar, puede cambiar el límite del gasto.
- Mostr. auto: este servicio de red le permite ver automáticamente el coste de las últimas llamadas. Si está establecido en Activ., puede ver el coste de la última llamada al finalizar la llamada.

# Info GPRS

Menú 2.7

Puede comprobar la cantidad de datos transferidos por la red mediante GPRS. Además, puede ver cuánto tiempo está en línea.

### Duración de llamada (Menú 2.7.1)

Puede ver la duración de la última llamada y de Todas las llamadas, así como restaurar los contadores de tiempo.

### Volumen total (Menú 2.7.2)

Puede comprobar los volúmenes de datos Enviados, Recibidos o Todos y Restaurar todos.

# Herramientas

# Favoritos

Menú 3.1

Esta opción le permite agregar sus propios favoritos a la lista ya suministrada. Una vez que cree su propio menú, puede acceder rápidamente a la función deseada en la pantalla inactiva pulsando la tecla de navegación hacia arriba.

### Nota

 El menú de SMS, MMS, Juegos y aplicaciones, Conectividad, reloj de alarma, MP3 y cámara ya se suministra en sus propios favoritos

# Alarma

Menú 3.2

Puede configurar hasta 5 relojes de alarma para que se activen a una hora determinada.

- 1. Seleccione On e introduzca la hora de la alarma que desea.
- 2. Seleccione el período de repetición: Una vez, Lun ~ Vie, Lun ~ Sáb, Cada día.

- 3. Seleccione el tono de alarma que desea y pulse [OK].
- 4. Edite el nombre de la alarma y pulse [OK].

# Calculadora

Menú 3.3

La calculadora contiene las funciones estándar: +, –, x, ÷: **suma**, **resta**, **multiplicación** y **división**.

Más aún, puede usar las diversas funciones de la calculadora como +/-, sin, cos, tan, log, in, exp, sqrt.

- 1. Introduzca los números pulsando las teclas numéricas.
- 2. Utilice una tecla de navegación para seleccionar un signo de cálculo.
- 3. Luego, introduzca los números.
- 4. pulse la tecla 💌 para ver el resultado.
- 5. Para introducir el número decimal, pulse la tecla . Si pulsa la tecla . puede introducir después ( ).
- 6. Para salir de la Calculadora, pulse [Volver].

# Herramientas

# Conversor unidades Menú 3.4

Permite convertir cualquier medida en la unidad que desee.

#### Moneda, Área, Longitud, Peso, Temperatura, Volumen, Velocidad, Zapatos y Ropa.

- 1. Puede seleccionar uno de los nueve tipos de unidades pulsando la tecla 🗖 [OK].
- Elija la unidad que desea convertir con
  y y . No se puede introducir el símbolo "-" en el convertidor de unidades.
- 3. Seleccione el valor estándar con  $\triangleleft$  ,  $\triangleright$  .

# Reloj mundial

### Menú 3.5

Puede comprobar la hora actual media de Greenwich (GMT) y las principales ciudades del mundo con las teclas de navegación izquierda y derecha.

La pantalla muestra el nombre de la ciudad, la fecha actual y la hora.

Para seleccionar la zona horaria en la que está situado, haga lo siguiente:

- Seleccione la ciudad que corresponde a su zona horaria pulsando las teclas de navegación izquierda y derecha una o más veces. Se muestra la fecha y hora locales.
- Si desea cambiar la presentación de hora en modo de espera a la hora seleccionada, pulse la tecla multifunction izquierda y seleccione Ajustar.

# Herramientas

# Menú SIM

Menú 3.6

Este menú depende de la SIM y de los servicios de red.

### Nota

- En caso de que la tarjeta SIM admita los servicios SAT (es decir, Kit de herramientas de aplicaciones SIM), este menú será el nombre del servicio específico del operador almacenado en la tarjeta SIM.
- En caso de que la tarjeta SIM no admita servicios SAT, este menú será Perfiles.

# Organizador

# Agenda

Menú 4.1

### Buscar contactos (Menú 4.1.1)

- Seleccione Buscar pulsando la tecla de función izquierda [Agenda] o la tecla [OK].
- 2. Introduzca el nombre que desea buscar.

#### Nota

- Puede realizar una búsqueda instantánea si escribe la primera letra del nombre o número que desea buscar.
- Si desea editar, eliminar o copiar una entrada o agregar voz a una entrada, seleccione (Opcs.) y aparecerá el siguiente menú:
- Editar: puede editar el nombre, el número, el grupo, el carácter y la imagen pulsando las teclas de navegación.
- Nuevo SMS/MMS: después de haber encontrado el número que desea, puede enviar un SMS/MMS mensaje al número seleccionado.
- > Enviar vía Bluetooth: puede enviar por

Bluetooth los datos de la libreta de teléfonos a los dispositivos que sean compatibles con Bluetooth.

- Copiar a teléfono/Copiar a SIM: puede copiar una entrada de la SIM al teléfono o del teléfono a la SIM.
- Número principal: Le permite seleccionar el número de móvil, particular o de trabajo que utilice con más frecuencia. Después de establecer esta opción, el número principal se mostrará en primer lugar cuando realice una búsqueda.
- Como marcación rápida: puede asignar la entrada como marcado rápido.
- Grupos usuarios: para conocer más detalles, vea (Menú 4.1.3).
- Borrar: le permite eliminar una entrada.

#### Nota

Para usar la función de ld de foto de quien llama, debe haber contactos dentro de la Libreta de teléfonos y las fotos deben tomarse en resolución de 72x72. Para obtener más información sobre la asociación de una foto con un contacto, consulte la sección Cámara.

### Añadir (Menú 4.1.2)

Le permite agregar una entrada a la agenda. La memoria del teléfono tiene una capacidad de 1000 entradas, mientras que la capacidad de la memoria de la tarjeta SIM depende del proveedor del servicio. Podrá escribir hasta 40 caracteres por nombre en la memoria del teléfono, mientras que en la tarjeta SIM, el número de caracteres dependerá de la tarjeta.

#### Nota

- La longitud máxima de los nombres y números almacenados depende del tipo de la tarjeta SIM.
- Seleccione Añadir nueva pulsando la tecla de función izquierda [OK] o la tecla [OK].
- Seleccione la memoria que desea guardar: SIM o Teléfono. Si establece la memoria del Teléfono, seleccione el número que desea fijar como número principal.

- a. Pulse [OK] para introducir un nombre.
- b. Pulse 📕 [Guardar] y luego puede escribir un número.
- c. Puede establecer un grupo para la entrada si pulsa 🔇 , Ď .
- d. Puede configurar una imagen para la entrada pulsando 🗸 o 👂 .

### Grupos usuarios (Menú 4.1.3)

Puede crear hasta 7 grupos con 20 miembros cada uno.

- Lista miembros: muestra los miembros del grupo que ha seleccionado.
- Melodía de grupo: le permite seleccionar un tono de timbre para las llamadas de los miembros del grupo.
- Icono de grupo: le permite seleccionar el icono asociado al grupo.
- Añada miembro: le permite agregar miembros al grupo (hasta un máximo de 20).

# Organizador

- Borrar miembro: le permite eliminar un miembro de la lista de miembros del grupo. No obstante, el nombre y el número seguirán presentes en la agenda.
- Renombrar: le permite cambiar el nombre de un grupo.
- Borrar todo: le permite borrar a todos los miembros del grupo.

### Marcación rápida (Menú 4.1.4)

Asignar contactos a cualquiera de las teclas de 2 a 2 m .

Podrá llamar entonces a ese contacto pulsando la tecla numérica correspondiente.

- 1. Abra primero la agenda pulsando [Agenda] en en el modo de espera
- 2. Desplácese a **Marc. rápida** y luego pulse [OK].
- Si desea agregar un número a Marcación rápida, seleccione < Está vacío> y a continuación, busque el nombre en la agenda.

 Después de asignar el número como marcado rápido, puede cambiar y borrar la entrada. También puede hacer una llamada o enviar un mensaje a este número.

### Mis números (Menú 4.1.5) (dependiente de la SIM)

Puede guardar y comprobar su propio número en la tarjeta SIM.

# Tarjeta de visita (Menú 4.1.6)

Esta opción le permite crear su propia tarjeta de visita con su Nombre y un número de teléfono móvil. Para crear una nueva tarjeta de visita, pulse la tecla multifunction izquierda **e** [Añadir] e introduzca la información en los campos.

### Ajustes (Menú 4.1.7)

- 1. Pulse [Agenda] en en el modo de espera.
- 2. Desplácese a **Config. agenda** y luego pulse **[**OK].

#### Memoria

Desplácese a **Config. memoria** y luego pulse **(**OK].

- Si selecciona Variable, al agregar una entrada, el teléfono le pedirá que indique la ubicación de almacenamiento.
- Si selecciona SIM o Teléfono, el teléfono almacenará una entrada en la tarjeta SIM o en el teléfono.

#### Mostrar

Desplácese a Ver opciones y, luego pulse [OK].

- Sólo nombre: establece la lista de la agenda para que sólo aparezca el nombre.
- Nombre y número: establece la lista de la agenda para que muestre el nombre y el número.
- Con fotos: configure la lista de la libreta de teléfonos con la información e imagen de contacto.

#### Copiar/Mover todos

Puede copiar o mover entradas de la memoria de la tarjeta SIM a la memoria del teléfono y viceversa.

- 1. Abra primero la agenda pulsando [Agenda] en en el modo de espera.
- Desplácese a Copiar/Mover todos y luego pulse [OK] para acceder a este menú.
  - De SIM a teléfono: le permite copiar de la tarjeta SIM a la memoria del teléfono.
  - De teléfono a SIM: le permite copiar de la memoria del teléfono a la tarjeta SIM.
- Estado de memoria: esta función le permite ver cuántas entradas están en uso o libres en su libreta de teléfonos.

#### Borrar contactos

Puede eliminar todas las entradas en la tarjeta SIM y el teléfono.

Para esta función, es necesario introducir el código de seguridad.

# Organizador

- Desplácese para resaltar Borrar contactos y pulse la tecla multifunction izquierda
   [OK].
- Resalte la memoria que desea borrar y pulse la tecla multifunction izquierda [OK].
- 3. Introduzca el código de seguridad y pulse [OK] o [OK] o [Volver].
- Números de servicio

Permite acceder a la lista de servicios proporcionada por el operador de la red (si los admite la tarjeta SIM).

# Calendario

Menú 4.2

Al acceder a este menú aparece un calendario. En la parte superior de la pantalla hay varias secciones destinadas a la fecha. Cada vez que cambie la fecha, se actualizará el calendario según la fecha correspondiente. Se utilizará un cursor cuadrado para buscar un día concreto. Si ve una barra inferior en el calendario significa que ese día tiene una nota o entrada de calendario. Esta función le ayuda a recordar sus entradas de calendario y notas. El teléfono emitirá un tono de alarma si establece esta función para la nota.

Para cambiar el día, mes y año:

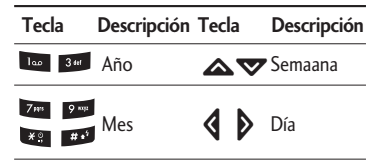

En modo de calendario, pulse la tecla multifunction izquierda [Opciones] de la siguiente forma;

# Añadir (Menú 4.2.1)

Permite añadir un nuevo plan y una nueva nota para el día seleccionado. Puede almacenar hasta 20 notas. Introduzca el asunto y luego seleccione la tecla de función izquierda **(**ICK). Introduzca la información apropiada; **Hora, Repetición** y **Alarma**.

50

Menú 4-3

### Ver planes diarios (Menú 4.2.2)

Permite ver todos los planes y notas del día seleccionado. Utilice y y v para desplazarse por las listas de notas. Si establece una alarma para la nota, se mostrará el icono de alarma.

Si desea ver la nota con detalles, pulse la tecla de función izquierda [OK]. Pulse la tecla de función izquierda [Opcs.] para eliminar y editar la nota seleccionada.

### Borrar último (Menú 4.2.3)

Le permite eliminar la última entrada de calendario notificada.

### Borrar todo (Menú 4.2.4)

Le permite eliminar todas las notas.

# Ir a fecha (Menú 4.2.5)

Puede ir directamente a la fecha elegida.

### Tono de alarma (Menú 4.2.6)

Puede configurar el tono de alarma de cada fecha seleccionada.

# Memo

- Seleccione la Nota pulsando la tecla de función izquierda [OK].
- 2. Si la entrada está vacía, pulse la tecla multifunction izquierda E [Escribir].
- 3. Introduzca la nota y luego pulse [OK].

### Nota

Si desea cambiar el modo de entrada de texto, pulse la tecla .

# Nuevo mensaje

Menú 5.1

Este menú incluye funciones relacionadas con SMS (Servicio de mensajes cortos), MMS (Servicio de mensajes multimedia), buzón de voz y mensajes del servicio de red.

# Nuevo SMS (Menú 5.1.1)

Le permite escribir y editar mensajes de texto.

- Acceda al menú Mensajes pulsando [OK].
- 2. Si desea escribir un mensaje nuevo, seleccione **Nuevo SMS**.
- 3. Para que la escritura del texto sea más sencilla, utilice T9.
- 4. Pulse [Insertar] para adjuntarle elementos.

#### Insertar

- Imagens: permite insertar imágenes predeterminadas o almacenadas en Mis imágenes.
- Sonidos: le permite insertar sonidos/melodías.

- Plantillas SMS: le permite usar Plantillas de texto ya creadas en el teléfono.
- Agenda: le permite agregar números de teléfono o direcciones de correo electrónico a la agenda.
- Símbolos: le permite agregar caracteres especiales.
- ► **Tarjeta de visita:** puede agregar su tarjeta de visita al mensaje.
- Después de completar el mensaje, para seleccionar la opción requerida, pulse la tecla multifunction izquierda
   [Opciones].

### Opcs.

- Enviar: Envía los mensajes.
- 1. Escriba el número del destinatario.
- 2. Pulse la tecla **v** para agregar más destinatarios.
- 3. Puede agregar números de teléfono a la agenda.

- 4. Una vez que se han introducido los números, pulse la tecla multifunction izquierda para enviar el mensaje. Todos los mensajes se guardarán automáticamente en la bandeja de salida, incluso aunque haya un error en el envío.
- Guardar en Borrador: almacena los mensajes en la bandeja de salida.
- Fuentes y alineación: le permite seleccionar el Tamaño y el Estilo de la fuente que usará para escribir el mensaje, así como la Alineación del texto.
- Color: le permite seleccionar el Color del texto y el fondo.
- Agregar a diccionario T9: le permite agregar nuevas palabras. Este menú sólo se puede ver si el modo de edición es Predictivo (T9Abc/T9abc/T9ABC).
- Idiomas T9: seleccione el idioma deseado para el modo de entrada T9. También puede desactivar el modo de entrada T9 seleccionando 'T9 desactivado'.

 Salir: si pulsa Salir mientras esta escribiendo un mensaje, finalizará la escritura y volverá al menú Mensajes. El mensaje que estaba escribiendo no será guardado.

#### Nota

Este teléfono soporta EMS versión 5, de modo que puede enviar fotos en color, sonidos, estilos de texto, etc. Si los teléfonos de los receptores no admiten tales opciones, no se podrán mostrar correctamente en sus teléfonos las imágenes, sonidos o textos enviados.

### Nuevo MMS (Menú 5.1.2)

Un mensaje multimedia puede contener texto, imágenes o sonidos. Esta función sólo puede usarse si la admite su operador de red o su proveedor de servicio. Sólo pueden enviar y recibir mensajes multimedia los dispositivos que ofrecen funciones compatibles de mensajes de multimedia o correo electrónico.

- Acceda al menú Mensajes pulsando [OK].
- 2. Si desea escribir un mensaje nuevo, seleccione Nuevo MMS.
- Puede crear un mensaje nuevo o seleccionar una de las plantillas de mensajes multimedia ya creadas.
- pulse Insertar para agregar imágenes, sonidos, contactos, símbolos, fotos nuevas, sonidos nuevos, plantillas de texto o mi tarjeta de visita.

El tamaño máximo de archivo disponible que puede insertarse en un mensaje MMS es de 100 kb.

### Opcs.

 Enviar: le permite enviar mensajes multimedia a varios destinatarios, establecer la prioridad de los mensajes y, enviarlos más tarde.

### Nota

- Todos los mensajes se guardarán automáticamente en la diapositiva de la bandeja de salida, incluso después de un error en el envío.
- Previsualizar: le permite previsualizar los mensajes multimedia que ha escrito.
- Guardar: le permite guardar los mensajes multimedia en la bandeja de salida o como plantillas.
- Editar asunto: le permite modificar el mensaje multimedia que eligió.
- Añadir diapositiva: le permite agregar una diapositiva antes o después de la diapositiva actual.
- Mover a diapositiva: le permite ir a la diapositiva anterior o siguiente.

- Borrar diapositiva: le permite eliminar las diapositivas actuales.
- Formato de diapositiva
  - Establecer temporizador: le permite establecer un temporizador para diapositivas, texto, imágenes y sonidos.
  - Cambiar texto y fotografía: le permite cambiar la posición de una fotografía y el texto del mensaje.
- Borrar archivo de medios: le permite eliminar imágenes, sonidos o vídeos de la diapositiva. Esta opción sólo se puede mostrar cuando se ha agregado algún archivo de medios.
- Agregar a diccionario T9: le permite agregar nuevas palabras. Este menú sólo se puede mostrar si el modo de edición es Predictivo (T9Abc/T9abc/T9ABC).
- Idiomas T9: seleccione el idioma deseado para el modo de entrada T9. También puede desactivar el modo de entrada T9 seleccionando 'T9 desactivado'.

Salir: le permite volver al menú Mensajes.

#### Nota

 Al crear un mensaje multimedia, si carga una imagen (50K), puede encontrar que mientras se esté cargando la imagen no puede llevar a cabo ninguna otra acción hasta que haya terminado la carga.

### Nuevo E-mail (Menú 5.1.3)

Para enviar o recibir un correo electrónico, debe configurar la cuenta de correo electrónico.

 Puede introducir hasta 12 direcciones de correo electrónico en los campos Para y CC.

**Sugerencia:** para introducir " @", pulse el seleccione " @".

- 2. Teclee en el asunto del correo y pulse Aceptar.
- Después de escribir un mensaje de correo electrónico, pulse la tecla multifunction izquierda [Opciones]. Puede acceder a los siguientes menús de opciones.
- Enviar: envía el mensaje de correo electrónico.
- Editar destinatarios: puede editar los destinatarios.
- **Editar asunto:** puede editar el asunto.
- Guardar en borrador: selecciónelo para guardar el mensaje en Borradores.
- Idiomas T9: seleccione el idioma para el modo de entrada T9. También puede desactivar el modo de entrada T9 seleccionando 'T9 desactivado'.
- Salir: si selecciona Salir mientras escribe un mensaje, volverá al menú de mensajes. El mensaje escrito no se habrá guardado.

#### Nota

- Por cada cuenta de correo electrónico puede guardar hasta 50 mensajes (un total de 150 por las tres cuentas). En la diapositiva Bandeja de entrada puede guardar no más de 30 mensajes, en las carpetas Borradores y Bandeja de salida, 5 mensajes, y en la diapositiva Enviados, hasta 10 mensajes. En caso de que estén llenos Borradores, Bandeja de salida o la diapositiva Enviados, si usted intenta guardar un nuevo mensaje en una de estas carpetas, el primer mensaje guardado se borrará automáticamente.
- El tamaño máximo de un mensaje enviado es de 300 kb con archivos adjuntos y el tamaño máximo de un mensaje recibido es de 100 kb. En caso de que le envíen un mensaje con más de 5 archivos adjuntos, sólo se recibirán 5 de ellos. Algunos archivos adjuntos pueden mostrarse de manera incorrecta.

# Buzón entrada

Menú 5.2

Los mensajes que reciba se irán almacenando en la bandeja de entrada. Recibirá una alerta cuando reciba un mensaje nuevo. En la bandeja de entrada, los mensajes se identifican con los siguiente iconos:

| lcono         | Significado de iconos               |
|---------------|-------------------------------------|
| X             | Mensaje multimedia                  |
| ${\mathbb X}$ | Mensaje corto                       |
| Ē             | Mensaje SIM                         |
| 圆             | Mensaje multimedia leído            |
| 夂             | Mensaje de texto leído              |
| $\geq \infty$ | Mensaje Push                        |
| 역             | Mensaje multimedia con notificación |

Si aparece el mensaje 'Sin espacio para mensaje SIM' tendrá que eliminar alguno de los mensajes almacenados en la SIM. Si aparece el mensaje 'No hay espacio para el mensaje', tendrá que hacer espacio eliminando mensajes, archivos multimedia y aplicaciones.

#### \* Mensaje SIM

Un mensaje SIM es un mensaje almacenado de forma excepcional en la tarjeta SIM. Puede mover estos mensajes al teléfono.

Cuando se le notifique que ha recibido un mensaje multimedia, debe esperar a que se descargue el mensaje antes de que pueda verlo.

Para leer un mensaje, selecciónelo pulsando [Opciones].

- ▶ Ver: puede ver los mensajes recibidos.
- Responder: le permite eliminar el mensaje actual.
- Reenviar: le permite responder al remitente.
- Borrar: le permite reenviar el mensaje seleccionado a otra persona.
- Rellamar: le permite devolver la llamada al remitente.

- Información: le permite ver información sobre los mensajes recibidos, la dirección del remitente, el asunto (sólo para mensajes multimedia), la fecha y hora del mensaje, el tipo de mensaje y el tamaño del mensaje.
- Borrar todo: puede eliminar todos los mensajes.

# Buzón E-mail

Menú 5.3

Al acceder a este menú, puede ya sea conectarse a su buzón remoto para recuperar sus nuevos mensajes de correo electrónico, o puede ver los mensajes de correo electrónico previamente rescatados sin iniciar sesión en el servidor de correo electrónico.

Puede comprobar los correos electrónicos guardados, los borradores, la bandeja de salida y los correos electrónicos enviados. En la Bandeja de entrada se almacenan hasta 30 correos electrónicos.

# Borrador

Menú 5.4

Con este menú, puede predefinir hasta cinco mensajes multimedia que utiliza con frecuencia. Este menú muestra la lista de mensajes multimedia predefinidos.

Las opciones disponibles son las siguientes.

- Ver: puede ver los mensajes de multimedia.
- Editar: modifica el mensaje seleccionado.
- **Borrar:** elimina el mensaje seleccionado.
- Información: muestra la información del mensaje.
- Borrar todo: borra todos los mensajes de la bandeja.

# Buzón salida

Menú 5.5

Este menú le permite ver los mensajes que ha enviado, los que está enviando actualmente o los que no se han podido enviar anteriormente.

| lcono        | Significado de iconos  |
|--------------|------------------------|
| $\mathbb{X}$ | MMS no enviado         |
| <u>بل</u> ا  | MMS enviado            |
| 200<br>401   | MMS entrega confirmada |
| Ж            | SMS no enviado         |
| $\propto$    | SMS enviado            |
| 2%           | SMS entrega confirmada |

- Ver: puede ver los mensajes enviados.
- Reenviar: le permite reenviar el mensaje a otros destinatarios.
- Borrar: le permite eliminar el mensaje.
- Información: puede comprobar la información de cada mensaje.
- Borrar todo: puede eliminar todos los mensajes no enviados.

# Buzón de voz

Tras seleccionar este menú, pulse la tecla de función izquierda  $\bigcirc$  [OK] para escuchar los mensajes de voz. También puede mantener pulsada la tecla en modo de espera para escuchar los mensajes de voz.

#### Nota

Cuando recibe un mensaje de voz, el teléfono muestra el icono y se escucha la alarma. Compruebe los detalles del servicio con su proveedor de servicios de red para configurar el teléfono según corresponda.

Menú 5.6

# Info. mensaje (Depende de la red y la suscripción)

Los mensaies de servicio de información son mensajes de texto que envía la red a los teléfonos GSM y que proporcionan información general como por eiemplo. previsión del tiempo, tráfico, taxis, farmacias y bolsa. Cada tipo de información tiene asignado un número. Llamando a ese número se solicitará una información concreta al proveedor. Cuando reciba un mensaje del servicio de información, aparecerá un mensaje emergente que le indica que ha recibido un mensaje o se mostrará directamente el mensaje del servicio de información. Para volver a ver el mensaje en el modo de espera, siga los pasos que se indican a continuación:

#### Leer (Menú 5.7.1)

- Si recibe un mensaje del servicio de información y selecciona Leer para verlo, el mensaje aparecerá en la pantalla. Puede leer otro mensaje mediante las teclas de desplazamiento y y, o [] [OK].
- 2. El mensaje se mostrará hasta llegar a otro mensaje.

### Asunto (Menú 5.7.2) (Depende de la red y la suscripción)

- Añadir: le permite añadir números de mensajes del servicio de información en la memoria del teléfono con un apodo.
- Ver lista: le permite ver los números de mensajes del servicio de información que ha añadido. Si pulsa [Opcs.], podrá editar y eliminar la categoría de mensajes de información que ha añadido.

Lista activa: le permite seleccionar números de mensajes del servicio de información en la lista activa. Si activa un número del servicio de información, podrá recibir los mensajes enviados desde ese número.

# Plantillas

Menú 5.8

# Plantillas SMS (Menú 5.8.1)

Hay 6 plantillas de texto.

- Por favorllámame
- Llego tarde. Llegaréa las
- Dónde estás ahora?
- Estoy de camino
- Muy urgente. llámame
- Te quiero.

### Plantillas MMS (Menú 5.8.2)

Después de haber guardado una nueva plantilla, puede usar las opciones siguientes.

- Ver: puede ver las plantillas multimedia.
- Borrar: le permite eliminar plantillas multimedia.
- Añadir: le permite añadir nuevas plantillas multimedia.
- Escribir: le permite escribir mensajes multimedia con plantillas multimedia.
- Editar: le permite editar plantillas multimedia.
- Borrar todo: puede eliminar todos los mensajes multimedia.

# Ajustes

Menú 5.9

## **SMS** (Menú 5.9.1)

Tipos de mensajes

Texto, Voz, Fax, Búsq. nac., X.400, Email, ERMES

Por defecto, el tipo de mensaje establecido es tipo **Texto**, pero puede cambiar a otros formatos. Póngase en contacto con el proveedor de servicios para obtener información sobre la disponibilidad de esta función.

- Período de validez: este servicio de red le permite establecer el período durante el que se almacenarán los mensajes de texto en el centro de mensajes.
- Acuse de recibo: si establece esta opción en Sí, podrá comprobar si el mensaje ha sido enviado.
- Cobrando repuesta: cuando se envía un mensaje, los destinatarios pueden responder y cargar el coste de la respuesta a su factura de teléfono.

 Centro SMS: si desea enviar el mensaje de texto, puede recibir la dirección del centro SMS a través de este menú.

## MMS (Menú 5.9.2)

- Prioridad: puede establecer la prioridad del mensaje seleccionado.
- Período de validez: este servicio de red le permite establecer el período durante el que se almacenarán los mensajes de texto en el centro de mensajes.
- Asunto: puede introducir el asunto de los mensajes multimedia cuando este menú está activado.
- Acuse de recibo: si establece esta opción de menú en Sí, podrá comprobar si el mensaje se ha enviado.
- Recuperación automática: si selecciona Activ., recibirá automáticamente mensajes multimedia. Si selecciona Desac., sólo recibirá un mensaje de notificación en la bandeja de entrada y luego podrá comprobar esta notificación. Si selecciona Sólo red local doméstica, recibirá mensajes multimedia en función de la red doméstica.

 Ajustes de red: este menú permite establecer la dirección URL para el servidor de mensajes multimedia.

#### Mensajes permitidos

Personal: mensaje personal.

Anuncio: mensaje comercial.

Información: información necesaria.

# E-mail (Menú 5.9.3)

Este menú le permite editar, borrar o agregar una cuenta de correo electrónico.

#### Cuenta

Puede configurar hasta 3 cuentas de correo electrónico seleccionando Agregar nueva. Con el menú **Editar** puede configurar los valores siguientes.

### Configurar como predeterminado Editar

- Título: nombre de la cuenta.
- **ID usuario:** introduzca su ID de correo electrónico.
- **Contraseña:** introduzca su contraseña de correo electrónico.

- Dirección E-mail: introduzca la dirección de correo electrónico que le dio su proveedor de servicios.
- Servidor saliente: introduzca la dirección SMTP y el número de puerto del ordenador que envía su correo electrónico.
- Servidor entrante: introduzca la dirección POP3 y el número de puerto del ordenador que recibe su correo electrónico.
- **Dejar mensajes en el servidor:** seleccione Sí para dejar los mensajes en el servidor.
- **Insertar firma:** seleccione Sí para adjuntar su firma a sus mensajes de correo electrónico.
- **Punto acceso:** le permite seleccionar un punto de acceso en la lista.
- Número puerto SMTP: le permite editar el número de puerto SMTP.
- Número puerto POP3: le permite editar el número de puerto POP3.

#### - ID y contraseña del servidor de salida: Introduzca la ID y la contraseña para enviar su correo electrónico.

**Borrar:** borra de la lista la cuenta seleccionada.

#### Añadir nueva

Le permite añadir una nuevo cuenta de e-mail.

#### Punto acceso

Puede editar los puntos de acceso. Hay puntos de acceso predeterminados almacenados en la memoria del teléfono para algunos operadores.

Título: nombre del punto de acceso.

**APN:** introduzca el APN del punto de acceso.

**ID usuario:** introduzca la ID de usuario de su punto de acceso.

**Contraseña:** introduzca la contraseña de su punto de acceso.

Dirección DNS: configurar dirección DNS.

#### Firma

Puede crear su firma.

# Número buzón de voz

#### (Menú 5.9.4)

Puede recibir mensajes de voz si el proveedor de servicios de red admite esta función. Cuando llega un mensaje de voz, se muestra el símbolo correspondiente en la pantalla. Compruebe los detalles del servicio con su proveedor de servicios de red para configurar el teléfono según corresponda.

- Inicio: seleccione esta opción para escuchar los mensajes que haya en el buzón de voz.
- Roaming: aunque esté en el extranjero, puede escuchar los mensajes del buzón de voz si se admite el servicio de itinerancia.

### Info. mensaje (Menú 5.9.5)

#### Recibir

**Sí:** si selecciona este menú, el teléfono recibirá mensajes del servicio de información.

**No:** si selecciona este menú, el teléfono no recibirá mensajes del servicio de información.

#### Alerta

**Sí:** el teléfono emitirá un pitido al recibir mensajes del servicio de información.

**No:** el teléfono no emitirá ningún pitido cuando reciba mensajes del servicio de información.

#### Idiomas

Puede seleccionar el idioma que desee si pulsa [Activado/Desactivado]. A continuación, el mensaje del servicio de información se mostrará en el idioma seleccionado.

### Mensajes (Menú 5.9.6)

Permite recibir o no este tipo de mensaje.

# Multimedia

# Cámara

Menú 6.1

Esta aplicación permite realizar una fotografía. Puede realizar una fotografía en el tamaño deseado y usarla como fotografía de contactos, pantalla de inicio u otros fines más generales. Una vez realizada la fotografía, puede enviarla por mensaje multimedia o por correo electrónico.

Pulse la tecla de función izquierda [Opciones] para mostrar los elementos de menú emergente siguientes.

- Brillo: determina el brillo.
- Tamaño: determina el tamaño de una imagen.
- **Temporizador:** determina el tiempo de retraso.
- Calidad: determina la calidad de una imagen.

- Balance blancos: permite cambiar los ajustes según el entorno.
- Álbum: muestra las fotografías fijas realizadas.
- **Salir:** para salir de la cámara.
- Modo: determina si se tomará una foto única, varios disparos o una toma de marco.
- ▶ Efecto: determina el efecto especial que se aplicará a la imagen.
- ► **Flash:** determina el funcionamiento del flash.
- **Zoom:** determina el índice de ampliación.

### Nota

- Los disparos con marco sólo están disponibles con la resolución de 176x220 píxeles.
- Los disparos múltiples están disponibles sólo cuando la resolución de píxeles está configurada en 320 x 240 o 640 x 480.
- Para usar la función de ld de foto de quien llama, debe tomar las fotos que desea asociar con sus contactos en resolución de 72x72.
- Una vez que se ha tomado y guardado la foto, vaya a Contactos y seleccione el contacto que desea asociar con la foto o seleccione Agregar nuevo para crear un nuevo contacto (tenga presente que una foto sólo puede asociarse con un contacto almacenado en la memoria del teléfono y no en la SIM).

### Nota

- Seleccione Editar. A menos que desee editar el nombre, pulse Aceptar y use las teclas de navegación para resaltar la ficha de imágenes.
- Use las teclas , para desplazarse por las fotos (tenga presente que aquí sólo se incluirán las fotos tomadas a resolución de 72 ×72).
- Una vez que ha seleccionado la fotografía que desea usar pulse la tecla multifunction izquierda para guardar esto en el perfil de contactos.
- La fotografía se mostrará cuando este contacto en particular le llame (siempre y cuando el contacto no tenga su número telefónico configurado como oculto).

# Multimedia

# Videocámara

Menú 6.2

Esta aplicación le permite grabar un vídeo así como reproducir y ver un archivo de vídeo almacenado. Una vez grabado un vídeo, dependiendo de sus características, podría enviarse por mensaje multimedia o por correo electrónico.

Pulse la tecla de función izquierda [Opciones] para mostrar los elementos de menú emergente siguientes.

- Brillo: determina el brillo.
- Tamaño: determina el tamaño de una imagen.
- Temporizador: determina el tiempo de retraso.
- Calidad: determina la calidad de un videoclip.
- Balance blancos: permite cambiar los ajustes según el entorno.
- **Tiempo grabación:** determina el tiempo de grabación.
- **Salir:** para salir de la videocámara.

- Efecto: determina el efecto especial que se aplicará al videoclip.
- ► **Flash:** determina el funcionamiento del flash.
- **Zoom:** determina el índice de ampliación.

# Grabadora

Menú 6.3

Esta función permite grabar 20 notas de voz de hasta 20 segundos cada una.

### Grabar (Menú 6.3.1)

Puede grabar notas de voz en el menú Grabador de voz.

- 1. Una vez iniciada la grabación, se muestran el mensaje Grabando y el tiempo restante.
- 2. Si desea terminar la grabación, pulse la tecla de función izquierda 🚍 [Guardar].
- 3. Escriba el título de la nota de voz y pulse [OK].

### Ver lista (Menú 6.3.2)

Se muestra la lista de memorándums de voz. Puede reproducir y borrar el memorándum de voz grabado.

# MP3

Menú 6.4

El KG800 dispone de un reproductor MP3 integrado. Puede disfrutar escuchando archivos de música MP3 alojados en una memoria del teléfono usando unos auriculares compatibles o a través del altavoz interno.

#### Nota

Debido al pequeño tamaño del altavoz, en algunos casos el sonido puede distorsionarse, sobre todo con el volumen al máximo y cuando existan muchos sonidos graves. Por tanto, recomendamos usar los auriculares estéreo para apreciar la alta calidad de la música. El reproductor MP3 admite los siguientes formatos:

- MPEG-1 capa III, MPEG-2 capa III, MPEG-2.5 capa III Frecuencia de muestreo desde 8 KHz hasta 48 KHz. Velocidad en bits hasta 320 Kbps, estéreo.
- AAC: formatos ADIF, ADTS (frecuencia de muestreo desde 8 KHz hasta 48 KHz)
- AAC+: V1 : (velocidad en bits 16-128kbps) V2 : (velocidad en bits 16-48kbps) (Frecuencia de muestreo desde 8 KHz hasta 48 KHz)
- MP4, M4A: frecuencia de muestreo desde 8 KHz hasta 48 KHz, velocidad en bits hasta 320 Kbps, estéreo.
- WMA: frecuencia de muestreo desde 8 KHz hasta 48 KHz, velocidad en bits hasta 320 Kbps, estéreo.

#### Nota

 El teléfono KG800 no admite la frecuencia de muestro variable de los archivos MP3 y AAC. Por lo tanto, no puede convertir archivos de formato VBR MP3 a AAC.

# Multimedia

Puede transferir archivos MP3 desde un PC compatible a la memoria de su teléfono con el Almacenamiento masivo. Al conectar el teléfono a un PC con el cable USB (incluido en el mismo paquete), se mostrará como un disco extraíble en Windows Explorer. Si está usando Win98 SE, deberá instalar el controlador de almacenamiento masivo para Windows 98 del CD-ROM.

### Nota

- Debe copiar archivos MP3 en la carpeta Mis archivos/Música. Si los copia en otra carpeta, no podrá ver los archivos MP3.
- El PC debe funcionar con el sistema operativo Windows 98 SE, Windows ME, Windows 2000 o Windows XP.

Este menú le permite ver toda la lista de reproducción. Puede moverse por las pistas pulsando la tecla de navegación. Adicionalmente, una vez que haya seleccionado la pista, puede borrar el archivo o ver su información mediante el menú opciones.

 Ir a reproductor MP3: Ir al reproductor de MP3.

Pulse la tecla de función izquierda [Opciones] para acceder a los siguientes menús.

- Ver lista de reproducción: permite ver la lista de reproducción mientras está escuchando música.
- Repetir parte: al activar esta opción en el menú, se repetirá el área de música que está escuchando.
- Establecer como tono: este menú permite establecer el archivo MP3 como tono de timbre. También puede establecerlo como tono de timbre en Perfil.

#### Ajustes

#### - Ecualizador

este menú permite ajustar diversos entornos durante la reproducción de la música. Este teléfono admite cuatro menús preconfigurados. Al acceder a este menú, puede ver el valor actual del ecualizador.

 Modo de reproducción este menú permite definir el modo de reproducción.

#### - Establecer aleatorio

Configurar reproducción aleatoria: permite escuchar pistas MP3 de forma aleatoria.

#### - Efecto visual

Permite seleccionar el menú de efectos visuales: Arco iris, básico y azul. Este menú permite cambiar el fondo de la pantalla LCD principal y secundaria al reproducir un archivo MP3.

- 2. Borrar: borra el archivo seleccionado.
- Ver detalles: para ver la información del archivo que seleccionó.
- 4. Borrar todo: borra todos los archivos.

### Nota

La música está protegida por derechos de copia en los tratados internacionales y las leyes de copyright nacionales. Puede que sea necesario obtener permiso o una licencia para reproducir o copiar música. En algunos países, las leyes nacionales prohíben la copia privada de material con copyright. Revise la legislación nacional del país correspondiente respecto del uso de tales materiales.
### Multimedia

### Album fotos

Menú 6.5

Puede ver y enviar una fotografía. Además, puede establecer la foto como fondo de pantalla.

- Vista múltiple: permite ver un máximo de 9 miniaturas en la pantalla.
- Enviar vía E-mail: enviar el archivo seleccionado a otro dispositivo mediante correo electrónico si el tamaño del archivo es menor de 300Kbytes.
- Enviar vía Bluetooth: puede enviar una imagen mediante Bluetooth.
- Nuevo MMS: puede escribir y editar mensajes multimedia, comprobando el tamaño del mensaje.

- Como papel tapiz: permite establecer una fotografía como papel tapiz.
- Presentación auto.: puede ver las imágenes en una presentación de diapositivas.
- Borrar: permite eliminar una fotografía.
- Editar título: permite editar el título de la fotografía.
- Información: permite ver información sobre el título, el tamaño, la fecha y el tiempo que ha tardado.

#### Nota

 El Álbum de fotos sólo mostrará imágenes tomadas por la cámara del terminal.

# Multimedia

### Album vídeos

Menú 6.6

Puede ver los vídeos que se han guardado en memoria.

- Reproducir: puede reproducir el archivo de vídeo pulsando la tecla Aceptar o seleccionando Reproducir en el menú Opciones.
- Enviar vía Bluetooth: enviar el archivo seleccionado a otro dispositivo mediante Bluetooth.
- Renombrar: cambia el nombre del archivo seleccionado.
- Borrar: borrar un archivo.
- Borrar todo: borra todos los archivos de la lista
- Información: muestra la información del archivo.

### Ajustes

#### Menú 6.7

#### Cámara (Menú 6.7.1)

- Guardar automáticamente: si configura esta función activándola, las imágenes se guardarán automáticamente sin mostrar la barra de menús para guardar.
- Borrar todas: puede borrar todas las fotos que se han guardado en memoria.

#### Videocámara (Menú 6.7.2)

 Borrar todas: puede borrar todos los vídeos que se han guardado en memoria.

# Navegador

Puede acceder a varios servicios WAP (Wireless Application Protocol, Protocolo de aplicación inalámbrico) como banca, noticias e información meteorológica y de vuelos. Estos servicios están especialmente diseñados para teléfonos móviles y los mantienen los proveedores de servicios WAP.

Consulte la disponibilidad, los precios y las tarifas de los servicios WAP al operador de la red o al proveedor de servicios que desea utilizar. Los proveedores de servicios también le darán instrucciones sobre cómo utilizar los servicios que ofrecen.

Una vez conectado, se muestra la página inicial. El contenido depende del proveedor de servicios. Puede acceder a cualquier sitio WAP. Sólo tiene que introducir la dirección URL del mismo. Para salir del explorador en cualquier momento, pulse la tecla **1**. El teléfono aparecerá en modo de espera.

#### Navegación con el buscador WAP

Puede navegar por Internet utilizando las teclas del teléfono o el menú del buscador WAP.

#### Utilización de las teclas del teléfono

Cuando navega por Internet, la función de las teclas del teléfono es distinta a la habitual en el modo teléfono.

| Tecla     | Descripción                             |
|-----------|-----------------------------------------|
| <b>\$</b> | Se desplaza por todas las líneas        |
| =         | Vuelve a la página anterior             |
| OK        | Selecciona opciones y confirma acciones |

#### Utilización del menú del buscador WAP

Existen varias opciones de menú disponibles cuando se navega por la red del móvil.

#### Nota

Los menús del buscador WAP pueden variar según la versión del navegador.

### Inicio

#### Menú 7.1

Le permite conectarse a una página principal. La página principal puede ser el sitio definido en el perfil activado. Esta página está definida por el proveedor del servicio si no se crea un perfil activo.

### Favoritos

#### Menú 7.2

Este menú le permite guardar la URL de sus páginas Web preferidas para acceder fácilmente en cualquier momento.

#### Para crear un marcador

- 1. Pulse la tecla de función izquierda [Opciones].
- 2. Seleccione Añadir nuevo y pulse la tecla OK.
- 3. Escriba la URL y el título que desee y pulse la tecla OK.

Una vez que haya seleccionado el marcador deseado, dispondrá de las siguientes opciones.

- Conectar: le permite conectar al marcador seleccionado.
- Añadir: permite crear un nuevo marcador.
- Editar: puede editar la URL o el título del marcador seleccionado.
- **Borrar:** elimina el marcador seleccionado.
- Borrar todo: elimina todos los marcadores.

### Ir a URL

Menú 7.3

Puede conectarse directamente al sitio que desee introduciendo una dirección URL específica, Pulse la tecla OK.

### Navegador

### Ajustes

Navegador

Menú 7.4

Puede configurar el perfil, la caché, las cookies y la seguridad relacionados con el servicio de Internet.

#### Perfiles (Menú 7.4.1)

Un perfil es la información de red utilizada para la conexión a Internet. Hay perfiles predeterminados almacenados en la memoria del teléfono para algunos operadores. No se puede cambiar el nombre de los perfiles predeterminados.

Cada perfil tiene los siguientes submenús:

- ▶ Habilitar: activa el perfil seleccionado.
- Ajustes: le permite editar y cambiar los ajustes WAP del perfil seleccionado.
  - Inicio: este ajuste le permite introducir la dirección URL de un sitio que desee usar como página principal. No es necesario que escriba la parte "http://" al principio de la dirección URL porque el explorador WAP la agrega automáticamente.

- Portadora: le permite establecer el servicio de datos de la portadora.
   1 Datos/2 GPRS
- Ajustes de datos: sólo aparece si selecciona Datos como portadora o servicio.

Número de llamada: introduzca el número de teléfono que desea marcar para acceder a la puerta de enlace WAP.

**Id. usuario:** identidad del usuario en el servidor de acceso telefónico a redes (y NO en la puerta de enlace WAP).

**Contraseña:** contraseña requerida por el servidor de acceso telefónico a redes (y no de la puerta de enlace WAP) para identificarle.

**Tipo de llamada:** seleccione el tipo de llamada de datos: Analogue (Analógica) o Digital (ISDN).

**Tiempo de espera:** debe introducir un período de espera. Una vez introducido, el servicio de navegación WAP no estará disponible si no se introduce o transfiere ningún dato.

 - GPRS: los ajustes del servicio sólo están disponibles si se selecciona GPRS como servicio de portadora.

APN: introduzca el APN de GPRS.

**ID usuario:** identificación del usuario en el servidor APN.

**Contraseña:** contraseña requerida por el servidor APN.

#### - Config.de proxy

Proxy: activa o cancela el proxy.

**Dirección IP:** introduzca la dirección IP del servidor proxy que desee.

Número de puerto: escriba el puerto proxy.

#### - DNS

**Servidor primario:** escriba la dirección IP del servidor DNS principal que desee.

**Servidor secundario:** escriba la dirección IP del servidor DNS secundario que desee.

 Renombrar: le permite cambiar el nombre del perfil.

- Añadir: le permite añadir un nuevo perfil.
- Borrar: elimina el perfil seleccionado de la lista.

#### Caché (Menú 7.4.2)

La información o los servicios a los que ha accedido se guardan en la memoria caché del teléfono.

#### Cookie (Menú 7.4.3)

Comprueba si las cookies son usadas o no.

#### Borrar caché (Menú 7.4.4)

Borra todo el contexto guardado en la memoria caché.

#### Nota

 Una memoria caché es una memoria intermedia que se utiliza para guardar datos temporalmente.

### Navegador

#### Borrar Cookies (Menú 7.4.5)

Elimina todos los contenidos guardados.

#### Seguridad (Menú 7.4.6)

Le permite mostrar una lista de los certificados disponibles.

- Autorización: le permite ver la lista de los certificados de autorización que se han almacenado en el teléfono.
- Personal: le permite ver la lista de los certificados personales que se han almacenado en el teléfono.

## Mis documentos

### Juegos y aplicaciones

Menú 8.1

#### Juegos y aplicaciones (Menú 8.1.1)

 Juegos predeterminados: en este menú, puede administrar las aplicaciones Java instaladas en el teléfono. Puede ejecutar o eliminar las aplicaciones descargadas o establecer las opciones de conexión. Las aplicaciones descargadas se organizan en carpetas. Pulse la tecla de función izquierda
 [OK]

Después de seleccionar una carpeta, pulse [Opciones] y se mostrarán los submenús disponibles para diversas opciones.

- Abrir: puede ver los juegos almacenados.
- Nueva carpeta: crea una nueva diapositiva.

#### Perfiles (Menú 8.1.2)

Un perfil es la información de red usada para conectarse a Internet.

Si desea ver los detalles de un perfil, consulte el Menú 7.4.1.

Java<sup>™</sup> es una tecnología desarrollada por Sun Microsystems. Del mismo modo que descargaría el subprograma lava con los exploradores estándar Netscape o MS Internet Explorer, puede descargar lava MIDlet con el teléfono activado para WAP. Según el proveedor de servicios, todos los programas basados en Java, como los juegos Java, se pueden descargar y ejecutar en un teléfono. Tras descargarlo, el programa Java puede visualizarse en el menú **Juegos y** aplicaciones desde el que puede seleccionarlo, ejecutarlo o borrarlo. Los archivos de programa Java guardados en el teléfono tienen los formatos .IAD y .IAR.

### Mis documentos

#### Nota

- El archivo JAR es un formato comprimido del programa Java; a su vez, el archivo JAD es un archivo de descripción que incluye información detallada. Desde la red, antes de descargarlo, puede ver todas las descripciones detalladas del archivo JAD.
- Pese a estar basadas en un lenguaje estándar (J2ME), no todas las aplicaciones Java son compatibles con todos los teléfonos que están en el mercado ya que se pueden utilizar bibliotecas específicas para un modelo de teléfono. Puede que el software se bloquee o se encienda solo cuando se descarguen aplicaciones Java que no se han creado específicamente para el teléfono de este manual, por lo que sería necesario "reiniciar" el teléfono. Nos gustaría señalar que estos problemas son debidos a incompatibilidades de aplicaciones y no a un fallo en el producto.

#### PRECAUCIÓN!

Sólo los programas basados en J2ME (Java 2 Micro Edition) se pueden ejecutar en un entorno de teléfono. Los programas basados en J2SE (Java 2 Standard Edition) sólo se pueden ejecutar en un entorno de PC. El KC800 tiene una función de almacenamiento masivo. Si conecta el cable USB, puede usar el teléfono como disco extraíble.

Puede descargar archivos MP3 y archivos de fotos, vídeo, texto, etc. Esto le da acceso rápido del PC al teléfono, sólo conectando el cable USB.

Esta función no requiere la instalación de software adicional.

- Mientras el teléfono está mostrando la pantalla de espera, conecte el teléfono al PC con el cable USB suministrado. El PC debe reconocer el terminal en unos pocos segundos.
- 2. El teléfono mostrará « USB » en la pantalla.
- 3. El teléfono se identificará como « Disco extraíble » en Mi equipo. El PC debe entonces tratar el KG800 como controlador estándar que le permite colocar archivos en la memoria del terminal y extraerlos de ella. Puede usar los métodos arrastrar y soltar o copiar y pegar de Windows para transferir contenidos.

- 4. Haga doble clic en « Disco extraíble » y ábralo. Se mostrará una carpeta llamada Mis medios. Dentro de esa carpeta hay otras 5 carpetas. No desconecte el teléfono mientras esté en curso una transferencia de archivo, ya que puede dañar la memoria y adulterar el archivo.
- Cuando desee desconectar el teléfono del PC, use Windows para extraer el hardware con seguridad y entonces desconecte el cable USB del terminal.
- Si recibe una llamada estando en modo de almacenamiento masivo, será rechazada. Una vez que el terminal se desconecte, el KG800 mostrará información sobre cualquier llamada perdida.

#### **Mis medios**

En la carpeta Mis medios encontrará las siguientes 5 carpetas; Música, Otros, Fotos, Texto y Vídeos.

No cambie los nombres de estas carpetas. Hacerlo provocará que el terminal no vea el contenido almacenado en ellas.

### Mis documentos

#### Música

- En esta carpeta puede almacenar archivos de música.
- Los formatos admitidos son: MP3,AAC,AAC+,AAC++, WMA,MP4 (audio).
- Los archivos de esta carpeta se pueden reproducir con el reproductor MP3 y las funciones de Lista de reproducción del teléfono.
- Si descarga un archivo MP3 en una carpeta distinta, no será posible para el teléfono encontrarlo y reproducirlo.
- No cree subcarpetas aquí, porque los acrhivos MP3 contenidos en esas carpetas no se encontrarán y, por tanto, el reproductor de música no podrá reproducirlos.
- Para configurar un archivo MP3 como tono de timbre, haga lo siguiente en el terminal: opciones>Vaya a reproductor MP3>opciones>configurar como tono de timbre.

#### Otros

- Aquí se puede almacenar cualquier tipo de archivo. Esta carpeta se usa principalmente para transportar archivos de un PC a otro.
- El terminal puede dar una vista previa de JPG (máx. 460K) y GIF (máx. 200K).
- Puede configurar un archivo de imagen como tapiz de fondo siempre que no sea mayor de 30k de tamaño. Para otros formatos, use por favor el PC Suite.

#### Fotos

- Esta carpeta está reservada para fotos tomadas usando la cámara digital del teléfono.
- Aunque se pueden cargar fotos a esta carpeta desde su PC, no estarán disponibles en el álbum de fotos del teléfono ni en la carpeta Mis fotos. Por tanto, recomendamos que no se carguen fotos en esta carpeta.

Menú 8.2

#### Texto

 Esta carpeta admite archivos .txt. Si coloca aquí archivos que no sean .txt, el terminal no los mostrará.

#### Videos

- Puede descargar en el PC vídeos tomados con la cámara digital del teléfono y cargar nuevos vídeos en el teléfono.
- Esta carpeta admite el formato de archivos 3GP.
- Puede cargar archivos de cualquier tamaño hasta que esté llena la memoria.
- Se puede acceder a los archivos almacenados en esta carpeta haciendo lo siguiente en el terminal: Menú>Multimedia>Álbum de video.

### Vídeos

Muestra la lista de archivos 3 GP y MP4.

- Reproducir: puede reproducir el archivo de vídeo pulsando la tecla Aceptar o seleccionando Reproducir en el menú Opciones.
- Enviar vía Bluetooth: enviar el archivo seleccionado a otro dispositivo mediante Bluetooth.
- Renombrar: cambia el nombre del archivo seleccionado. El máximo de caracteres es de 200. Y no puede cambiar la extensión del archivo.

iADVERTENCIA! Los caracteres siguientes, \/:\*?<>1 no se pueden usar.

- Borrar: borrar un archivo.
- Borrar todo: borra todos los archivos de la lista.
- Información: muestra la información del archivo.

### Mis documentos

### Fotos

Menú 8.3

Muestra la lista de archivos JPG.

 Ver: puede ver el archivo JPG pulsando la tecla Aceptar o seleccionando Ver en el menú Opciones.

#### Nota

- El tamaño máximo de archivo JPG que puede ver es de 460Kbytes.
- Enviar vía MMS: Puede escribir y enviar mensajes multimedia.
- Enviar vía E-mail: enviar el archivo seleccionado a otro dispositivo mediante correo electrónico si el tamaño del archivo es menor de 300Kbytes.
- Enviar vía Bluetooth: enviar el archivo seleccionado a otro dispositivo mediante Bluetooth.

#### Nota

- Para configurar un archivo .JPG (.JPEG) desde la diapositiva de fotos como tapiz de fondo, vaya a Menú-Multimedia-Álbum de fotos y después seleccione Configurar como tapiz de fondo en el menú Opciones.
- Renombrar: cambia el nombre del archivo seleccionado. El máximo de caracteres es de 200. Y no puede cambiar la extensión del archivo.
- **Borrar:** borrar un archivo.
- Borrar todo: borra todos los archivos de la lista
- Información: muestra la información del archivo.

Menú 8 5

### Música

Menú 8.4

Muestra la lista de archivos MP3, MP4, AAC, M4A y WMA.

- Reproducir: puede reproducir el archivo MP3 pulsando la tecla Aceptar o seleccionando Reproducir en el menú Opciones.
- Enviar vía Bluetooth: enviar el archivo seleccionado a otro dispositivo mediante Bluetooth
- Renombrar: cambia el nombre del archivo seleccionado. El máximo de caracteres es de 100. Y no puede cambiar la extensión del archivo.
- Borra: borrar un archivo
- Borrar todo: borra todos los archivos de la lista
- Información: muestra la información del archivo.

### Texto

Muestra la lista de archivos TXT.

- Ver: puede ver el archivo TXT pulsando la tecla Aceptar o seleccionando Ver en el menú Opciones.
- Enviar vía E-mail: enviar el archivo seleccionado a otro dispositivo mediante correo electrónico si el tamaño del archivo es menor de 300Kbytes
- Enviar vía Bluetooth: enviar el archivo seleccionado a otro dispositivo mediante Bluetooth.
- Renombrar: cambia el nombre del archivo seleccionado. El máximo de caracteres es de 100. Y no puede cambiar la extensión del archivo.

### Mis documentos

- Borrar: borrar un archivo.
- Borrar todo: borra todos los archivos de la lista
- Información: muestra la información del archivo.

### Imágenes

#### Menú 8.6

Después de seleccionar una imagen, pulse la tecla izquierda e [Ver] y puede comprobar las opciones de la siguiente manera:

- Como papel tapiz: la imagen actualmente seleccionada se puede configurar como tapiz de fondo.
- Escribir: las imágenes descargadas de la red pueden enviarse por Multimedia o por servicio de correo electrónico. El tamaño máximo del mensaje es de 100 kb para los mensajes MMS y 300 kb para los mensajes de correo electrónico.

 Enviar vía Bluetooth: el sonido descargado de la red puede enviarse por Bluetooth.

### Sonidos

#### Menú 8.7

Después de seleccionar un sonido, pulse la tecla izquierda [Opciones] Puede comprobar las opciones de la siguiente manera:

- Establecer como tono: el sonido actualmente seleccionado se puede configurar como tono de timbre.
- Escribir: el sonido descargado de la red puede enviarse por SMS, MMS o servicio de correo electrónico. El mensaje máximo MMS es de 100 kb y, en el caso del correo electrónico, es de 300 kb.
- Enviar vía Bluetooth: el sonido descargado de la red puede enviarse por Bluetooth.

### Otros

Menú 8.8

Se puede almacenar aquí cualquier tipo de archivo. Esta carpeta se usa principalmente para transportar archivos de un PC a otro.

- Ver: puede ver un archivo si es de uno de los tipos siguientes; JPG, GIF, WBMP, PNG y TXT. El terminal puede dar una vista previa de JPG (máx. 460K) y GIF (máx. 200K).
- Enviar vía Bluetooth: enviar el archivo seleccionado a otro dispositivo mediante Bluetooth

# Ajustes

### Fecha y Hora

Menú 9.1

Puede establecer las funciones relacionadas con fecha y hora.

#### Fecha (Menú 9.1.1)

#### Definir día

Le permite introducir y cambiar la fecha del teléfono.

#### Formato día

Le permite establecer el formato de la fecha: DD/MM/AAAA,

MM/DD/AAAA y AAAA/MM/DD. (D: día; M: mes; A: año)

#### Hora (Menú 9.1.2)

#### **Definir hora**

Le permite modificar la hora del teléfono.

#### Formato hora

Le permite establecer el formato de hora como 12 o 24 horas.

### Pantalla

#### Papel tapiz (Menú 9.2.1)

Le permite seleccionar imágenes de fondo de pantalla.

Menú 9.2

- Por defecto: puede seleccionar una imagen o una animación de tapiz de fondo pulsando ▲, ▼, ♦ o .
- Mi carpeta: puede seleccionar una imagen o una animación como tapiz de fondo.

#### Aspecto menú (Menú 9.2.2)

Su teléfono le proporciona 4 temas de color para los menús. Ajuste el color de los menús desplazándose y pulsando la tecla multifunction izquierda **—** [OK].

#### Texto de bienvenida (Menú 9.2.3)

Si selecciona **Activar**, el menú le permitirá personalizar el texto que aparece en modo de espera.

#### Luz de fondo (Menú 9.2.4)

Le permite establecer el tiempo durante el que se ilumina la pantalla interna.

#### Brillo (Menú 9.2.5)

El brillo de la pantalla se puede ajustar de 40% a 100%.

#### Nombre de red (Menú 9.2.6)

Si selecciona On, el nombre de red (el nombre del proveedor de servicios) aparecerá en la pantalla interna del teléfono.

#### Acceso directo a pantalla inicio

(Menú 9.2.7)

Si selecciona On, se mostrarán en el centro de la pantalla de espera las funciones de las teclas de navegación y de la tecla Menú. Teclas mutifunción

#### Color fuente llamada (Menú 9.2.8)

Puede configurar el color del número que se muestra cuando se pulsan las teclas de número en estado de espera para conexión de llamada.

### Modo Ahorro de Energía

#### Menú 9.3

Esta función ahorra energía de la batería conservando el brillo de la luz de fondo en un máximo de 40%.

### Idioma

#### Menú 9.4

Le permite seleccionar el idioma. Este cambio también afecta al modo Entrada de idioma.

### Conectividad

Menú 9.5

#### Bluetooth (Menú 9.5.1)

Bluetooth permite que los dispositivos móviles, periféricos y ordenadores compatibles que estén cerca se comuniquen directamente entre sí sin cables. Este terminal soporta conectividad Bluetooth, lo que le permite conectarse con manos libres compatibles, ordenadores y otros dispositivos compatibles.

### Ajustes

#### Nota

- Si usa LG PC Sync mediante Bluetooth, puede intercambiar datos sólo dentro de la libreta de teléfonos.
- Al recibir datos de otro dispositivo Bluetooth, el teléfono solicita confirmación. Después de confirmar la transferencia, el archivo se copiará en su teléfono.
- Según el tipo de archivo, se almacenará en las siguientes carpetas:
  - MP3 (.mp3, mp4, aac, m4a, wma): Carpeta de música.
  - Video (.3GP, MP4): Carpeta de vídeo.
  - Contactos de libreta de teléfonos (.VCF): Libreta de teléfonos.
  - Texto (.txt): Carpeta de texto.
  - Otros archivos (.\*.\*): Carpeta de almacenamiento de archivos.
- El terminal opera normalmente con el controlador WIDCOMM (versión 1.4.3.4) o el controlador WIDCOMM (versión 1.4.2.10). Y no admite el Banco de contenidos LG con Bluetooth.

#### Activar BT

Puede activar o cancelar la función de Bluetooth.

### Dispositivos Vinculado/Dispositivos

#### manos libres

Puede ver todos los dispositivos con los que ya está vinculado su KG800.

Si introdujo dispositivos Vinculados o dispositivos Manos libres, verá las siguientes opciones en esos dos menús.

- Conectar/Desconectar: le permite conectarse a sus dispositivos Bluetooth vinculados.
- Añadir nuevo: le permite buscar nuevos dispositivos Bluetooth y vincularlos a la lista de dispositivos vinculados de su teléfono. Al seleccionar Vincular nuevo, el terminal empezará a buscar los dispositivos Bluetooth a su alcance. Una vez que aparezca en la lista el dispositivo que desee vincular, pulse la tecla multifunction derecha [Parar].

Desplácese al dispositivo deseado y pulse la tecla multifunction izquierda [Vincular]. Se le pedirá que introduzca un código de paso. El código de paso puede ser cualquier código que desee usar (ambos dispositivos deben usar el mismo código de paso) o ser el predeterminado por el fabricante del equipo con el que se está tratando de vincular. Revise el Manual del usuario del dispositivo con el que está iniciando el emparejamiento para ver si ya tiene un código de paso predeterminado instalado.

- Asignar nombre: le permite cambiar el nombre del dispositivo Bluetooth vinculado y la forma en que se muestra en el terminal.
- Configurar como autorizado/Configurar como no autorizado: le permite establecer una conexión autorizada entre cada dispositivo Bluetooth. Por ejemplo, si usa con regularidad unos auriculares Bluetooth con su teléfono, establecer que la conexión está autorizada significará que los auriculares se conectarán automáticamente al terminal cada vez que se enciendan.
- Todos los servicios: le permite ver todos los servicios admitidos por un dispositivo Bluetooth.

- **Borrar:** le permite borrar un dispositivo Bluetooth vinculado.
- Borrar todo: le permite borrar todos los dispositivos Bluetooth vinculados.

#### Ajustes

#### Visibilidad del móvil

Esto indica si su terminal estará o no visible para otros dispositivos Bluetooth.

#### Nombre del movil

Puede configurar el nombre de su dispositivo Bluetooth. El nombre predeterminado es LG KG800.

#### Servicios soportados

Muestra una lista de servicios Bluetooth que admite el terminal.

- Auricular
- Kit manos libres
- Transferir archivo
- Imprimiendo imagen
- Conexión a red mediante llamada
- Transferencia tarjeta de visita
- Buscando otros dispositivos
- Perfil del puerto serie

### Ajustes

#### Módem (Menú 9.5.2)

Puede acceder a los servicios de red mediante el módem. Si desea usar LG PCSync, el banco de contenidos o Internet Cube, debe acceder al menú y activar el módem, y después conectar el cable USB.

#### Red (Menú 9.5.3)

Puede seleccionar una red que se registrará automática o manualmente. Normalmente, la selección de red está establecida en **Automático**.

#### Selección de red

Puede seleccionar un tipo de red.

Automático: si selecciona el modo automático, el teléfono buscará y seleccionará automáticamente una red. Una vez seleccionada la opción Automático, el teléfono se quedará configurado en "Automático" aunque se apague y se encienda.

- Manual: el teléfono buscará la lista de redes disponibles y las mostrará. A continuación, puede seleccionar la red que desea usar si la red tiene un acuerdo de itinerancia con el operador de red local. El teléfono le permite seleccionar otra red si no puede acceder a la red seleccionada.
- Preferida: puede establecer una lista de redes preferidas para que el teléfono intente registrarle con éstas antes de intentarlo con otras. Esta lista está establecida en la lista predefinida de redes conocidas del teléfono.

#### Selección de banda

- EGSM/DCS: en función de la situación de la red, puede seleccionar EGSM/DCS.
- Sólo PCS: en función de la situación de la red, puede seleccionar PCS únicamente.

Menú 9 6

#### GPRS (Menú 9.5.4)

Puede configurar el servicio GPRS según distintas situaciones.

#### Encender

Si selecciona este menú, el teléfono se registra automáticamente en una red GPRS al encenderlo. Iniciar una aplicación WAP o de marcado telefónico de PC creó la conexión entre el teléfono y la red, y la transferencia de datos es posible. Al terminar la aplicación, la conexión GPRS se finaliza, pero se mantiene el registro en la red GPRS.

#### Si necesario

Si selecciona este menú, la conexión GPRS se establece al conectarse a un servicio WAP y se cierra al dar por terminada la conexión WAP.

### Llamadas

#### Desvío de llamadas (Menú 9.6.1)

El servicio de desvío de llamadas le permite desviar las llamadas entrantes de voz, fax y datos a otro número. Para obtener más información, póngase en contacto con el proveedor del servicio.

#### Desvío de llamada

Desvía automáticamente las llamadas de voz.

#### Si comunica

Desvía las llamadas de voz mientras se usa el teléfono.

#### Si no hay respuesta

Desvía las llamadas de voz que no se responden.

#### Si no disponible

Desvía las llamadas de voz si el teléfono está apagado o fuera de cobertura.

### Ajustes

#### Llamadas de datos

Desvía de forma incondicional las llamadas de datos a un número con una conexión de PC.

#### Llamadas de fax

Desvía de forma incondicional las llamadas de fax a un número con una conexión de fax.

#### Cancelar todo

Cancela todos los desvíos.

#### Menús secundarios

Dentro del menú desvío de llamada aparecen los siguientes submenús:

#### • Habilitar

Activa el servicio correspondiente.

#### Al centro de buzón de voz

Reenvía la llamada al centro de mensajes. Esta función no está disponible en los menús Todas las llamadas de datos y Todas las llamadas de fax.

#### A otro número

Permite introducir el número al que se desvía la llamada.

#### A número favorito

Puede volver a los últimos cinco números desviados.

• Cancel.

Desactiva el servicio.

Ver estado

Permite ver el estado del servicio.

#### Modo de respuesta (Menú 9.6.2)

#### Deslice para abrir

Si selecciona este menú, puede recibir una llamada entrante si abre la tapa del teléfono.

#### Cualquier tecla

Permite recibir una llamada pulsando cualquier tecla excepto 👔 [fin].

Sólo tecla enviar

Permite recibir una llamada solamente si pulsa la tecla **C** [fin].

#### Enviar mi número (Menú 9.6.3) (depende de la red y la suscripción)

#### Definir por red

Si selecciona esta opción, puede enviar el número de teléfono en función del servicio de dos líneas, como línea 1 o línea 2.

#### Activ.

Su número de teléfono se mostrará en el teléfono del receptor.

#### Desac.

Su número de teléfono no se mostrará en el teléfono del receptor.

#### Llamada en espera (Menú 9.6.4) (depende de la red y la suscripción)

#### Habilitar

Si selecciona Activar, puede aceptar una llamada (entrante) en espera.

#### Cancelar

Si selecciona Cancelar, puede rechazar una llamada (entrante) en espera.

#### Ver estado

Muestra el estado de la llamada en espera.

#### Aviso minuto (Menú 9.6.5)

Si selecciona Activ., puede comprobar la duración de la llamada ya que se emitirá un sonido agudo cada minuto durante el transcurso de la llamada.

#### Rellamada automática (Menú 9.6.6)

Activ

Si está función está activada, el teléfono intentará volver a marcar automáticamente si hay un problema con la conexión de una llamada.

#### Desac

El teléfono no intentará volver a marcar si hay un problema con la conexión de una llamada.

### Ajustes

Ajustes

### Seguridad

Menú 9.7

#### Solicitar código PIN (Menú 9.7.1)

En este menú, puede establecer el teléfono para que solicite el código PIN de la tarjeta SIM al encenderlo.

- 1. Seleccione Petición PIN en el menú Ajustes de seguridad y luego pulse 🗖 [OK].
- 2. Elija Activar/Desactivar.
- Si ha seleccionado activado y desea cambiar este ajuste, tendrá que introducir el código PIN al encender el teléfono.
- 4. Si introduce el código PIN erróneamente más de tres veces, el teléfono se bloqueará. Si el código PIN se bloquea, tendrá que escribir el código PUK.
- Puede introducir el código PUK hasta 10 veces. Si lo escribe mal más de 10 veces, no podrá desbloquear el teléfono. En este caso, tendrá que ponerse en contacto con el proveedor del servicio.

#### Bloqueo del teléfono (Menú 9.7.2)

Puede utilizar el código de seguridad para impedir el uso no autorizado del teléfono. Cada vez que encienda el teléfono, se le solicitará el código de seguridad si el bloqueo de teléfono está establecido en **"Activ.**". Si establece el bloqueo de teléfono en **Automático**, se le solicitará el código de seguridad sólo si cambia la tarjeta SIM.

#### Liamada restringida (Menú 9.7.3)

El servicio de restricción de llamadas impide la realización o la recepción de una determinada categoría de llamadas. Esta función necesita el uso de la contraseña de restricción de llamadas. Puede seleccionar entre los siguientes menús secundarios.

#### Todas llamadas salientes

Este servicio restringe todas las llamadas salientes.

#### Llam. salientes intnales.

Este servicio restringe todas las llamadas salientes internacionales.

#### Llam. salientes intnales cuando roaming

Este servicio restringe todas las llamadas salientes internacionales, excepto a la red propia cuando se está en itinerancia (roaming).

#### Todas llamadas entrantes

Este servicio restringe las llamadas entrantes.

#### Entrantes en roaming

Este servicio restringe las llamadas entrantes mientras está en itinerancia.

#### Cancelar todo

Le permite cancelar todos los servicios de restricción de llamadas.

#### Cambiar contraseña

Le permite cambiar la contraseña del servicio de restricción de llamadas.

#### Ménus secundarios:

• Habilitar

Le permite solicitar a la red la activación del servicio de restricción de llamadas.

• Cancel.

Le permite desactivar el servicio de restricción de llamadas.

#### Ver estado

Le permite comprobar si está activado el servicio de restricción de llamadas.

#### Marcación fija (Menú 9.7.4) (depende de la tarjeta SIM)

Puede restringir las llamadas salientes a números de teléfono seleccionados. Los números están protegidos con el código PIN2. Los números a los que desee permitirles el acceso una vez que este servicio se haya habilitado, deben agregarse a los contactos después de habilitar el número de marcado fijo.

Habilitar

Le permite restringir las llamadas salientes a números de teléfono seleccionados.

Deshabilitar

Le permite desactivar la función de marcación fija.

Lista de números

Le permite ver la lista de números guardados como números de marcación fija.

### Ajustes

#### Cambiar códigos (Menú 9.7.5)

PIN es una abreviatura de "Número de identificación personal" que se utiliza para impedir el uso del teléfono por personas no autorizadas. Puede cambiar los códigos de acceso: Código PIN. Código PIN2. Código de seguridad.

- 1. Si desea cambiar el código de seguridad, código PIN o código PIN2, introduzca el código original y luego pulse 🗖 [OK].
- 2. Escriba el nuevo código de seguridad, código PIN o código PIN2 y compruébelo.

#### Bloqueo de teclado táctil

(Menú 9.7.6)

Establece si se usará el teclado táctil cuando la tapa esté cerrada.

Activado: no se puede activar el teclado táctil con la tapa cerrada. (Sólo puede usar el teclado táctil cuando la tapa está abierta.)

Desactivado: sí se puede activar el teclado táctil con la tecla volumen incluso si la tapa está cerrada.

### Estado de memoria

#### Menú 9.8

Puede comprobar el espacio libre y el uso de la memoria de cada apartado, memoria interna y memoria multimedia. Puede ir al menú de cada apartado.

### Restablecer ajustes Menú 9 9

Puede inicializar todos los valores predeterminados de fábrica. Necesitará el código de seguridad para activar esta función.

- Valores inciales: le permite restaurar el teléfono de nuevo a sus valores predeterminados.
- Vaciar memo multimedia: le permite formatear la memoria multimedia y crear un directorio predeterminado.

## Accesorios

#### Existe una serie de accesorios pensados para su teléfono.

#### Cargador de viaje

Este cargador le permite cargar la batería de su móvil.

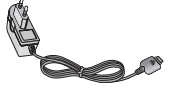

#### Batería Estándar

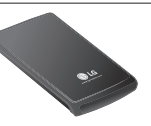

#### Soución para Datos/CD

Puede conectar su teléfono con un ordenador para intercambiar datos entre ellos.

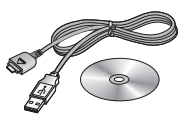

#### Manos libres portátil con control remoto

Auriculares estéreo

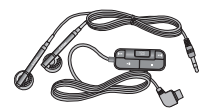

**Controlador:** botón Contestar y Fin, control del reproductor de música, control del volumen, botón Esperar y micrófono.

Después de conectar los auriculares y el controlador, conecte el extremo del controlador en la toma de auriculares que está del lado derecho del teléfono.

#### Nota

- Utilice siempre accesorios LG originales.
- Si no lo hace, la garantía puede quedar invalidada.
- Los accesorios pueden variar según las regiones; por favor, consulte con su compañía o agente local para obtener más información.

# Datos Técnicos

### General

Nomber del Producto: KG800 Sistema : GSM 900 / DCS 1800 / PCS 1900

### **Temperatures Ambiente**

Máxima: +55°C

Mínima: -10°C

#### Declaración de Conformidad 🕦 LG Electronics Datos de los proveedores Nombre LG Electronics inc Dirección : LG Twin Tower 20. Yeouldo-dong, Yeongdeungpo-gu Seúl, Corea 150-721 Información del producto Nombre del producto Terminal de banda triple E-GSM 900 / DCS 1800 / PCS 1900 Nombre del modelo KG800/KG808/MG800C (€ 0168 Marca LG Estándares aplicables Regulación R&TTE 1999/5/CE EN 301 489-01 v1.6.1 / EN 301 489-07 v1.3.1 / EN 301 489-17 v.1.2.1 EN 300 328 V 1.6.1 EN 60950-1:2001 EN 50360/EN 50361 : 2001 3GPP TS 51.010-1, EN 301 511 V9.0.2 información adicional La conformidad con los estándares anteriores ha sido verificada por BABT. Declaración de conformidad Nombre Fecha de emisión Declaro por la presente y bajo nuestra sola responsabilidad que el producto mencionado anteriormente y al que Jin Seog, Kim / Director 28 de Febrero de 2006 hace referencia esta declaración cumple con los estándares y las regulaciones anteriormente 1 nl m relacionados. LG Electronics Inc. Oficina de Amsterdam Firma dei representante Veluwezcom 15, 1327 AE Almere, Países Bajos Tel.: +31 - 36- 547 - 3940, Correc electrónico: seokim @ ige.com

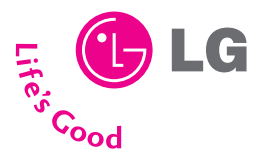

### TARJETA DE GARANTÍA

- 1.- Guarde durante todo el período de garantía esta tarjeta debidamente cumplimentada y sellada por la tienda junto con la factura de compra.
- 2.- Cuando requiera cualquier servicio de reparación deberá mostrar esta tarjeta de garantía.
- 3.- Para cualquier información sobre nuestros productos, nuestra compañía, o si tiene cualquier duda o quiere hacer alguna consulta puede hacerlo a través de nuestras web o nuestras línea de atención al cliente.
- 4.- Lea detenidamente el contenido de esta tarjeta de garantía.

### DIRECTORIO DE CONTACTOS LG

### 902.500.234

Este es nuestro número de atención al cliente para cualquier tipo de consulta, reclamación o para requerir asistencia técnica.

### http://es.lgservice.com

A través de esta web podrá descargarse manuales, actualizaciones de SW y realizar consultas técnicas por e-mail.

### www.lge.es

Esta es nuestra página corporativa donde podrán encontrar información sobre nuestra compañía.

#### OFICINAS CENTRALES LG ELECTRONICS ESPAÑA S.A.

Complejo Europa Empresarial Edificio Madrid Ctra. Nacional VI, Km. 24 28230 Las Rozas MADRID Tel: (34-91) 211.22.22 Fax: (34-91) 211.22.46

#### CENTRAL DE SERVICIOS TÉCNICOS LG ELECTRONICS ESPAÑA S.A.

Pol. In. El Oliveral Sector 13 Parcela 27 A Ribarroja del Turia 46190 VALENCIA Tel: (34-902) 500.234 Fax: (34-96) 305.05.01

#### CERTIFICADO DE GARANTIA (Telefonía) REQUISITOS PARA LA VALIDEZ DE LA GARANTIA

- Para benefíciarse da la garantía, es IMPRESCINDIBLE presentar el certificado de Garantía.
   I. En el periodo pre-venta (tienda), ésta deberá reflejar modelo del aparato y número de serie del mismo.
  - 1.2.En el periodo de garantía (usuario), sera REOUISITO IMPRESCINDIBLE adjuntar la factura de compra.
- Los benefícios de la garantía solo serán válidos si se utilizan los Servicios Técnicos que LG ELECTRONICS ESPAÑA, SA. Tiene establecidos en su Red de Asistencia Técnica.
- 3. EL aparato debe ser utilizado de conformidad con las instrucciones que se detallan en su manual.

#### COBERTURA DE LA GARANTÍA

- La garantía se aplica los modelos de Teléfonos Móviles de marca LG.
- · El periodo de garantía es el siguiente:

Terminal: 24 meses Batería: 6 meses Accesorios Básicos: 24 meses Accesorios Opcinnales: 24 meses

 No se concederá en ningún caso prórroga de esta garantía por el cambio de piezas de realización de reparaciones durante este periodo.

#### EXCLUSIONES DE LA GARANTIA

- Incumplimiento de cualquiera de los requisitos del punto anterior.
- Todo componente o accesorio interior o exterior del aparato, que no esté especificado e incluido en este certificado de garantía.
- Las puestas en marcha y demostraciones de funcionamiento al usuario, configuración de sistemas.
- Si la avería es producida por incendio, inundación, humedad excesiva, agentes meteorológicos, golpeo, aplastamiento o
  aplicación de voltaje o energía inadecuada.
- Los daños por el mal trato, incluido los de transportes, que deberán reclamarse en presencia del personal de la Compañía de Transportes, por lo que conviene inspeccionar los paquetes antes de confirmar los albaranes de entrega correspondientes.
- Las averías producidas por rotura física, tales como carcasas, plásticos, pinturas, esmaltes, cristales, embellecedores y similares.
- Los productos por mal uso al no atender las instrucciones de funcionamiento y manejo que se adjuntan con cada aparato.
- Por la utilización de accesorios no adecuados en el aparato.
- Los aparatos que no llevan identificado número de fábrica o que éste haya sido alterado o borrado.
- Cuando el número de serie del aparato no coincide con el número expresado en el certificado de garantía.
- Si el aparato es reparado o manipulado (tanto software como hardware) por personal no autorizado por LG ELECTRONICS ESPAÑA, SA.
- · Los trabajos de mantenimiento propios de cada aprarto, cualquiera que sea su periodicidad.
- Cuando la avería la produzca un componente o accesorio interno o externo al aparato no incluido y especifícado en este certificado de garantía.

#### NOTA IMPORTANTE

- Durante el tiempo que dure la reparación, no se abonarán daños y perjuicios por el tiempo que el aparato esté fuera de servicio.
- LG ELECTRONICS ESPAÑA S.A. no se hace responsable de los daños que un aparato pueda causare elementos extemos.
- La Garantía de LG ELECTRONICS ESPAÑA, SA. sustituye al impreso de origen para todo el Territorio del Estado Español.

| DATOS DEL | USUARIO | Y DEL | PRODUCTO |
|-----------|---------|-------|----------|
|-----------|---------|-------|----------|

NOMBRE Y APELLIDOS:

DOMICILIO:

C. POSTAL:

PROVINCIA:

FECHA DE COMPRA:

Nº DE SERIE:

POBLACIÓN:

TELÉFONO:

MODELO:

SELLO DEL ESTABLECIMENTO:

#### RELLENAR TODOS LOS DATOS POR EL ESTABLECIMIENTO O TIENDA EN EL MOMENTO DE LA COMPRA

# KG800 User Guide

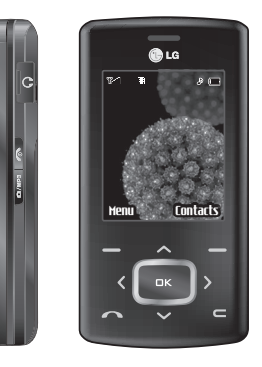

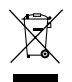

#### Disposal of your old appliance

- 1. When this crossed-out wheeled bin symbol is attached to a product it means the product is covered by the European Directive 2002/96/CE.
- All electrical and electronic products should be disposed of separately from the municipal waste stream via designated collection facilities appointed by the government or the local authorities.
- 3. The correct disposal of your old appliance will help prevent potential negative consequences for the environment and human health.
- 4. For more detailed information about disposal of your old appliance, please contact your city office, waste disposal service or the shop where you purchased the product.

# Table of Contents

| How to Use Touch          |     | Ge         |
|---------------------------|-----|------------|
| Button                    | 5   | Ма         |
| Introduction              | 7   | En         |
| For Your Safety           | 8   | Ch         |
| Guidelines for safe a     | ind | mo         |
| efficient use             | 9   | Co         |
| KG800 features            | 14  | -          |
| Parts of the phone        |     | - 56<br>an |
| Display information       | 18  | an         |
| On-Screen Icons           |     | ln.        |
|                           |     | Du         |
| Installation              | 20  | M          |
| Installing the SIM card a | nd  | cal        |
| the handset battery       |     |            |
| Charging the Battery      | 21  | Μ          |
| Disconnecting the charge  | ger |            |
|                           | 22  | Pr         |
|                           |     |            |

| General functions        | 23        |
|--------------------------|-----------|
| Making and answoring or  | 2.5<br>Mc |
|                          | 25        |
| Entering text            | 25        |
| Changing the text input  |           |
| mode                     |           |
| Contacts                 | 28        |
|                          |           |
| Selecting Functions      |           |
| and Options              | 29        |
|                          |           |
| In-Call Menu             | 30        |
| During a call            |           |
| Multiparty or conference | e         |
| calls                    | 31        |
|                          |           |
| Menu Tree                | 33        |
|                          |           |
| Profiles                 | 35        |
| Activate                 |           |
| Porconalico              |           |
|                          | 7.6       |
| Kename                   | - 36      |

| Call register       | 37 |
|---------------------|----|
| Missed calls        |    |
| Received calls      |    |
| Dialled calls       |    |
| All calls           | 38 |
| Delete recent calls |    |
| Call charges        |    |
| Call duration       |    |
| Call costs          |    |
| Settings            |    |
| GPRS information    | 39 |
| Call duration       |    |
| Data volume         |    |
| Tools               | 40 |
| Favourites          |    |
| Alarm clock         |    |
| Calculator          |    |
| Unit converter      | 41 |
| World time          |    |
| SIM-Menu            |    |
| Organiser            | 42 |
|----------------------|----|
| Contacts             |    |
| Search contacts      |    |
| Add new              |    |
| Caller groups        | 43 |
| Speed dial           | 44 |
| Own number           |    |
| My business card     |    |
| Settings             |    |
| Calendar             | 46 |
| Add new              |    |
| View daily schedules |    |
| Delete past          |    |
| Delete all           |    |
| Go to date           | 47 |
| Set alarm tone       |    |
| Memo                 |    |
|                      |    |
|                      |    |

| Messages                 | 48 |
|--------------------------|----|
| New message              |    |
| Write text message       |    |
| Write multimedia message | 49 |
| Write email message      | 51 |
| Inbox                    | 52 |
| Mailbox                  | 53 |
| Drafts                   | 54 |
| Outbox                   |    |
| Listen to voice mail     | 55 |
| Info message             |    |
| Read                     |    |
| Topics                   |    |
| Templates                | 56 |
| Text templates           |    |
| Multimedia templates     |    |
| Settings                 |    |
| Text message             |    |
| Mulitimedia message      | 57 |
| Email                    |    |
| Voice mailbox number     | 58 |
| Info message             | 59 |
| Push message             |    |

| Multimedia     | 60 |
|----------------|----|
| Camera         |    |
| Video camera   | 61 |
| Voice recorder |    |
| Record         |    |
| View list      | 62 |
| MP3            |    |
| Photo album    | 64 |
| Video album    | 65 |
| Settings       |    |
| Camera         |    |
| Video camera   |    |

# Table of Contents

Table of Contents

| Browser      | 66 |
|--------------|----|
| Home         | 67 |
| Bookmarks    |    |
| Go to URL    |    |
| Settings     |    |
| Profiles     |    |
| Cache        | 69 |
| Cookie       |    |
| Clear cache  |    |
| Clear cookie |    |
| Security     |    |
| My stuff     | 70 |
| Games & apps |    |
| Games & apps |    |
| Profiles     |    |
| Videos       | 74 |
| Photos       |    |
| Music        | 75 |
| Text         | 76 |
| Images       |    |
| Sounds       | 77 |
| Others       |    |
|              |    |

| Settings             | 78 |
|----------------------|----|
| Date & time          |    |
| Date                 |    |
| Time                 |    |
| Display              |    |
| Wallpaper            |    |
| Menu colour          |    |
| Standby text         |    |
| Backlight            | 79 |
| Brightness           |    |
| Network name         |    |
| Home screen shortcut |    |
| Dial font colour     |    |
| Power saving         |    |
| Language             |    |
| Connectivity         |    |
| Bluetooth            |    |
| Modem                | 82 |
| Network              |    |
| GPRS attach          | 83 |
| Calling              |    |
| Call divert          |    |
| Answer mode          | 84 |
| Send my number       |    |

| Call waiting      | 85 |
|-------------------|----|
| Minute minder     |    |
| Auto redial       |    |
| Security          |    |
| PIN code request  |    |
| Handset lock      | 86 |
| Call barring      |    |
| Fixed dial number | 87 |
| Change codes      |    |
| Touchpad lock     |    |
| Memory status     | 88 |
| Reset settings    |    |
| Accessories       | 89 |
| Technical Data    | 90 |
|                   |    |

# How to Use Touch Button

- > This product's buttons on the slide are touch buttons.
- Be sure to read "Cautions for Touch Buttons" before using touch buttons.

## Cautions for Touch Buttons

- 1. Make sure your hands are clean and dry.
  - Remove all moisture from the surface of your hands or the touch buttons in a humid environment.

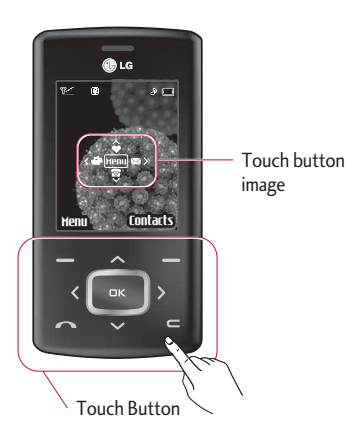

2. You do not need to press hard on the touch buttons to make it work normally.

Keep product from severe impact, as sensors of the touch buttons may be damaged.

- Use the tip of your finger to press exactly on the touch button you want, being careful not to touch the buttons for other functions.
- 4. When both the home screen and touch button lights are off, pressing a touch button will not turn on the home screen light. Press the End button and the home screen light will turn back on (touch buttons do not work when the touch button lights are off).
- 5. If the slide is closed and the **Touch Protection function** is on, during calls the **Touch button Lock** function is automatically enabled. (For details, see 'Touch Button Status When Using Mobile Phone'.)

## How to Use Touch Button

- 6. Touch buttons may not work normally if a mobile phone case or plastic is covering the touch buttons. Also, touch buttons may not work normally if you are using it wearing a glove.
- Keep metal and other conductive material away from the surface of touch buttons, as contact with them may result in error.

## Touch Button Status When Using Mobile Phone

When the slide is closed, to prevent indiscreet action of the touch buttons whilst using the phone or during calls, the **Touch Protection** function is automatically enabled. (In this case, the touch buttons will not work even if they are pressed)

#### 1. When slide is closed

- When the slide is closed, Touch Protection function is automatically enabled. (Opening the slide will automatically disable it.)

- To disable Touch Protection when slide is closed, press volume button twice.
- After disabling Touch Protection, if there is no button action for a certain duration (5 seconds), Touch Protection function is enabled again.

#### 2. During calls

- During calls, regardless of slide status, Touch Protection function is automatically enabled.
- To disable Touch Protection, press the MP3 button or number button, where button, or button.
- After disabling Touch button Lock, if there is no button action for a certain duration (5 seconds), the Touch Protection function is enable again.

#### Note

 For user convenience, touch button image with functions of each touch button is shown on the home screen when purchasing products.

# Introduction

Congratulations on your purchase of the advanced and compact KG800 cellular phone, designed to operate with the latest digital mobile communication technology.

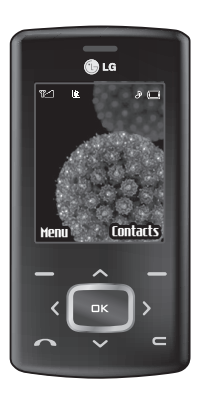

This user's guide contains important information on the use and operation of this phone. Please read all the information carefully for optimal performance and to prevent any damage to or misuse of the phone. Any changes or modifications not expressly approved in this user's guide could void your warranty for this equipment.

Use of phone cases with magnetic locks with slide type phones has caused problems such as loss of network signal and phones powering off.

# For Your Safety

Please read these simple guidelines. Not following these guidelines may be dangerous or illegal. Further detailed information is given in this manual.

#### WARNING!

- Mobile Phones must be switched off at all times in aircrafts.
- Do not hold the phone in your hand while driving.
- Do not use your phone near petrol stations, fuel depots, chemical plants or blasting operations.
- For your safety, use ONLY specified ORIGINAL batteries and chargers.
- Do not handle the phone with wet hands while it is being charged. It may cause an electric shock or seriously damage your phone.
- Keep the phone in a safe place out of small children's reach. It includes small parts which, if detached, may cause a choking hazard.

#### CAUTION!

- Switch off the phone in any area where required by special regulations. For example, do not use your phone in hospitals or it may affect sensitive medical equipment.
- Emergency calls may not be available under all mobile networks. Therefore, you should never depend solely on your mobile phone for emergency calls.
- Only use ORIGINAL accessories to avoid damage to your phone.
- All radio transmitters carry risks of interference with electronics in close proximity. Minor interference may affect TVs, radios, PCs, etc.
- Batteries should be disposed of in accordance with relevant legislation.
- Do not dismantle the phone or battery.

# Guidelines for safe and efficient use

### Radio wave exposure and Specific Absorption Rate (SAR) information

This mobile phone model KG800 has been designed to comply with applicable safety requirements for exposure to radio waves. This requirement is based on scientific guidelines that include safety margins designed to assure the safety of all persons, regardless of age and health.

- The radio wave exposure guidelines employ a unit of measurement known as the Specific Absorption Rate, or SAR. Tests for SAR are conducted using standardised methods with the phone transmitting at its highest certified power level in all used frequency bands.
- While there may be differences between the SAR levels of various LG phone models, they are all designed to meet the relevant guidelines for exposure to radio waves.

- The SAR limit recommended by the International Commission on Non-Ionizing Radiation Protection (ICNIRP) is 2W/kg averaged over ten (10) gram of tissue.
- The highest SAR value for this model phone tested by DASY4 for use at the ear is 0.084 W/kg (10g).
- SAR data information for residents in countries/ regions that have adopted the SAR limit recommended by the Institute of Electrical and Electronics Engineers (IEEE) is 1.6 W/kg averaged over one (1) gram of tissue.

# Product care and maintenance

#### WARNING!

Only use batteries, chargers and accessories approved for use with this particular phone model. The use of any other types may invalidate any approval or warranty applying to the phone, and may be dangerous.

# Guidelines for safe and efficient use

- Do not disassemble this unit. Take it to a qualified service technician when repair work is required.
- Keep away from electrical appliances such as a TV's, radios and personal computers.
- The unit should be kept away from heat sources such as radiators or cookers.
- Do not drop.
- Do not subject this unit to mechanical vibration or shock.
- The coating of the phone may be damaged if covered with wrap or vinyl wrapper.
- Do not use harsh chemicals (such as alcohol, benzene, thinners, etc.) or detergents to clean your phone. There is a risk of causing fire.
- Do not subject this unit to excessive smoke or dust.
- Do not keep the phone next to credit cards or transport tickets; it can affect the information on the magnetic strips.
- Do not tap the screen with sharp objects as, it may damage the phone.

- Do not expose the phone to liquid or moisture.
- Use the accessories like an earphone cautiously.
- If you put your phone in a pocket or bag without covering the receptacle of the phone (power plug pin), metallic articles (such as a coin, paperclip or pen) may short-circuit the phone. Always cover the receptacle when not in use.
- Never place your phone in a microwave oven as it will cause the battery to explode.
- Only authorised personnel should service the phone and its accessories. Faulty installation or service may result in accidents and consequently invalidate the warranty.
- Do not use the phone if the antenna is damaged. If a damaged antenna contacts skin, it may cause a slight burn. Please contact an LG Authorised Service Centre to replace the damaged antenna.
- The label on the phone contains important information for customer support purposes. Do not remove it.

 Use accessories, such as earphones and headsets, with caution. Ensure that cables are tucked away safely and do not touch the antenna unnecessarily.

# Efficient phone operation

To enjoy optimum performance with minimum power consumption please:

- Hold the phone as you speak to any other telephone. While speaking directly into the microphone, angle the antenna in a direction up and over your shoulder. If the antenna is extendable/retractable, it should be extended during a call.
- Do not hold the antenna when the phone is in use.

If you hold it, it can affect call quality, it also may cause the phone to operate as a higher power level that needed and shorten talk and standby times.

 If your mobile phone supports infrared, never direct the infrared ray at anyone's eyes.

## **Electronics devices**

All mobile phones may get interference, which could affect performance.

- Do not use your mobile phone near medical equipment without requesting permission. Avoid placing the phone over pacemakers, (i.e. in your breast pocket).
- Some hearing aids might be disturbed by mobile phones.
- Minor interference may affect TVs, radios, PCs, etc.
- Do not bend, scratch, or expose to static electricity.

## Road safety

Check the laws and regulations on the use of mobile phones in the areas when you drive.

- Do not use a hand-held phone while driving.
- Give full attention to driving.
- Use a hands-free kit, if available.

# Guidelines for safe and efficient use

- Pull off the road and park before making or answering a call if driving conditions so require.
- RF energy may affect some electronic systems in your motor vehicle such as a car stereo or safety equipment.
- When driving in a car, do not leave your phone or set up the hands-free kit near to the air bag. If wireless equipment is improperly installed and the air bag is activated, you may be seriously injured.

## **Blasting** area

Do not use the phone where blasting is in progress. Observe restrictions, and follow any regulations or rules.

# Potentially explosive atmospheres

 Do not use the phone at a refueling point. Don't use near fuel or chemicals.  Do not transport or store flammable gas, liquid, or explosives in the compartment of your vehicle, which contains your mobile phone and accessories.

## In aircraft

Wireless devices can cause interference in aircraft.

- Turn off your mobile phone before boarding any aircraft.
- Do not use it on the ground without crew permission.

# Battery information and care

You do not need to completely discharge the battery before recharging. Unlike other battery systems, there is no memory effect that could compromise the battery's performance.

- Use only LG batteries and chargers. LG chargers are designed to maximize the battery life.
- Do not disassemble or short-circuit the battery pack.
- Keep the metal contacts of the battery pack clean.
- Replace the battery when it no longer provides acceptable performance. The battery pack may be recharged hundreds of times until it needs replacement.
- Recharge the battery if it has not been used for a long time to maximize usability.
- Do not expose the battery charger to direct sunlight or use it in high humidity areas, such as the bathroom.
- Do not leave the battery in very hot or cold places, this may deteriorate the battery's performance.

## Network service

Some services and functions described in this user's guide are dependent on network or subscription. Therefore, all menus may not be available in your phone. Please consult your network operator for more information about your subscription.

# Avoid damage to your hearing

- Damage to your hearing can occur if you are exposed to loud sound for long periods of time. We therefore recommend that you do not turn the handset on or off close to your ear. We also recommend that music and call volumes are set to a reasonable level.
- If you are listening to music whilst out and about, please ensure that the volume is at a reasonable level so that you are aware of your surroundings.

This is particularly imperative when attempting to cross the street.

# KG800 features

Parts of the phone

### **Open view**

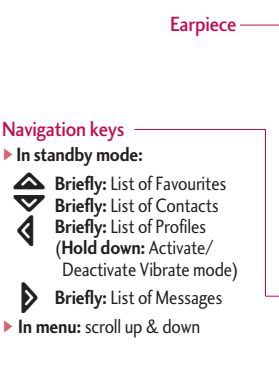

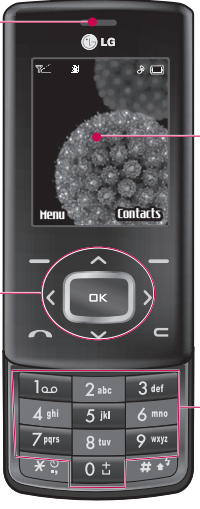

#### Main LCD

- Top: lcons showing signal strength, battery level and various other functions.
- Bottom: Soft key indications

#### Alpha numeric keys

- In standby mode: Input numbers to dial. Hold down
  - 0 ± International calls
  - Image: Dial Voice mail centre.
    - 2 to 9 m Speed dials
- In editing mode: Enter numbers & characters

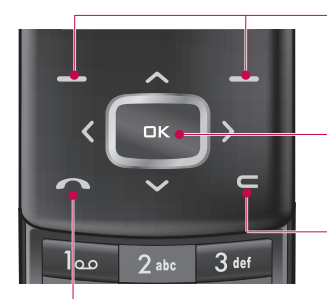

#### - Left soft key/ Right soft key

These keys perform the function Indicated in the bottom of the display.

#### Confirm key

Selects menu options and confirms actions.

#### **Clear key**

Deletes a character with each press. Hold the key down to clear all input. Use this key to go back to a previous screen.

#### Send key

- Dial a phone number and answer a call.
- In standby mode: shows a history of calls made, received, and missed.

## KG800 features

#### Left side view

#### - Side keys

- In standby mode (opened): Volume of key tone
- In standby mode (closed): The main LCD light on.
- ▶ In menu: scroll up & down
- During a call: volume of the earpiece

#### Note

 To protect the sense of hearing while Slide open, maximum volume level is 3.

#### **Right side view**

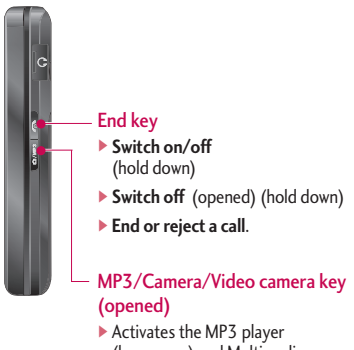

(long press) and Multimedia menu (short press) directly.

#### **Rear view**

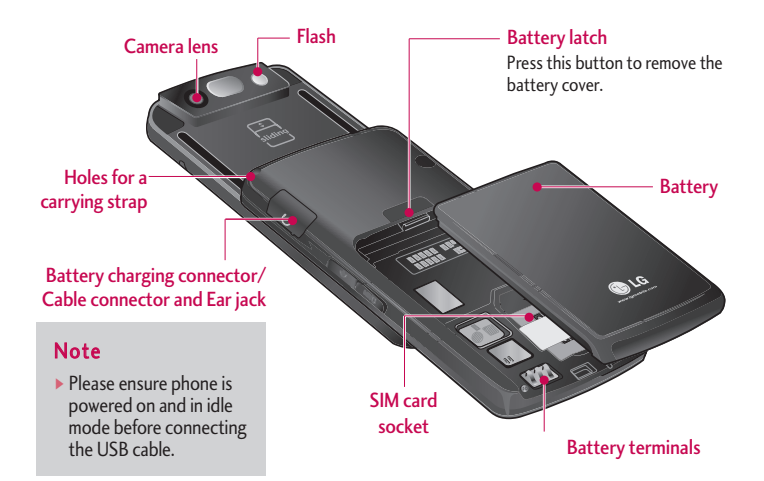

## KG800 features

## **Display Information**

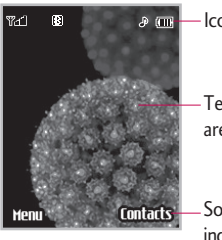

Icon area

 Text and graphic area

Soft key indications

| Area         | Description                                                                                                  |
|--------------|----------------------------------------------------------------------------------------------------|
| First line   | Displays various icons.                                                                                      |
| Middle lines | Display messages,<br>instructions and any<br>information that you enter,<br>such as number to be<br>dialled. |
| Last line    | Shows the functions<br>currently assigned to the<br>two soft keys.                                           |

The screen displays several icons. These are described below.

## **On-Screen Icons**

| lcon/Indicator | Description                                   |
|----------------|-----------------------------------------------|
| Tatl           | Tells you the strength of the network signal. |
| <u> </u>       | Call is connected.                            |
| Gutt           | You can use GPRS service.                     |
| R              | Shows that you are using a roaming service.   |
| Q              | The alarm has been set and is on.             |
|                | Tells you the status of the battery.          |
|                | You have received a text message.             |
| ••             | You have received a voice message.            |

#### Note

The quality of the conversation may change depending on network coverage. When the signal strength is below 2 bars, you may experience muting, call drop and poor audio. Please refer to this signal as an indicator for your calls. When there are no bars, that means that there is no network coverage: in this case, you won't be able to access the network for any service (call, messages and so on).

| lcon/Indicator | Description                                    |
|----------------|------------------------------------------------|
| u <b>g</b> u   | Vibrate only menu in profile.                  |
| 5              | General menu in profile.                       |
| °53            | Loud menu in profile.                          |
| B              | Silent menu in profile.                        |
| 2              | Headset menu in profile.                       |
|                | You can divert a call.                         |
| 6              | Indicates that the phone is accessing the WAP. |
| (fi            | Indicates that you are using GPRS.             |
| 8              | You have activated<br>Bluetooth menu.          |

# Installation

# Installing the SIM card and the handset battery

Make sure the power is off before you remove the battery.

#### 1. Remove the battery.

Press and hold down the battery release button and slide the battery down.

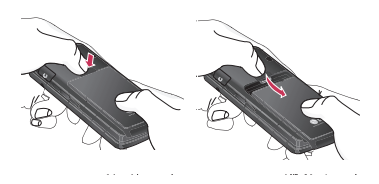

#### 2. Install the SIM card.

Insert and slide the SIM card into the SIM card holder. Make sure that the SIM card is inserted properly and that the gold contact area on the card is facing downwards. To remove the SIM card, press down lightly and pull it in the reverse direction.

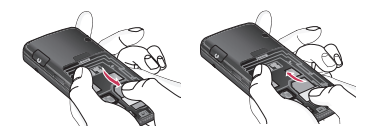

To insert the SIM card To remove the SIM card

#### Note

 The metal contact of the SIM card can be easily damaged by scratches. Pay special attention to the SIM card while handling. Follow the instructions supplied with the SIM card.

#### 3. Install the battery.

Slide the battery upwards until it snaps back into place.

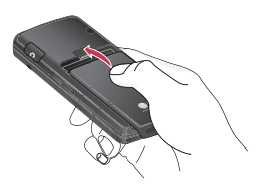

## Charging the Battery

Before connecting the travel adapter to the phone you must first install the battery.

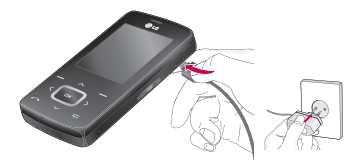

- 1. Ensure the battery is fully charged before using the phone for the first time.
- With the arrow facing you as shown in the diagram push the plug on the battery adapter into the socket on the side of the phone until it clicks into place.
- Connect the other end of the travel adapter to the mains socket. Use only the charger included in the box.
- 4. The moving bars of battery icon will stop after charging is complete.

## Installation

#### CAUTION!

- Do not force the connector as this may damage the phone and/or the travel adapter.
- If you use the battery pack charger out of your own country, use an attachment plug adaptor for the proper configuration.
- Do not remove your battery or the SIM card while charging.

#### WARNING!

- Unplug the power cord and charger during lightning storms to avoid electric shock or fire.
- Make sure that no sharp-edged items such as animal teeth or nails, come into contact with the battery.

There is a risk of this causing a fire.

• Do not place or answer calls while charging the phone as it may short-circuit the phone and/or cause electric shock or fire.

# Disconnecting the charger

Disconnect the travel adapter from the phone as shown in the diagram below.

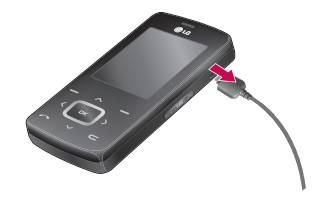

# **General Functions**

# Making and answering calls

## Making a call

- 1. Make sure your phone is switched on.
- 2. Enter a phone number, including the area code.
  - Press and hold the clear key store to erase the entire number.
- 3. Press the send key **C** to call the number.
- 4. To end the call, press the end key 👔

# Making a call from the call history list

- 2. Select the desired number by using the up/down navigation keys.
- 3. Press 🔼 to call the number.

## Making an international call

- 1. Press and hold the OS key for the international prefix. The '+' character automatically selects the international access code.
- 2. Enter the country code, area code, and the phone number.
- 3. Press **o** to call the number.

## **Ending a Call**

When you have finished your call, press the end  $\begin{cal}{c}$  key.

# Making a call from the phonebook

You can save the names and phone numbers dialled regularly in Contacts. You can save them to the SIM card and/or phone memory. You can dial a number by simply looking up the desired name in the phonebook and pressing the the same key.

## **General Functions**

### Adjusting the volume

If you want to adjust the earpiece volume during a call, use the side keys **2**. Press the up side key to increase and down side key to decrease the volume.

#### Note

In standby mode with the phone open, pressing the side keys adjusts the key tone volume.

### Answering a call

When you receive a call, the phone rings and the flashing phone icon appears on the screen. If the caller can be identified, the caller's phone number (or name/photo if saved in the phonebook) is displayed.

 To answer an incoming call, open the phone. (When Slide open has been set as the answer mode. (Menu 9.6.2).)

#### Note

- If Press any key has been set as the answer mode any key press will answer a call except for the key.
- You can answer a call while using the address book or other menu features.
- 2. To end the call, close the phone (Slider) or press the key.

## Signal strength

You can check the strength of your signal by the signal indicator (**Y...II**) on the LCD screen of your phone. Signal strength can vary, particularly inside buildings. Moving near to a window may improve reception.

## Entering text

You can enter alphanumeric characters by using the phone's keypad. For example, storing names in the phonebook, writing a message, creating a personal greeting. The following text input methods are available in the phone.

## T9 mode

This mode lets you enter words with only one keystroke per letter. Each key on the keypad has more than one letter. The T9 mode automatically compares your keystrokes with an internal dictionary to determine the correct word, thus requiring far fewer keystrokes than the traditional ABC mode. This is sometimes known as predictive text.

## ABC mode

This mode lets you enter letters by pressing the key labelled with the required letter once, twice, three or four times until the letter is displayed.

## 123 mode (Number mode)

Type numbers using one keystroke per number. To change to 123 mode in a text entry field, press the set key until 123 mode is displayed.

# Changing the text input mode

 When you are in a field that allows characters to be entered, you will notice the text input mode indicator in the

top right corner of the LCD screen.

Change the text input mode by pressing
You can check the current text input mode in the top right corner of the LCD screen.

text input mode

## **General Functions**

### Using the T9 mode

The T9 predictive text input mode lets you enter words easily with a minimum number of key presses. As you press each key, the phone begins to display the characters that it thinks you are typing based on the built-in dictionary.

You can also add new words in the dictionary. As new words are added, the word changes to reflect the most likely candidate from the dictionary. You can turn the T9 mode on or off, and change the T9 language by holding down the key.

- 1. When you are in the T9 predictive text input mode, start entering a word by pressing keys 2 to 9 . Press one key per letter.
- The word changes as letters are typed. Ignore what's on the screen until the word is typed completely.

 If the word is still incorrect after typing completely, press the down navigation key once or more to cycle through the other word options.

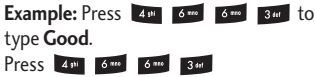

[down navigation key] to type Home.

- If the desired word is missing from the word choice list, add it using the ABC mode.
- You can select the language of the T9 mode. Press the left soft key [Option], then select T9 languages. Select the desired language of T9 mode. You can also turn off the T9 mode by selecting T9 off. The default setting on the phone is T9 enabled mode.
- 2. Enter the whole word before editing or deleting any keystrokes.
- 3. Complete each word with a space by pressing the O3 key. To delete letters, press C . Press and hold down C to erase entire words.

#### Note

► To exit from the text input mode without saving your input, press . The phone goes back to standby mode.

#### Using the ABC mode

Use the **2**<sup>act</sup> to **9**<sup>ms</sup> keys to enter your text.

- 1. Press the key labelled with the required letter:
  - Once for the first letter.
  - Twice for the second letter.
  - And so on.
- 2. To insert a space, press the os key once. To delete letters, press the exe. Press and hold down the exe key to clear the whole display.

#### Note

 Refer to the table below for more information on the characters available using the alphanumeric keys.

| Kay   | Characters in t | he order display |
|-------|-----------------|------------------|
| кеу   | Upper Case      | Lower Case       |
| مە    | .,/?!-:'"1      | .,/?!-:'"1       |
| 2 abc | ABC2            | abc2             |
| 3 4+1 | DEF3            | d e f 3          |
| 4 shi | GHI4            | ghi4             |
| 5 m   | JKL5            | j k l 5          |
| 6 mmo | M N O 6         | m n o 6          |
| 780   | P Q R S 7       | pqrs7            |
| 8 tuv | T U V 8         | tuv8             |
| 9 100 | WXYZ9           | w x y z 9        |
| 0 ±   | Space O         | Space O          |

## **General Functions**

## Using the 123 (Number) mode

The 123 mode enables you to enter numbers in a text message (a telephone number, for example).

Press the keys corresponding to the required digits before manually switching back to the appropriate text entry mode. You can quickly switch from letters to numbers by pressing and holding down the event key.

## Using the Symbol Mode

The Symbol Mode enables you to enter various symbols or special characters.

To enter a symbol, press the example the navigation keys to scroll through the symbols and press the corresponding key and then press the [OK] key.

## Contacts

You can store phone numbers and their corresponding names in the memory of your SIM card.

In addition, you can store up to 1000 numbers and names in the phone memory.

The SIM card and phone are both used in the same way in the Contacts menu.

# Selecting Functions and Options

Your phone offers a set of functions that allow you to customise the phone. These functions are arranged in the menus and submenus, accessed via the two soft keys marked and . Each menu and sub-menu lets you view and alter the settings of a particular function.

The role of the soft keys vary according to the current context or the label on the bottom line of the screen just above each key indicates its current role.

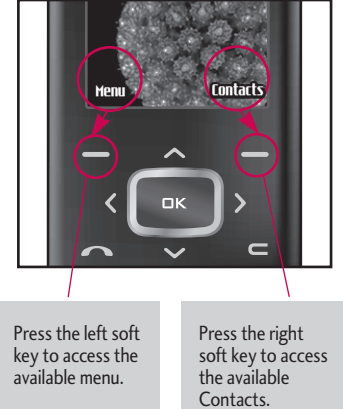

# In-call menu

Your phone provides a number of control functions that you can use during a call. To access these functions during a call, initially press the MP3 key to unlock the touch screen and then press the left soft key [Options].

## During a call

The menu displayed on the handset screen during a call is different to the default main menu displayed when in standby mode, and the options are described below.

### Making a second call

You can get a number you wish to dial from the phonebook to make a second call. Press the right soft key selecting **Contacts.** To save the dialled number into the phonebook during a call, press the right soft key then select **Add new**.

### Switching between two calls

To switch between two calls, press the left soft key then select **Swap**.

### Answering an incoming call

To answer an incoming call when the handset is ringing, slide open the phone then press the reason key. The handset is also able to warn you of an incoming call while you are already on a call. A tone sounds in the earpiece, and the display will show that a second call is waiting.

This feature, known as **Call waiting**, is only available if your network supports it. For details of how to activate and deactivate it see **Call waiting** (Menu 9.6.4)

## Rejecting an incoming call

You can reject an incoming call without answering by simply pressing the key.

During a call, you can reject an incoming call by pressing the Right soft key [Menu] key and selecting the **Conference/Reject** or by pressing the

### Muting the microphone

You can mute the microphone during a call by pressing the [Options] key then selecting **Mute on**. The handset can be unmuted by selecting **Mute off**. When the handset is muted, the caller cannot hear you, but you can still hear them.

# Switching DTMF tones on during a call

To turn DTMF tones on during a call, press the left soft key, and then select DTMF on. DTMF tones can be turned off the same way. DTMF tones allow your phone to make use of an automated switchboard.

# Multiparty or conference calls

The multiparty or conference service provides you with the ability to have a simultaneous conversation with more than one caller, if your network operator supports this feature. A multiparty call can only be set up when you have one active call and one call on hold, both calls having been answered. Once a multiparty call is set up, calls can be added, disconnected or separated (that is, removed from the multiparty call but still connected to you) by the person who set up the multiparty call. These options are all available from the In-Call menu. The maximum callers in a multiparty call are five. Once started, you are in control of the multiparty call, and only you can add callers to the multiparty call.

### Making a second call

You can make a second call while currently on a call. Enter the second number and press the key. When the second call is connected, the first call is automatically placed on hold. You can swap between calls by pressing the left soft key then selecting **Swap**.

### Setting up a conference call

Place one call on hold and while the active call is on, press the left soft key and then select the **Conference/Join all**.

## In-call menu

## Putting a conference call on hold

Press the left soft key, then select the **Conference/Hold all**.

# Activate the conference call on hold

Press the left soft key, then select the **Conference/Join all**.

## Adding calls to the conference call

To add a call to an existing conference call, press the left soft key, then select the **Conference/Join all**.

# Displaying callers in a conference call

To scroll through the numbers of the callers who make up a conference call on the handset screen, use the up/down navigation keys.

# Taking a private call during a conference call

To have a private call with one caller from a conference call, display the number of the caller you wish to talk to on the screen, then press the left soft key. Select the **Conference/Private** to put all the other callers on hold.

### Ending a conference call

The currently displayed caller from a conference call can be disconnected by pressing the sevent call, press the left soft key, then select the **Conference/End multiparty**.

After pressing the left soft key, selecting all will end all the active and onhold calls.

# Menu Tree

#### The following illustration shows the available menu structure and indicates the:

Number assigned to each menu option.

#### 1. Profiles

- 1.X.1 Activate 1.X.2 Personalise

### 2. Call register

- 2.1 Missed calls
- 2.2 Received calls
- 2.3 Dialled calls
- 2.4 All calls
- 2.5 Delete recent calls
- 2.6 Call charges
- 2.7 GPRS information

#### 3. Tools

3.1 Favourites

3.2 Alarm clock

3.3Calculator

3.4 Unit converter

- 3.5 World time
- 3.6 SIM-Menu

#### 4. Organiser

4.1 Contacts

4.2 Calendar

4.3 Memo

### 5. Messages

- 5.1 New message
- 5.2 Inhox
- 5.3 Mailbox
- 5.5 Malidox
- 5.4 Drafts
- 5.5 Outbox
- 5.6 Listen to voice mail
- 5.7 Info message
- 5.8 Templates

5.9 Settings

## Menu Tree

| 6. Multimedia                                                            |
|--------------------------------------------------------------------------|
| 6.1 Camera                                                               |
| 6.2 Video camera                                                         |
| 6.3 Voice recorder                                                       |
| 6.4 MP3                                                                  |
| 6.5 Photo album                                                          |
| 6.6 Video album                                                          |
| 6.7 Settings                                                             |
|                                                                          |
| 7. Browser                                                               |
| 7. Browser<br>7.1 Home                                                   |
| 7. Browser<br>7.1 Home<br>7.2 Bookmarks                                  |
| 7. Browser<br>7.1 Home<br>7.2 Bookmarks<br>7.3 Go to URL                 |
| 7. Browser<br>7.1 Home<br>7.2 Bookmarks<br>7.3 Go to URL<br>7.4 Settings |
| 7. Browser<br>7.1 Home<br>7.2 Bookmarks<br>7.3 Go to URL<br>7.4 Settings |
| 7. Browser<br>7.1 Home<br>7.2 Bookmarks<br>7.3 Go to URL<br>7.4 Settings |
| 7. Browser<br>7.1 Home<br>7.2 Bookmarks<br>7.3 Go to URL<br>7.4 Settings |

#### 8. My stuff

8.1 Games & apps

8.2 Videos

8.3 Photos

8.4 Music

8.5 Text

8.6 Images

8.7 Sounds

8.8 Others

#### 9. Settings

9.1 Date & time

9.2 Display

9.3 Power saving

9.4 Language

9.5 Connectivity

9.6 Calling

9.7 Security

9.8 Memory status

9.9 Reset settings

# Profiles

In Profiles, you can adjust and customise the phone tones for different events, environments, or caller groups.

There are five preset profiles: Vibrate only, Silent, General, Loud and Headset. Each profile can be personalised. Press the left soft key [Menu] and select Profiles using up/down navigation keys.

#### Activate (Menu 1.X.1)

- 1. A list of profiles is displayed.
- In the Profiles list, scroll to the profile you want to activate and press the left soft key
  OK key.
- 3. Then, select Activate.

### Personalise (Menu 1.X.2)

Scroll to the desired profile in the Profile list. After pressing the left soft key **C** or the OK key, select **Personalise**. The profile setting option opens. Set the option as required.

 Call alert type: Set the alert type for incoming calls.

- **Ring tone:** Select the desired ring tone from the list.
- **Ring volume:** Set the volume of the ringing tone.
- Message alert type: Set the alert type for messages.
- Message tone: Select the alert tone for messages.
- Keypad tone: Select the desired keypad tone.
- Keypad volume: Set the volume of keypad tone.
- Slide tone: Allows you to set the slide tone.
- Effect sound volume: Set the volume of effect sound.
- Power on/off volume: Set the volume of the ringing tone when switching the phone on/off.
- Auto answer: This function will be activated only when your phone is connected to the handsfree kit.
  - **Off:** The phone will not answer automatically.

## Profiles

- After 5 secs: After 5 seconds, the phone will answer automatically.
- After 10 secs: After 10 seconds, the phone will answer automatically.

#### Rename (Menu 1.X.3)

You can rename a profile and give it any name you choose to.

#### Note

- Vibrate only, Silent and Headset profiles cannot be renamed.
- To change the name of a profile, scroll to the profile in the profile list and after pressing the left soft key a or the OK key, select **Rename**.
- 2. Key in the desired name and press the OK key or the left soft key 🗖 [OK].

# Call register

You can check the record of missed, received, and dialled calls only if the network supports the Calling Line Identification (CLI) within the service area.

The number and name (if available) are displayed together with the date and time at which the call was made. You can also view call times.

## Missed calls

Menu 2.1

This option lets you view the last 10 unanswered calls. You can also:

- View the number if available and call it, or save it in the Address Book
- Enter a new name for the number and save both in the Address Book
- Send a message to this number
- Delete the call from the list

## **Received calls**

#### Menu 2.2

This option lets you view the last 10 incoming calls. You can also:

- View the number if available and call it or save it in the Address Book
- Enter new name for the number and save both in the Address Book
- Send a message to this number
- Delete the call from the list

## Dialled calls

Menu 2.3

This option lets you view the last 20 outgoing calls (called or attempted).

You can also:

- View the number if available and call it or save it in the Address Book
- Enter new name for the number and save both in the Address Book
- Send a message to this number
- Delete the call from the list

# Call register

## All calls

Menu 2.4

You can view all lists of outgoing or incoming calls.

## Delete recent calls Menu 2.5

Allows you to delete Missed calls, Received calls, Dialled Calls and All Calls at one time.

# Call charges

Menu 2.6

### Call duration (Menu 2.6.1)

Allows you to view the duration of your incoming and outgoing calls. You can also reset the call times.

The following timers are available:

- ▶ Last call: Duration of the last call.
- All calls: Total duration of all calls made and incoming calls since the timer was last reset.

- Received calls: Duration of the incoming calls.
- **Dialled calls:** Duration of the outgoing calls.
- Reset all: Allows you to reset the timers of all calls by pressing the left soft key \_\_\_\_\_ [Yes].

#### Call costs (Menu 2.6.2)

Allows you to check the cost of your last call, all calls, remaining and reset the cost. To reset the cost, you need to know your PIN2 code.

#### Settings (Menu 2.6.3) (SIM Dependent)

- Set tariff: You can set the currency type and the unit price. Contact your service providers to obtain charging unit prices. To select the currency or unit in this menu, you need the PIN2 code.
- Set credit: This network service allows you to limit the cost of your calls by selected charging units. If you select **Read**, the number of remaining unit is shown. If you select **Change**, you can change your
change limit.

Auto display: This network service allows you to automatically see the cost of your last calls. If set to On, you can see the last cost when the call is released

# **GPRS** information

Menu 2.7

You can check the amount of data transferred over the network through the GPRS information option. In addition, you can also view how much time you are online.

### Call duration (Menu 2.7.1)

You can check the duration of Last call and All calls. You can also reset the call timers.

### Data volume (Menu 2.7.2)

You can check The Sent. Received or All data volumes and Reset all.

# Tools

## Favourites

Menu 3.1

This option allows you to add your own favourites to the list already provided. Once you create your own menu, you can access the desired function quickly in the idle screen by pressing the up navigation key.

#### Note

 The menu of SMS, MMS, Games & apps, Connectivity, Alarm clock, MP3 and Camera is already provided in your own favourites.

# Alarm clock

Menu 3.2

You can set up to 5 alarm clocks to go off at a specified time.

- 1. Select **On** and enter the alarm time you want.
- 2. Select the repeat period: Once, Mon~Fri, Mon ~Sat, Everyday.
- 3. Select the alarm tone you want and press [OK].

4. Edit the alarm name and press 🚍 [OK].

# Calculator

#### Menu 3.3

This contains the standard functions such as  $+, -, x, \div$ : Addition, Subtraction, Multiplication, and Division.

Furthermore, you can use the various function of calculator such as +/-, sin, cos, tan, log, ln, exp, sqrt.

- 1. Input the numbers by pressing numeric keys.
- 2. Use a navigation key to select a sign for calculation.
- 3. Then input the numbers.
- 4. Press 💌 key to view the result.
- 5. To input the decimal number, press key. If youpress key, you can enter ( ).
- 6. To end **Calculator**, press the right soft key [Back].

# Unit converter

Menu 3.4

This converts any measurement into a unit you want. There are 9 types that can be converted into units:

Currency, Area, Length, Weight, Temperature, Volume, Velocity, Shoes and Clothes.

- 1. You can select one of nine unit types by pressing [OK] key.
- Select the unit you want to convert by pressing and . It's impossible to input "-" symbol inunit converter.
- 3. Select the standard value by using  $\triangleleft$ ,  $\triangleright$ .

# World time

Menu 3.5

You can check the current time of Greenwich Mean Time (GMT) and major cities around the world, using the left/right navigation keys.

The screen shows the city name, current date and time.

To select the time zone in which you are located, proceed as follows:

- Select the city corresponding to your time zone by pressing the left/right navigation keys one or more times. The local date and time are displayed.
- 2. If you want to change the time display in standby mode to the selected time, press the left soft key and select **Set**.

# SIM-Menu

#### **MENU 3.6**

This menu depends on SIM and the network services.

### Note

- In case the SIM card support SAT (i.e. SIM Application Toolkit) services, this menu will be the operator specific service name stored on the SIM card.
- In case the SIM card does not support SAT services, this menu will be Profiles.

# Organiser

# Contacts

Menu 4.1

### Search contacts (Menu 4.1.1)

- 1. Select **Search** by pressing the right soft key **(**Contacts) or [OK].
- 2. Enter the name that you want to search.

### Note

- Instant searching is available by inputting the initial letter of the name or number you want to search.
- 3. If you want to edit, delete or copy an entry, select the left soft key [Options]. The following menuwill be displayed.
- Edit: You can edit the name, number, group, character and picture by using the navigation key.
- Write messages: After you have found the number you want, you can send a text/multimedia message to the selected number.

- Send via Bluetooth: You can send the data of phone book to devices which is compatible with Bluetooth through Bluetooth.
- Copy to handset: You can copy an entry from SIM to phone or from phone to SIM.
- Assign speed dial: You can assign the entry as a speed dial.
- View caller groups: For further details see (Menu 4.1.3).
- Delete: You can delete an entry.

#### Note

To use the Photo Caller ID feature, contacts must exist within the Phone Book and photos must be taken in 72x72 resolution. For more information about associating a photo to a contact please refer to the Camera section.

#### Add new (Menu 4.1.2)

You can add a phonebook entry by using this function. Phone memory capacity is 1000

entries. SIM card memory capacity depends on the mobile service provider. You can also save 40 characters of name in The Phone memory, and save characters in the SIM card. The number of characters is a SIM dependent feature.

#### Note

- Maximum stored name and number length depends on SIM-card type.
- 1. Select Add new by pressing the left soft key [OK] or [OK].
- Select the memory you want to save: SIM or Phone. If you set to Phone, you need to select which number you want as a main number.
  - a. Press [OK] to input a name.
  - b. Press [OK], then you can input a number.
  - c. You can set a group for the entry by pressing **〈** , **〉** .
  - d. You can set a picture for the entry by pressing  $\checkmark$  ,  $\triangleright$  .

### Caller groups (Menu 4.1.3)

You can add up to 20 members per group, with up to a maximum of 7 groups in total.

- Member list: Shows the group members you have selected.
- Group ring tone: Allows you to specify ring tone for the group members' call.
- Group icon: Allows you to select the icon dependent on Group.
- Add member: You can add group members. Each group should not exceed 20 members.
- Remove member: You can remove the member from the Group member list. But the name and the number will remain in the phonebook.
- **Rename:** You can change a group name.
- Remove all: Allows you to delete all the members in the group.

# Organiser

### Speed dial (Menu 4.1.4)

Assign contacts to any of the keys 2 to 9 m .

You can then call that contact by pressing the corresponding number key.

- 1. Open the phonebook first by pressing the right soft key [Contacts] in standby mode.
- 2. Scroll to **Speed dial**, then press the left soft key **[**OK].
- If you want to add speed dial, select (empty). Then, you can search the name in phonebook.
- 4. After assigning the number as speed dial, you can change and delete the entry. You can also make a call or send a message to this number.

### Own number (Menu 4.1.5) (Sim dependent)

You can save and check your own number in SIM card.

### My business card (Menu 4.1.6)

This option allows you to create your own business card featuring Name and a mobile phone number. To create a new business card, press the left soft key **[Add]** and enter the information into the fields.

### Settings (Menu 4.1.7)

- 1. Press the right soft **[**Contacts] in standby mode.
- 2. Scroll to **Settings**, then press the left soft key **[**OK].
- Default memory

Scroll to highlight **Default memory**, and then press the left soft key **[**OK].

- If you select Always ask, when adding an entry, the phone will ask where to store it.
- If you select **SIM** or **Handset**, the phone will store an entry to the SIM or phone.

View options

Scroll to highlight **View options**, and then press the left soft key **(OK)**.

- **Name only:** Set the phonebook list by displaying the name only.
- Name & number: Set the phonebook list by displaying the name and number.
- With pictures: Set the phonebook list with the information and picture of contact.

#### Copy/Move all

You can copy/move entries from SIM card memory to Phone memory and vice versa.

- 1. Open the Phonebook first by pressing the right soft key [Contacts] in standby mode.
- Scroll to Copy/Move all, and then press the left soft key [OK] to enter this menu.
  - SIM to Handset: You can copy/move the entries from SIM Card to Phone memory.
  - Handset to SIM: You can copy/move the entries from Phone memory to SIM Card.

- Memory in use: This feature allows you to see how many entries are in use, or free in your phonebook.
- Clear contacts

You can delete all the entries in the SIM and Phone. This function requires the Security code.

- Scroll to highlight Clear contacts, and then press the left soft key 
   [OK].
- Enter the security code and press the left soft key [OK] or the right soft key
  [Back].
- Service dial number

Use this function to access a particular list of services provided by your network operator (if supported by the SIM card).

# Organiser

# Calendar

Menu 4.2

When you enter this menu a calendar will be displayed. The month and year are shown at the top of the screen. Whenever you the change the date under the Settings menu, the calender will update automatically. The current date will be highlighted in green and any schedule or memos will be indicated with a red triangle at the top left hand corner of the corresponding square. An audible alarm can be set for memo's and reminders.

To change the day, month and year.

| Key                               | Description |
|-----------------------------------|-------------|
| lao 3 <i>m</i>                    | Yearly      |
| ▲▼                                | Weekly      |
| 7 ian<br>¥ ::<br># * <sup>3</sup> | Monthly     |
| <b>4 b</b>                        | Daily       |

In calendar mode, press the left soft key [Options] as follows;

#### Add new (Menu 4.2.1)

Allows you to add a new schedule and memo for the chosen day. You can store up to 20 notes. Input date , period and description of schedule. Also you can set Alarm, Repeating and limitation. Between each option you can go by pressing , .

### View daily schedules (Menu 4.2.2)

View all schedules and memo for the chosen day. Use , to browse through the note lists. If you set the alarm for a note, the alarm icon is displayed.

If you want to view the note in detail, press the left soft key [ [OK]. Press the left soft key [ [Options] to delete or edit the note you have selected.

### Delete past (Menu 4.2.3)

You can delete the past schedule that you have already been notified of.

### Delete all (Menu 4.2.4)

You can delete all the notes.

### Go to date (Menu 4.2.5)

Type and you can go to the chosen date directly.

### Set alarm tone (Menu 4.2.6)

You can set the alarm tone for the each chosen date.

# Memo

Menu 4.3

- 1. Select the **Memo** by pressing the left soft key **[**OK].
- 2. If the entry is empty, press the left soft key [Write].
- 3. Input the memo and then press the left soft key 📻 [OK].

#### Note

If you want to change the text input mode, press the and in order.

# Messages

## New message

Menu 5.1

This menu includes functions related to SMS (Short Message Service), MMS (Multimedia Message Service), Email, voice mail, as well as the network's service messages.

### Write text message (Menu 5.1.1)

You can write and edit text message, checking the number of message pages.

- 1. Enter the **New message** menu by pressing the left soft key  $\square$  [OK].
- If you want to write a new message or edit previous message which was not saved, select Write text message.
- 3. To make text input easier, use T9.
- 4. Press 🚍 [Insert] to attach the following:

#### Insert

- Images: You can insert the Default graphics or graphics in My pictures that are available for short messages.
- Sounds: You can insert sounds that are available for short messages.

- Text templates: You can use Text templates already set in the phone.
- Contacts: You can add phone numbers or e-mail addresses in the address book.
- **Symbol:** You can add special characters.
- ▶ My business card: You can add your Business card to the message.
- 5. After you complete the message, to select the required option, press the left soft key
   [Options].

### Options

- ▶ Send: Sends text messages.
- 1. Enter number(s) of recipient(s).
- 2. Press ve key to add more recipients (max 6).
- 3. You can add phone numbers from the address book.
- 4. Once the numbers have been entered, press the left soft key store to send the message. All messages will automatically be saved in the outbox folder, even after a sending failure.
- Save to drafts: Stores messages in the Drafts folder.

- Font & Alignment: You can select the Size and Style of font, and the Alignment of text.
- Colour: You can also set the Colour of the text (foreground) and the background.
- Add T9 dictionary: You can add your own words. This menu will only be shown when the edit mode has been set to T9ABC/T9Abc/T9abc.
- T9 languages: Select the desired language for T9 input mode. You can also deactivate the T9 input mode by selecting 'T9 off'.
- Exit: If you press Exit whilst writing a message, you will be taken back to the message menu. Also the written message will not have been saved.

#### Note

This phone supports EMS release 5, so is available to send colour pictures, sounds, text styles, etc.. If the other parties handsets do not support such options, the pictures, sounds or texts sent may not be displayed correctly on their phones.

### Write multimedia message (Menu 5.1.2)

A multimedia message can contain text, images, and/or sound clips. This feature can be used only if it is supported by your network operator or service provider. Only devices that offer compatible multimedia message or e-mail features can receive and send multimedia messages.

- 1. Enter the **New message** menu by pressing the left soft key **[**OK].
- 2. If you want to write a new message, select Write multimedia message.
- You can create a new message or choose one of the multimedia message templates already stored in phone.
- Press Insert to add Photos, Image, Sound, Contacts, Symbol, New photo, New sound, Text templates, My business card.

Maximum available file size, that can be inserted to MMS-message, is 100 kb.

# Messages

#### Options

• Send: You can send multimedia messages to multiple recipients.

#### Note

- All messages will be automatically saved in the outbox folder, even after a sending failure.
- Preview: You can preview multimedia messages you have created.
- Save: You can save multimedia messages To drafts or As template.
- Edit subject: Allows you to modify the multimedia message you have chosen.
- Add slide: You can add a slide before or after current slide.
- Move to slide: You can move to the previous or the next slide.
- Delete slide: You can delete current folders.

- Set slide format
  - **Set timer**: You can set a timer for slide, text, picture and sound.
  - **Swap text and picture:** You can switch the position of picture and text of the message.
- Remove media: You can remove a picture or sound in the slide. This option can be shown only when any media file has been added.
- Add T9 dictionary: You can add your own words. This menu will only be shown when the edit mode has been set to T9ABC/T9Abc/T9abc.
- ▶ **T9 languages:** Select the desired language for T9 input mode. You can also deactivate T9 input mode by selecting 'T9 off'.
- Exit: Will take you back to the Message menu.

#### Note

When creating a multimedia message, if you upload a picture (50K) you may find that whilst the picture is loading you will not be able to carry out any other actions until the picture has competed loading.

### Write email message (Menu 5.1.3)

To send/receive an email, you should set up the email account.

1. You can input up to 12 email addresses in the To and Cc field.

**Tip:** To input "@", press the **Tip:** and select "@".

- 2. Key in the subject of the mail and press OK.
- 3. After writing an email message, press the left soft key [Options]. You can access the following option menus.
- ▶ Send: Sends the email message.
- Edit recipients: You can edit recipients.
- **Edit subject:** You can edit the subject.

- Save to drafts: Select this to save the message in Drafts.
- ▶ **T9 languages:** Select the language for T9 input mode. You can also deactivate the T9 input mode by selecting 'T9 off'.
- Exit: If you select Exit whilst writing a message, you will be taken back to the message menu. Also the written message will not have been saved.

# Messages

#### Note

- For each e-mail account you may save up to 50 messages (totally 150 for three accounts). In Inbox slide you may save not more than 30 messages, in Drafts and Outbox folders - 5 messages, and in Sent slide up to 10 messages. In case Drafts Outbox or Sent slide is full, and you try to save new message to one of this folders, first saved message will be automatically deleted.
- Maximum size for one sent message is 300 kb with attachments, and maximum size for one received message is 100 kb. In case you have received message with more than 5 attachments, only 5 of them will be received. Some attachment may display incorrectly.

## Inbox

Menu 5.2

You will be alerted when you have received a message. They will be stored in the Inbox. In the Inbox, you can identify each message by icons. For detail, see the icon directive.

| lcon          | Icon directive              |
|---------------|-----------------------------|
| X             | Multimedia message          |
| ${ \times }$  | Short message               |
| Ē             | SIM message                 |
| 囹             | Read multimedia message     |
| 囹             | Read text message           |
| $\geq \infty$ | Push message                |
| 역             | Notified multimedia message |

If the phone shows 'No space for SIM message', you only have to delete the SIM messages from the Inbox. If the phone displays 'No space for message', you will then need to delete messages, media or applications to free up space.

Menu 5-3

#### \* SIM message

SIM message means that the message is exceptionally stored in the SIM card. You can move this message to the phone.

When you are notified that you have received a multimedia message, you have to wait for the message to be downloaded before you can view it.

To read a message, select one of the messages by pressing the left soft key [Options].

- View: You can view the received messages.
- Reply: You can reply to the sender.
- Forward: You can forward the selected message to another party.
- Delete: You can delete the current message.
- Return call: You can call back the sender.
- Information: You can view information about received messages; Sender's address, Subject (only for Multimedia message), Message date & time, Message type, Message size.
- Delete all: Delete all the messages.

## Mailbox

When you access this menu, you can either connect to your remote mailbox to retrieve your new email messages, or you can view the previously retrieved email messages without logging in to the email server.

You can check the saved emails, drafts, outbox, and sent emails. In the Inbox, up to 30 emails are stored.

# Messages

# Drafts

Menu 5.4

Using this menu, you can preset multimedia messages that you use most frequently. This menu shows the preset multimedia message list.

The following options are available.

- View: You can see the multimedia messages.
- Edit: Allows you to modify the chosen message.
- > Delete: Deletes the message you choose.
- Information: To view the information of the message.
- Delete all: Deletes all of the messages in the slide.

# Outbox

Menu 5.5

This menu allows you to view the messages which you have sent, those that are currently sending or messages that have failed sending previously.

| lcon         | Icon directive         |
|--------------|------------------------|
| $\mathbf{X}$ | MMS Unsent             |
|              | MMS sent               |
| 80<br>4      | MMS delivery confirmed |
| Ж            | SMS unsent             |
| $\times$     | SMS sent               |
| <b>2</b> %   | SMS delivery confirmed |

- ▶ View: You can view the message.
- Forward: You can forward the selected message to another party.
- **Delete:** You can delete the message.
- Information: You can check the information of each message.
- Delete all: You can delete all the messages in the outbox.

## Listen to voice mail Menu 5.6

Once this menu has been selected, simply press the left soft key **[OK]** to listen to voice mail. You can also hold down the **[w**] key in standby mode to listen to voice mail.

#### Note

When you receive a voice mail, your phone will display an icon and you will hear an alert. Please check with your network provider for details of their service in order to configure the handset correctly.

# Info message Menu 5.7 (Dependent to network and subscription)

Info service messages are text messages delivered by the network to your handset. They provide general information such as weather reports, traffic news, taxis, pharmacies, and stock prices. When you receive an info service message, you will see a popup message or the info service message is directly displayed. To view the message again follow the sequence shown below;

### Read (Menu 5.7.1)

- When you have received an info service message and select Read to view the message, it will be displayed on the screen. You can read another message by scrolling
   , , , , or , (OK).
- 2. The message will be shown until another message is selected.

# Topics (Menu 5.7.2) (Dependent to network and subscription)

- Add new: You can add Info service message numbers in the Phone memory with its nickname.
- View list: You can see Info service message numbers which you have added. If you press [Options], you can edit and delete info message categories which you have added.

# Messages

Active list: You can select info service message numbers in the active list. If you activate an info service number, you can receive messages sent from that number.

# Templates

Menu 5.8

### Text templates (Menu 5.8.1)

You have 6 text templates as below;

- Please call me back.
- I'm late. I will be there at
- Where are you now?
- I am on the way.
- Top urgent. Please contact.
- I love you.

#### Multimedia templates (Menu 5.8.2)

After you have saved a new template, you can use the following options.

- ▶ View: You can see multimedia templates.
- Delete: You can delete multimedia templates.

- Add new: Allows you to add new multimedia templates.
- Write messages: You can write and send multimedia messages.
- **Edit:** You can edit multimedia templates.
- Delete all: Allows you to delete all multimedia messages.

# Settings

Menu 5.9

### Text message (Menu 5.9.1)

Message types:

# Text, Voice, Fax, Natl. paging, X.400, Email, ERMES

Usually, the type of message is set to **Text**. You can convert your text into alternative formats. Contact your service provider for the availability of this function.

 Validity period: This network service allows you to set how long your text messages will be stored at the message centre.

- Delivery report: If you set to Yes, you can check whether your message is sent successfully.
- Reply charging: When a message is sent, it allows the recipients to reply and charge the cost of the reply to your telephone bill.
- SMS centre: If you want to send the text message, you can receive the address of SMS centre through this menu.

### Mulitimedia message (Menu 5.9.2)

- Priority: You can set the priority of the message you choose.
- Validity period: This network service allows you to set how long your text messages will be stored at the message centre.
- Subject: You can enter multimedia messages subject when this menu is on.
- Delivery report: If it is set to Yes in this menu, you can check whether your message is sent successfully.
- Auto retrieve: If you select On, you receive multimedia messages automatically. If you select Off, you receive

only notification message in the inbox and then you can check this notification. If you select **Home network only**, you receive multimedia messages depends on Home network.

- Network settings: You can add / edit accounts, which are responsible for receiving multimedia message.
- Permitted message types
  Personal: Personal message.
  Advertisements: Commercial message.
  Information: Necessary information.

### Email (Menu 5.9.3)

This menu allows you to edit, delete or add an email account.

Account

You can set up to 3 email accounts by selecting Add new. Using the **Edit** menu, you can set the following values.

#### Set as default

#### Edit

- Title: Account name.

# Messages

- Messages
- User ID: Enter your email ID.
- Password: Enter your email password.
- **Email address:** Enter the email address given to you by your service provider.
- **Outgoing server:** Enter the SMTP address of computer that sends your email.
- Incoming server: Enter the POP3 address of computer that receives your email.
- Leave msg on server: Select Yes to leave the messages on the server.
- Insert signature: Select Yes to attach your signature to your email messages.
- Access point: Allow you to select the access point from the list.
- **SMTP port number:** Allow you to edit SMTP port number.
- **POP3 port number:** Allow you to edit POP3 port number.
- Outgoing server ID/PW: Enter the ID and password for sending your email.

**Delete:** Deletes the selected account from the list.

#### Add new

You can add a new email account.

Access point

You can edit the access points. There are default access points for some opera tors, stored in phone memory.

Title: Access point name.

APN: Input the APN of Access point.

**User ID:** Enter the User ID of your access point.

**Password:** Enter the Password of your access point.

DNS address: Set DNS address.

Signature

You can make your signature.

### Voice mailbox number (Menu 5.9.4)

You can receive voicemail if your network service provider supports this feature. When a new voicemail has arrived, the symbol will be displayed on the screen. Please check with your network service provider for details of their service in order to configure the phone accordingly.

- Home: You can listen to voice mails by selecting Home.
- Roaming: Even when you are abroad, you can listen to voice mails if a roaming service is supported.

### Info message (Menu 5.9.5)

#### Receive

**Yes:** If you select this menu, your phone will receive Info service messages.

**No:** If you select this menu, your phone will not receive Info service messages any more.

#### Alert

**Yes:** Your phone will beep when you have received Info service message numbers.

**No:** Your phone will not beep even though you have received info service messages.

#### Languages

You can select the language you want by pressing [On/Off]. Then, the info service message will be shown in the language that you selected.

### Push message (Menu 5.9.6)

You can set the option whether you will receive the message or not.

# Multimedia

## Camera

Menu 6.1

This application enables you to take a still picture. You can take a picture in your desired size, and use it for the contacts photo, home screen and other more general purposes. Once taken, a still image can be sent via Multimedia msg or Email.

Press the left soft key **—** to display the following popup menu items.

- **Brightness:** Determines the brightness.
- **Size:** Determines the size of an image.
- **Timer:** Determines the delay time.
- Quality: Determines the quality of an image.
- White Balance : Allows you to change the settings according to the environment.
- Album: Shows the still images taken.
- Exit: To exit the Camera.
- Mode: Determines whether to take a single, multishot or frame shot photo.
- Effect: Determines the special effect to the picture.

- Flash: Determines the flash operation.
- **Zoom:** Determines the zoom rate.

### Note

- Frame shots are only available with the pixel resolution set to 176 x 220.
- Multi shots are only available when the pixel resolution is set to 320 x 240 or 640 x 480.
- To use the Photo Caller ID feature, you must take photos you wish to associate with your contacts in 72x72 resolution.
- Once the photo has been taken and saved, go to Contacts and select the contact you wish to associate the photo to or select Add new to create a new contact (please note that a photo can only be associated with a contact stored in the phone's memory and not on the SIM).
- Select Edit. Unless you wish to edit the name, press OK and then use the navigation keys to highlight the picture tab.

#### Note

- ► Use the the photos (please note that only pictures taken in 72 × 72 resolution will be listed here).
- Once you have selected the photo you wish to use press the left soft key to save this in the contacts profile.
- The photo will be shown when this particular contact calls you (as long as the contact does not have their telephone number set to hidden).

- Quality: Determines the quality of a video clip.
- White Balance : Allows you to change the settings according to the environment.
- Record Time: Determines the recording time.
- Exit: To exit the Video camera.
- Effect: Determines the special effect to the video clip.
- **Flash:** Determines the flash operation.
- **Zoom:** Determines the zoom rate.

## Video camera

#### Menu 6.2

This application enables you to record a video clip. You can play and watch a saved video file while using this function.

Press the left soft key **—** to display the following popup menu items.

- Brightness: Determines the brightness.
- **Size:** Determines the size of an image.
- Timer: Determines the delay time.

## Voice recorder

#### Menu 6.3

With the voice memo feature you can record up to 20 voice messages and each memo can be up to 20 seconds long.

### Record (Menu 6.3.1)

You can record a voice memo in the Voice recorder menu.

# Multimedia

- 1. Once recording has started, the message Recording and the remaining time is displayed.
- 2. If you want to finish recording, press the left soft key 📻 [Save].
- 3. Key in Voice memo title, press the left soft key 🗖 [OK].

### View list (Menu 6.3.2)

The list of voice memos are displayed. You can playback and delete the recorded voice memo. The following [Options] menus are available.

- Play: Allows you to listen to the recorded voice memo.
- Send: Allows you to send via multimedia message and e-mail.
- **Delete:** Allows you to delete voice memo.
- Delete all: Allows you to delete all voice memos.

# MP3

Menu 6.4

The KG800 has an integrated MP3 player built-in. You can enjoy listening to MP3 music files on your phone memory using a compatible headset or via the internal loudspeaker.

#### Note

Because of the small dimension of the speaker, in some cases the audio could be distorted, especially at maximum volume and when there are lots of bass sounds. Therefore, we recommend you to use the stereo headset in order to appreciate the high quality of your music.

The music player supports:

- MPEG-1 Layer III, MPEG-2 Layer III, MPEG-2.5 Layer III Sampling frequency up from 8KHz to 48KHz. Bit rate up to 320Kbps, stereo.
- AAC: ADIF, ADTS formats (Sampling frequency from 8KHz to 48KHz)

- AAC+ V1: (Bit rate 16-128Kbps, Sampling frequency from 8KHz to 48KHz)
- AAC+ V2: (Bit rate 16-48Kbps, Sampling frequency from 8KHz to 48KHz)
- MP4, M4A: Sampling frequency up from 8KHz to 48KHz, Bit rate up to 320Kbps, stereo.
- WMA: Sampling frequency up from 8KHz to 48KHz, Bit rate up to 320Kbps, stereo.

#### Note

 KG800 doesn't support the variable rate of MP3 and AAC file. Therefore, you can't change the file from VBR MP3 format to AAC.

You can transfer MP3 files from a compatible PC to the memory in your phone using the Mass Storage. When you connect the phone to a PC using the USB cable(supplied in the same package), this will be displayed as a removable disk through Windows Explorer. If you are using Win98 SE, you will have to install the Mass storage driver for Windows 98 on CD-ROM.

#### Note

- You should copy MP3 to my media\Music folder. If you copy to another folder, you will not be able to view the MP3 files.
- The PC should run Windows 98 SE, Windows ME, Windows 2000, Windows XP operating system.

This menu allows you to view the whole play list. You can move through the tracks by pressing the navigation key. In addition, once you have selected the track, you can delete the file or view its information via the options menu.

#### 1. Go to MP3 player : Move to MP3 player.

Press the left soft key **[**Options] to access the following menus.

- View play list: You can view the play list while listening to the music.
- Area repeat: Using the right soft key, the special area part of the current music is repeated when you select ON of the menu.

# Multimedia

Set as ring tone: This menu allows to set the MP3 file as a ring tone. You can also set it as a ring tone in Profile.

#### Setting

#### - Equalizer

This menu helps you to adjust to a variety of environments when listening to music. This phone supports four preset menus. When you enter this menu, you can view current value of equalizer.

#### - Playmode

This menu allows to set the play mode.

#### - Set shuffle

You can listen to your MP3 music randomly.

#### - Visual effect

You can select the visual effect menus: Rainbow,Basic and Blue.This menu allows to change the background of LCD on playing MP3 file.

- 2. Delete: Deletes the file selected.
- 3. View details: To view the information of the file you selected.
- 4. Delete all: Deletes all of the files.

#### Note

Music is copyright protected in international treaties and national copyright laws. It may be necessary to obtain permission or a license to reproduce or copy music. In some countries national law prohibits private copying of copyrighted material. Please check the national legislation of the applicable country concerning the use of such material.

# Photo album

#### Menu 6.5

You can view and send a picture. In addition, you can set the picture as a wallpaper.

- Multi view: You can view the maximum of 9 thumbnails in a screen.
- Send via email: Send the selected file to another device via email if the file size is less than 300Kbytes.
- Send via Bluetooth: You can send a picture by Bluetooth.

- Write multimedia message: You can write and edit multimedia messages, checking message size.
- Set as wallpaper: You can set a picture as a wallpaper.
- Slide show: You can view the pictures in a slide show.
- Delete: You can delete a picture.
- Edit title: You can edit the title of picture.
- Information: Displays information about the saved picture.

#### Note

 The Photo Album will only display pictures taken by the handsets camera.

## Video album

Menu 6.6

You can view videos which have been saved in the memory.

 Play: You can play the video file when pressing the OK key or selecting Play menu of the Options menu.

- Send via Bluetooth: Send the selected file to another device via Bluetooth.
- Rename: Change the file name of selected file.
- Delete: Delete a file.
- > Delete all: Delete all files in the list
- ▶ Information: Show the file information.

# Settings

Menu 6.7

#### Camera (Menu 6.7.1)

- Auto save: If you set this feature to On, the images will be saved automatically without displaying the menu bar to save.
- Delete all photos: You can delete all the photos which have been saved in the memory.

#### Video camera (Menu 6.7.2)

 Delete all videos: Allows you to delete all the videos which have been saved in the memory.

# Browser

You can access various WAP (Wireless Application Protocol) services such as banking, news, weather reports and flight information. These services are specially designed for mobile phones and they are maintained by WAP service providers.

Check the availability of WAP services, pricing and tariffs with your network operator and/or the service provider whose service you wish to use. Service providers will also give you instructions on how to use their services.

Once connected, the homepage is displayed. The content depends on the service provider. To exit the browser at any time, press the ( ) key. The phone will return to the idle menu.

#### Navigating with the WAP browser

You can surf the Internet using either the phone keys or the WAP browser menu.

#### Using the phone keys

When surfing the Internet, the phone keys function differently to phone mode.

| Key          | Description                                                  |
|--------------|--------------------------------------------------------------|
| <b>&amp;</b> | Scrolls each line of the content area                        |
| C            | Returns to the previous page                                 |
|              | Selects options and<br>confirmptions and confirms<br>actions |

#### Using the WAP browser menu

There are various menu options available when surfing the Mobile Web.

#### Note

 The WAP browser menus may vary, depending on your browser version. Menu 7.1

Connects to a homepage. The homepage will be the site which is defined in the activated profile. It will be defined by the service provider if you have not defined it in the activated profile.

# Bookmarks

Menu 7.2

This menu allows you to store the URL of favourite web pages for easy access at a later time.

### To create a bookmark

- 1. Press the left soft key 🥅 [Options].
- 2. Select Add new and press the OK key.
- 3. After entering the desired URL and title, press the OK key.

After selecting a desired bookmark, the following options are available.

- **Connect:** Connects to the selected bookmark.
- ► Add new: Select this to create a new bookmark.

- Edit: You can edit the URL and/or the title of the selected bookmark.
- Delete: Deletes the selected bookmark.
- Delete all: Deletes all the bookmarks.

# Go to URL

Menu 7.3

You can connect directly to the site you want. After entering a specific URL, press the OK key.

# Settings

Menu 7.4

You can set the profile, cache, cookie and security related to internet service.

### Profiles (Menu 7.4.1)

A profile is the network information used to connect to the Internet. There are default profiles for some operators, stored in phone memory. It's impossible to rename default profiles.

# Browser

Each profile has submenus as follows:

- Activate: Activates the selected profile.
- Settings: Use this to edit and change WAP settings for the selected profile.
  - Homepage: This setting allows you to enter the address (URL) of a site you want to use as homepage. You do not need to type http:// at the front of each URL as the WAP Browser will automatically add it.
  - **Bearer:** You can set the bearer data service. 1 Data/2 GPRS
  - Data settings: Appears only if you select Data Settings as a Bearer/service.

**Dial number:** Enter the telephone number to dial to access your WAP gateway.

**User ID:** The users identity for your dialup server (and NOT the WAP gateway).

**Password:** The password required by your dial-up server (and NOT the WAP gateway) to identify you.

**Call type:** Select the type of data call : Analogue of Digital (ISDN).

Linger time: You need to enter timeout period. After entering that, the WAP navigation service will be unavailable if any data is not input or transferred.

- **GPRS settings:** The service settings are only available when GPRS is chosen as a bearer service.

**APN:** Input the APN of the GPRS.

**User ID:** The users identify for your APN server.

**Password:** The password required by your APN server.

- Proxy settings

**Proxy:** Activates or cancels proxy.

**IP address:** Input the IP address of the Proxy server you access.

Port number: Input the Proxy Port.

- DNS settings

**Primary server:** Input the IP address of the primary DNS server you access.

Secondary server: Input the IP address of the secondary DNS server you access.

- Rename: You can change the profile name.
- > Add new: You can add a new profile.
- Delete: Deletes the selected profile from the list.

### Cache (Menu 7.4.2)

The information or services you have accessed are saved in the cache memory of the phone.

### Cookie (Menu 7.4.3)

Check whether a cookie is used or not.

### Clear cache (Menu 7.4.4)

Removes all context saved in cache.

### Note

A cache is a buffer memory, which is used to save data temporarily.

### Clear cookie (Menu 7.4.5)

Removes all context saved in cookie.

### Security (Menu 7.4.6)

A list of the available certification is shown.

- Authority: You can see the list of authority certificates that have been stored in your phone.
- Personal: You can see the list of personal certificates that have been stored in your phone.

# My stuff

# Games & apps

Menu 8.1

### Games & apps (Menu 8.1.1)

• Default Games: In this menu, you can manage the Java applications installed in your phone. You can play or delete downloaded applications, or set the connect option. The downloaded applications are organised in folders. Press the left soft key [OK] to open the selected slide or launch the selected midlet.

After selecting a folder, press [Options] and then sub menus available to several options are displayed.

- Open: You can see the stored games.
- New folder: Create a new slide.

### Profiles (Menu 8.1.2)

A profile is the network information used to connect to the Internet.

If you want to see the details of a profile, please refer to Menu 7.4.1.

Java<sup>™</sup>, is a technology developed by Sun Microsystems. Similar to the way you would download the Java Applet using the standard MS Internet Explorer browsers, Java MIDlet can be downloaded using a WAP enabled phone. Depending on the service provider, all Java based programs such as Java games can be downloaded and run on a phone. Once downloaded, the Java program can be viewed in the **Games & Apps** menu where you can select, execute, or delete. The Java program files saved in the phone are in JAD or JAR format.

#### Note

- The JAR file is a compressed format of the Java program and the JAD file is a description file that includes all detailed information. From the network, prior to download, you can view all detailed file descriptions from the JAD file.
- While being based on a standard language (J2ME), not all Java applications are compatible with all handsets on sale insofar as specific libraries may be used for a telephone model. The software may be blocked or switch itself on when Java applications not specifically developed for the phone this manual refers to are downloaded, making it necessary to "restart" the handset. We would like to point out that these problems are caused by incompatible applications and are not a product fault.

#### CAUTION!

Only J2ME(Java 2 Micro Edition) based programs will run in a phone environment. The J2SE(Java 2 Standard Edition) based programs will only run in a PC environment. New Fantastic LG There is Mass Storage function in the KG800. if you connect the USB cable, you can use the phone as a Removable Disk.

You can download MP3 files, and photos, video, txt files etc. this gives you fast access from PC to Phone, by just connecting the USB cable.

This function does not require the installation of additional software.

- Whilst the phone is displaying the standby screen, connect the phone to the PC using the supplied USB cable. The PC should recognise the handset within a few seconds.
- 2. The phone will display « USB » on the screen.
- 3. The phone will be identified as « Removable disk » in My Computer. The PC should then treat the KG800 as a standard drive allowing you to place files to and from the handset's memory. You can either use Window's drag and drop or copy and paste methods to transfer content.

# My stuff

- 4. Double click on « Removable disk » and open. A folder called My media will be displayed. Within that folder there are a further 5 folders. Do not disconnect the phone whilst a file transfer is in progress, doing so may damage the memory and corrupt the file.
- When you want to disconnect the phone from your PC, use Windows to safely remove the handware and then disconnect the USB cable from the handset.
- If you receive a call whilst in mass storage mode, the call will be rejected. Once the handset is disconnected, the KG800 will display information about any calls missed.

### My media

In the My media folder you will find the following 5 folders; Music, Others, Photos, Text and Videos.

Do not change the names of these folders, doing so will cause content stored in them to not be seen by the handset.

#### **Music**

- > You can store music files in this folder.
- The supported formats are: MP3,AAC,AAC+,AAC++, WMA,MP4(audio).
- ► The files in this folder can be played using the MP3 player and Playlist features of the phone.
- If you download an MP3 file to a different folder, it will be not be possible for the phone to locate and play the file.
- Do not create subfolders here because the MP3 files contained in that folder will not be found and, therefore, will unable to be played by the music player.
- ➤ To set an MP3 file as a ringtone then please do the following on the handset: options>Go to MP3 player>options>set as ringtone.

#### Others

- Any type of file can be stored here. This folder is mainly used for transporting files from one PC to another.
- The handset can preview JPG (Max 460K), GIF (Max 200K).
- You can set an image file as wallpaper as long as it does not exceed 30k in size, for other formats please use the PC Suite.

#### **Photos**

- This folder is reserved for pictures taken using the phone's digital camera.
- Even though photos can be uploaded to this folder from your PC, they will not be available on the phone's photo album or My photos folder. Therefore, we recommend that no photos are uploaded to this folder.

### Text

This folder supports .txt files. If you place non .txt files here then the handset will not display them.

#### Videos

- You can download videos taken with the phone's digital camera onto the PC and upload new videos onto the phone.
- This folder supports the 3 GP file format.
- You can upload files of any size until the memory is full.
- Files stored in this folder can be accessed by doing the following on the handset: Menu>Multimedia>Video album.

# My stuff

# Videos

Menu 8.2

Show the list of 3GP and MP4 files .

- Play: You can play the video file by pressing the OK key or selecting Play from the Option menu.
- Send via Bluetooth: Send the selected file to another device via Bluetooth.
- Rename: change the file name of the selected file. The maximum length of characters is 200. And You can not change the extension of file.

#### WARNING!

The following characters,  $\backslash / : * ? " <> |$  can not be used.

- Delete: Delete a file.
- Delete all: Deletes all the files in the list
- Information: Shows the file information.

# Photos

Shows the list of JPG files.

 View: You can see the JPG file by pressing the OK key or selecting View from the Option menu.

Menu 8 3

#### Note

- The maximum size of JPG file you can see is 460Kbytes.
- Send via multimedia message: You can send the selected file via multimedia message.
- Send via email: Send the selected file to another device via email if the file size is less than 300Kbytes.
- Send via Bluetooth: Send the selected file to another device via Bluetooth.
Menu 8.4

#### Note

- To setup .JPG (.JPEG) file from Photo slide as wallpaper, go to Menu-Multimedia-Photo album and then please select Set as wallpaper in Options menu.
- Rename: change the file name of selected file. The maximum length of characters is 200. And You can not change the extension of file.
- Delete: Delete a file.
- > Delete all: Deletes all the files in the list
- ▶ Information: Shows the file information.

## Music

Shows the list of MP3, MP4, AAC, M4A and WMA files.

- Play: You can play the MP3 file by pressing the OK key or selecting Play from the Option menu.
- Send via Bluetooth: Send the selected file to another device via Bluetooth
- Rename: change the file name of selected file. The maximum length of characters is 100. And You can not change the extension of file.
- Delete: Delete a file.

# My stuff

- > Delete all: Deletes all files in the list
- ▶ Information: Shows the file information.

# Text

Menu 8.5

Show the list of TXT files.

- View: You can see the TXT file by pressing the OK key or selecting View from the Option menu.
- Send via email: Send the selected file to another device via email if the file size is less than 300Kbytes
- Send via Bluetooth: Send the selected file to another device via Bluetooth.
- Rename: change the file name of selected file. The maximum length of characters is 1 00. And You can not change the extension of file.

- Delete: Delete a file.
- > Delete all: Delete all files in the list
- ▶ Information: Show the file information.

## Images

#### Menu 8.6

After selecting a image, press the left key [View] and then you can check the options as follow:

- Set as wallpaper: Currently selected image can be set as a wallpaper.
- Write messages: The images downloaded from the network can be sent by Multimedia or Email service. Maximum message size is 100 kb for MMS message and 300 kb for E-mail message.
- Send via Bluetooth: The sound downloaded from network can be sent by Bluetooth.

# Sounds

Menu 8.7

After selecting a sound, press the left key [Options].

You can check the options as follow:

- Set as ringtone: Currently selected sound can be set as a ringtone.
- Write messages: The sound downloaded from network can be sent by SMS or MMS, Email service. Maximum MMS message is 1 00 kb, and for e-mail is 300 kb.
- Send via Bluetooth: The sound downloaded from network can be sent by Bluetooth.

# Others

Any type of file can be stored here. This folder is mainly used for transporting files from one PC to another.

- View: You can view a file if it is one of the following types; JPG, GIF, WBMP, PNG and TXT. The handset can preview JPG (Max 460K), GIF (Max 200K).
- ► Send via Bluetooth: Send the selected file to another device via Bluetooth

Menu 8.8

# Date & time

Menu 9.1

You can set functions relating to the date and time.

### Date (Menu 9.1.1)

#### Set date

You can enter the current date.

#### Date format

You can set the Date format such as DD/MM/YYYY, MM/DD/YYYY, YYYY/MM/DD. (D: Day / M: Month / Y: Year)

#### Time (Menu 9.1.2)

#### Set time

You can enter the current time.

#### Time format

Your can set the time format between 24-hour and 12-hour.

# Display

#### **MENU 9.2**

#### Wallpaper (Menu 9.2.1)

You can select the background pictures in standby mode.

- Default: You can select a picture or an animation of wallpaper by pressing V,
- My folder: You can select a picture or an animation as wallpaper.

#### Menu colour (Menu 9.2.2)

Your phone provides you with 2 menu colour themes. Set the menu colour by scrolling and pressing the left soft key 
[OK].

### Standby text (Menu 9.2.3)

If you select **On**, you can edit the text which is displayed in standby mode.

#### Backlight (Menu 9.2.4)

You can set the light-up duration of the display.

#### Brightness (Menu 9.2.5)

The screen brightness can be adjusted from 40% to 100%.

#### Network name (Menu 9.2.6)

If this function is activated, network name will be displayed on main LCD.

#### Home screen shortcut (Menu 9.2.7)

Selecting On displays the functionalities of 4 Navigation keys and Menu key as pictures on the middle of the idle window.

#### Dial font colour (Menu 9.2.8)

You can set the colour of displayed number when press the number keys in idle state for call connection.

## Power saving

Menu 9.3

This function saves battery power by keeping backlight brightness to max 40% and by turning off the keypad backlight.

## Language

#### Menu 9.4

You can change the language for the display texts in your phone. This change will also affect the Language Input mode.

## Connectivity

Menu 9.5

#### Bluetooth (Menu 9.5.1)

Bluetooth enables compatible mobile devices, peripherals and computers that are in close proximity to communicate directly with each other without wires. This handset supports built-in Bluetooth connectivity, which makes it possible to connect them with compatible Bluetooth headsets, computer applications and so on.

#### Note

- If you use LG PC Sync via Bluetooth, you can exchange data only within the phonebook.
- When you receive data from another Bluetooth device, the phone requests confirmation. After confirming the transfer, the file will be copied on to your phone.
- Depending on the file type, it will be stored in the following folders:
  - MP3 (.mp3, mp4, aac, m4a, wma): Music folder.
  - Video (.3GP, MP4): video folder.
  - Phonebook contacts (.VCF): Phonebook.
  - Text (.txt): Text folder.
  - Other files (.\*.\*): File storage folder.
- ► The handset normally operates with WIDCOMM driver(version 1.4.3.4) or WIDCOMM driver(version 1.4.2.10). And it does not support the LG Contents Bank with Bluetooth.

#### Set Bluetooth

You can activate or cancel the Bluetooth function.

#### Paired devices/Handsfree devices

You can view all devices which your KG800 is already paired to.

If you have entered Paired devices or Handsfree devices, you will see the following options in both those menus.

- Connect/Disconnect: Allows you to connect to your paired Bluetooth devices.
- Add new: Allows you to search for new Bluetooth devices and add them to your phone's list of paired devices. When you select Add new your handset will start to search for Bluetooth devices within range. Once the device you wish to pair appears on the list press the right soft key [Stop].

Scroll to the desired device and press the left soft key [Pair]. You will then be asked to enter a passcode. The passcode can be any code you wish to use (the same passcode must be used by both devices) or is one that is pre-determined by the manufacturer of the device you are trying to pair with. Please check the User Manual of the device you are initiating the pair with to see if it already has a predetermined passcode in place.

- Assign name: Allows you to change the name of the paired Bluetooth device and how it is displayed on the handset.
- Set as authorised/Set as unauthorised: Allows you to set an authorised connection between each Bluetooth device. For example if you regularly use a Bluetooth headset with your phone then setting the connection as authorised will mean the headset will automatically connect to the handset each time the headset is powered on.
- All services: Allows you to view all services which are supported by a Bluetooth device.
- Delete: Allows you to delete a paired Bluetooth device.

 Delete all: Allows you to delete all paired Bluetooth devices.

#### Settings

#### My handset's visibility

This indicates whether or not your handset will be visible to other Bluetooth devices.

#### My handset's name

You can set the name of your Bluetooth device. The default name is LG KG800.

#### Supported services

Displays a list of Bluetooth services the handset supports.

- Headset
- Handsfree kit
- File transfer
- Image printing
- Dial-up networking
- Business card transfer
- Browsing other device
- Serial Port Profile

#### Modem (Menu 9.5.2)

You can access the network services through the Modem. If you want to use the LG PC Sync, Contents bank or Internet Cube, you should access the menu and activate the modem and then plug in the USB cable.

#### Network (Menu 9.5.3)

You can select a network which will be registered either automatically or manually. Usually, the network selection is set to **Automatic**.

#### Network selection

You can select a network type.

Automatic: If you select Automatic mode, the phone will automatically search for and select a network for you. Once you have selected "Automatic", the phone will be set to "Automatic" even though the power is off and on.

- Manual: The phone will find the list of available networks and show you them. Then you can select the network which you want to use if this network has a roaming agreement with your home network operator. The phone let you select another network if the phone fails to access the selected network.
- Preferred: You can set a list of preferred networks and the phone attempts to register with first, before attempting to register to any other networks. This list is set from the phone's predefined list of known networks.

#### Band selection

- EGSM/DCS: Depending on Network situation, you can select EGSM/DCS.
- PCS only: Depending on Network situation, you can select PCS only.

Menu 9.6

#### GPRS attach (Menu 9.5.4)

You can set GPRS service depending on various situations.

#### Switch on

If you select this menu, the phone is automatically registered to a GPRS network when you switch the phone on. Starting a WAP or PC dial-up application created the connection between phone and network and data transfer is possible. When you end the application, GPRS connection is ended but the registration to the GPRS network remains.

#### When needed

If you select this menu, the GPRS connection is established when you connect a WAP service and closed when you end the WAP connection.

# Calling

#### Call divert (Menu 9.6.1)

The Call divert service allows you to divert incoming voice calls, fax calls, and data calls to another number. For details, contact your service provider.

#### All voice calls

Diverts voice calls unconditionally.

▶ If busy

Diverts voice calls when the phone is in use.

If no reply

Diverts voice calls which you do not answer.

If out of reach

Diverts voice calls when the phone is switched off or out of coverage.

All data calls

Diverts to a number with a PC connection unconditionally.

#### All fax calls

Diverts to a number with a fax connection unconditionally.

#### Cancel all

Cancels all call divert service.

#### The submenus

Call divert menus have the submenus shown below.

#### Activate

Activate the corresponding service.

#### To voice mail centre

Forwards to message centre. This function is not shown at All data calls and All fax calls menus.

#### To other number

Inputs the number for diverting.

#### To favourite number

You can check back to last five diverted numbers.

#### Cancel

Deactivate the corresponding service.

#### • View status

View the status of the corresponding service.

### Answer mode (Menu 9.6.2)

#### Slide up

If you select this menu, you can receive an incoming call when you open the slide.

#### Any key

If you select this menu, you can receive a call by pressing any key except [End] key.

#### Send key only

If you select this menu, you can receive a call by only pressing **C** [Send] key.

## Send my number (Menu 9.6.3) (network and subscription dependent)

Set by network

Configures with the default settings determined by the service provider.

#### ▶ On

You can send your phone number to another party. Your phone number will be shown on the receiver's phone.

#### ▶ Off

Your phone number will not be shown.

#### Call waiting (Menu 9.6.4) (network dependent)

#### Activate

If you select Activate, you can accept a waiting (receiving) call.

#### Cancel

If you select Cancel, you cannot recognize the waiting (receiving) call.

#### View status

Shows the status of Call waiting.

#### Minute minder (Menu 9.6.5)

If you select On, you can check the call duration by a beep sound given every minute during a call.

#### Auto redial (Menu 9.6.6)

#### On

When this function is activated, the phone will automatically try to redial in the case of failure to connect a call.

Off

Your phone will not make any attempts to redial when the original call has not connected.

## Security

Menu 9.7

#### PIN code request (Menu 9.7.1)

In this menu, you can set the phone to ask for the PIN code of your SIM card when the phone is switched on.

If this function is activated, you'll be requested to enter the PIN code.

- Select PIN code request in the security settings menu, and then press [OK].
- 2. Set Enable/Disable

- If you want to change the setting, you need to enter PIN code when you switch on the phone.
- If you enter wrong PIN code more than 3 times, the phone will lock out. If the PIN is blocked, you will need to key in PUK code.
- 5. You can enter your PUK code up to 10 times. If you put wrong PUK code more than 10 times, you can not unlock your SIM card. You will need to contact your service provider.

### Handset lock (Menu 9.7.2)

You can use a security code to avoid unauthorised use of the phone. Whenever you switch on the phone, the phone will request security code if you set phone lock to **When switch on**.

If you set phone lock to **When SIM changed**, your phone will request security code only when you change your SIM card.

### Call barring (Menu 9.7.3)

The Call barring service prevents your phone from making or receiving certain category of

calls. This function requires the call barring password. You can view the following submenus.

#### All outgoing calls

The barring service for all outgoing calls.

#### Outgoing international

The barring service for all outgoing international calls.

- Outgoing international when roaming The barring service for all international outgoing calls except home network.
- All incoming

The barring service for all incoming calls.

Incoming when roaming

The barring service for all incoming calls when roaming.

Cancel all

You can cancel all barring services.

Change password

You can change the password for Call Barring Service.

#### The submenus:

#### Activate

Allows to request the network to set call restriction on.

#### Cancel

Set the selected call restriction off.

#### View status

View the status whether the calls are barred or not.

### Fixed dial number (Menu 9.7.4) (SIM dependent)

You can restrict your outgoing calls to selected phone numbers. The numbers are protected by your PIN2 code. The numbers you wish to allow access to once this service has been enabled, must be added to the contacts after enabling Fixed dial number.

#### Enable

You can restrict your outgoing calls to selected phone numbers.

#### Disable

You can cancel fixed dialling function.

#### Number list

You can view the number list saved as Fixed dial number.

## Change codes (Menu 9.7.5)

PIN is an abbreviation of Personal Identification Number to prevent use by unauthorised person. You can change the access codes: **Security code**, **PIN code**, **PIN2 code**.

- 1. If you want to change the Security code/PIN1 / PIN2 code input your original code, and then press [OK].
- 2. Input new Security code/PIN1/PIN2 code and verify them.

## Touchpad lock (Menu 9.7.6)

Sets whether to use the touch pad when closing a slide.

- **On:** It is impossible to activate the touch pad with slide closed. (You can use the touch pad only when slide opens.)
- **Off:** It is possible to activate the touch pad using the Volume key even with slide closed.

## Memory status

Menu 9.8

You can check free space and memory usage of each repository, Internal memory, Multimedia memory.

# Reset settings

Menu 9.9

You can initialise all factory defaults. You will need the Security code to activate this function.

- Restore default settings: Allows you to restore default settings.
- Clear multimedia memory: Allows you to format the multimedia memory and create a default directory.

# Accessories

There are various accessories for your mobile phone. You can select these options according to your personal communication requirements.

#### Travel Adapter

This charger allows you to charge the battery.

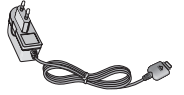

### Standard Battery

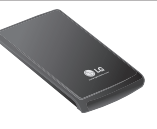

### Data cable/CD

You can connect your phone to PC to exchange the data between them.

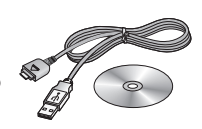

#### Hands free earmicrophone and music player controller combo

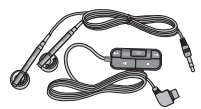

#### Stereo headset

**Controller:** Answer & End button, music player control, volume control, Hold button and microphone.

After connecting the headset and the controller, plug the end of controller into the headset jack on the right side of the phone.

### Note

- ▶ Always use genuine LG accessories.
- Failure to do so may invalidate your warranty.
- Accessories may vary in different regions; please check with our regional service company or agent for further information.

# **Technical Data**

## General

Product name: KG800 System : GSM 900 / DCS 1800 / PCS 1900 Net weight : 67.5g(Without battery)

## **Ambient Temperatures**

Max: +55°C Min: -10°C

### Declaration of Conformity (LG Electronics

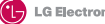

#### Suppliers Details

#### Neme

LG Electronics Inc

#### Address

: LG Twin Tower 20, Yeouldo-dong, Yeongdeungpo-gu Seoul, Korea 150-721

#### Product Details

#### Product Name

E-GSM 900 / DCS 1800 / PCS 1900 Trl Band Terminal Equipment

#### Model Name

KGR00/KGR08/MGR00C

#### Trade Name

LG

#### Applicable Standards Details

R&TTE Directive 1999/5/EC

EN 301 489-01 v1.6.1 / EN 301 489-07 v1.3.1 / EN 301 489-17 v.1.2.1 EN 300 328 V 1.6.1 EN 60950-1 : 2001 EN 50360/EN 50361 : 2001 3GPP TS 51.010-1, EN 301 511 V9.0.2

#### Supplementary Information

The conformity to above standards is verified by BABT.

#### Declaration

I hereby declare under our sole responsibility that the product mentioned above to which this declaration relates complies with the above mentioned standards and Directives

issued Date

1 nl m

(€ 0168

27.Feb. 2006

LG Electronics Inc. Amsterdam Office Veluwezoom 15, 1327 AE Almere, The Netherlands Tel:+31-36-547-8940, e-mail: seokim @ ige.com Signature of representative

Jin Seog, Kim / Director

Name